## ·IIIII CISCO

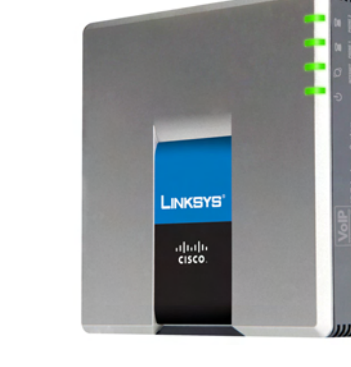

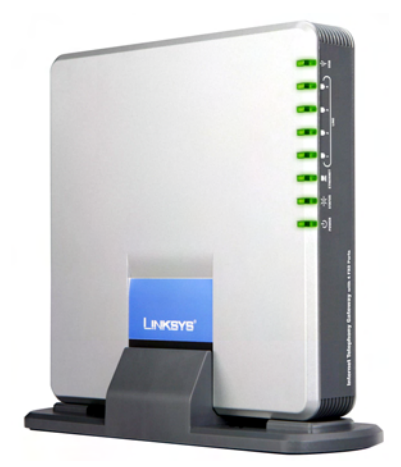

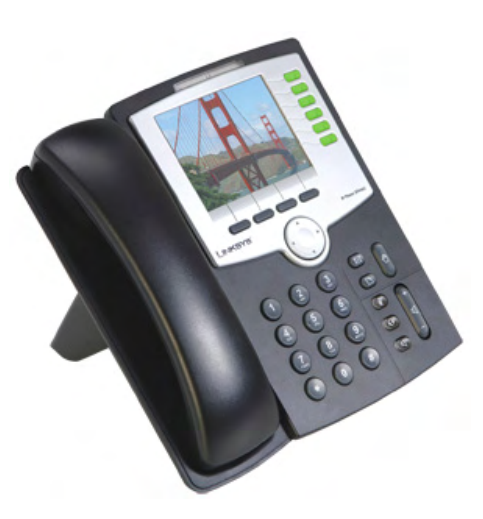

INSTALLATION AND CONFIGURATION GUIDE

## Cisco Small Business Pro SPA9000 Voice System Version 6.1

Web-UI (Legacy) Based Product Configuration

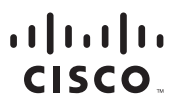

Americas Headquarters Cisco Systems, Inc. San Jose, CA Asia Pacific Headquarters Cisco Systems (USA) Pte. Ltd. Singapore Europe Headquarters Cisco Systems International BV Amsterdam, The Netherlands

Cisco has more than 200 offices worldwide. Addresses, phone numbers, and fax numbers are listed on the Cisco Website at www.cisco.com/go/offices.

CCDE, CCENT, Cisco Eus, Cisco Lumin, Cisco Nexus, Cisco StadiumVision, Cisco TelePresence, Cisco WebEx, the Cisco logo, DCE, and Welcome to the Human Network are trademarks: Changing the Way We Work, Live, Play, and Learn and Cisco Store are service marks; and Access Registrar, Aironet, AsyncoS, Bringing the Meeting To You, Catalyst, CCDA, CCDP, CCIE, CCIP, CCNA, CCNP, CCSP, CCVP, Cisco, the Cisco Certified Internetwork Expert logo, Cisco IOS, Cisco Press, Cisco Systems, Cisco Systems Capital, the Cisco Systems logo, Cisco Unity, Collaboration Without Limitation, EtherFast, EtherSwitch, Event Center, Fast Step, Follow Me Browsing, FormShare, GigaDrive, HomeLink, Internet Quotient, IOS, iPhone, iQuick Study, IronPort, the IronPort logo, LightStream, Linksys, MediaTone, MeetingPlace, MeetingPlace Chime Sound, MGX, Networkers, Networking Academy, Network Registrar, PCNow, PIX, PowerPanels, ProConnect, ScriptShare, SenderBase, SMARTinet, Spectrum Expert, StackWise, The Fastest Way to Increase Your Internet Quotient, TransPath, WebEx, and the WebEx logo are registered trademarks of Cisco Systems, Inc. and/or its affiliates in the United States and certain other countries.

All other trademarks mentioned in this document or website are the property of their respective owners. The use of the word partner does not imply a partnership relationship between Cisco and any other company. (0809R)

| About This Document     |                                                         | vi   |
|-------------------------|---------------------------------------------------------|------|
|                         | Purpose                                                 | vi   |
|                         | Audience                                                | vii  |
|                         | Firmware                                                | vii  |
|                         | Organization                                            | viii |
|                         | Document Conventions                                    | ix   |
| Chapter 1: Getting Star | rted                                                    | 13   |
|                         | Introduction to the SPA9000 Voice System                | 13   |
|                         | SPA9000 IP PBX                                          | 14   |
|                         | SPA400 SIP-PSTN Gateway and Voicemail Server            | 15   |
|                         | IP Phones and Accessories                               | 15   |
|                         | Deployment Scenarios                                    | 15   |
|                         | PSTN Access and Local Voice Mail                        | 16   |
|                         | ITSP Service Only                                       | 17   |
|                         | ITSP Service, PSTN Access and Local Voice Mail          | 18   |
|                         | ITSP Service, PSTN and ISDN Access and Local Voice Mail | 19   |
|                         | Introducing Components of the SPA9000 Voice System      | 20   |
|                         | Getting to Know Your SPA9000                            | 20   |
|                         | Getting to Know Your SPA400                             | 22   |
|                         | Getting to Know Your IP Phones and Accessories          | 24   |
|                         | Getting to Know Your WRV200 Router                      | 26   |
|                         | Getting to Know the SLM224P Switch                      | 28   |
| Chapter 2: Installation | and Configuration Process Overview                      | 31   |
|                         | A. Preparation                                          | 31   |
|                         | B. Connecting the Equipment                             | 31   |

|                        | C. Configuring Voice Services                 | 31 |
|------------------------|-----------------------------------------------|----|
|                        | D. Configuring Advanced Features              | 32 |
|                        | E. Localizing the System                      | 32 |
| Chapter 3: Preparation |                                               | 33 |
|                        | Site Survey                                   | 33 |
|                        | System Design Considerations                  | 34 |
|                        | Bandwidth Requirements and Call Capacity      | 34 |
|                        | Wide Area Network (WAN) Quality of Service    | 35 |
|                        | Network Setup Review                          | 36 |
|                        | Infrastructure, Cabling and PSTN/ISDN Lines   | 36 |
|                        | NAT Mapping                                   | 37 |
|                        | Quality of Service                            | 38 |
|                        | Local Area Network Design                     | 38 |
|                        | Services and Equipment                        | 39 |
|                        | Basic Services and Equipment                  | 39 |
|                        | Cisco Equipment and Services                  | 39 |
|                        | Downloading Firmware                          | 40 |
| Chapter 4: Connecting  | the Equipment                                 | 41 |
|                        | Connecting and Configuring the Switch         | 41 |
|                        | Connecting the Switch to the Router           | 42 |
|                        | Configuring the Switch                        | 43 |
|                        | Installing the SPA9000                        | 46 |
|                        | Connecting the SPA9000                        | 47 |
|                        | Upgrading the Firmware for the SPA9000        | 48 |
|                        | Setting Up the WAN Connection for the SPA9000 | 51 |

| Installing the IP Phones                                                          | 53       |
|-----------------------------------------------------------------------------------|----------|
| Connecting an IP Phone to the Switch                                              | 54       |
| Performing a Factory Reset                                                        | 55       |
| Connecting Optional Devices                                                       | 55       |
| Upgrading the Firmware for the IP Phones                                          | 56       |
| Installing the SPA400                                                             | 58       |
| Connecting the SPA400 to the Switch                                               | 59       |
| Configuring the SPA400 Network Connection                                         | 61       |
| Upgrading the Firmware for the SPA400                                             | 63       |
| Chapter 5: Configuring Phone Service and Voice Mail                               | 65       |
| Configuring the SPA9000                                                           | 66       |
| Configuring General Settings for SPA9000                                          | 66       |
| Configuring Internet Phone Service (ITSP) on the SPA9000                          | 68       |
| Configuring SPA9000 Connectivity with the SPA400 for PSTN a<br>Voice Mail Service | nd<br>70 |
| Configuring SPA9000 Connectivity for PSTN Access Only                             | 74       |
| Configuring the SPA400                                                            | 76       |
| Configuring the SPA400 Network Connection                                         | 76       |
| Configuring the SPA400 to Communicate with the SPA9000                            | 78       |
| Configuring the Voice Mail Server and Voice Mail Users                            | 82       |
| Setting Up Each Station                                                           | 84       |
| Enabling Remote Voice Mail Access (Optional)                                      | 88       |
| Configuring Third-Party ISDN Gateways (Optional)                                  | 89       |
| Outbound Call Routing                                                             | 90       |
| Configuring Steering Digits                                                       | 90       |
| Typical Outbound Call Routing Examples                                            | 93       |
| Configuring Inbound Call Routing                                                  | 94       |
| Routing Calls to the Auto Attendant (Default)                                     | 94       |

|                          | Routing Calls to a Receptionist, Extension, or Hunt Group<br>Using Direct Inward Dialing to Phone Extensions                                     | 96<br>97                 |
|--------------------------|----------------------------------------------------------------------------------------------------|--------------------------|
| Chapter 6: Configuring   | Special Features                                                                                                    | 101                      |
|                          | Using the Internal Music Source for Music On Hold                                                                                                | 101                      |
|                          | Configuring the SPA932 Sidecar to Work with the SPA9000                                                                                          | 103                      |
|                          | Managing Inbound Calls with Hunt Groups<br>Contact List Syntax for Hunt Groups<br>Contact List Examples for Hunt Groups<br>Creating a Hunt Group | 109<br>109<br>110<br>112 |
|                          | Managing Inbound Calls with Shared Line Appearances<br>About Shared Line Appearances                                                             | 113<br>113               |
| Chapter 7: Localization  |                                                                                                    | 117                      |
|                          | Localizing the SPA9000 Auto Attendant Prompts                                                                                                    | 117                      |
|                          | Local Time Configuration                                                                                                    | 120                      |
|                          | Configuring the SPA9000 and SPA9xx Call Progress Tones                                                                                           | 120                      |
|                          | Localizing the SPA400 Voice Mail Prompts                                                                                                    | 126                      |
|                          | Localizing the SPA400 Call Disconnect Tones                                                                                                    | 127                      |
|                          | Localizing the SPA400 Caller ID Method                                                                                                    | 129                      |
| Appendix A: Installation | Workbook                                                                                                    | 131                      |
| Appendix B: Troublesho   | ooting                                                                                                    | 146                      |
| Appendix C: Where to G   | o From Here                                                                                                    | 155                      |
|                          | Product Resources                                                                                                    | 155                      |

| Related Documentation              | 156 |
|------------------------------------|-----|
| Appendix D: Additional Information | 158 |
| Appendix E: Support Contacts       | 159 |

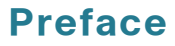

## **About This Document**

The SPA9000 Voice System Installation and Configuration Guide for Web UI is intended to help VARs and Service Providers to manage and configure the SPA9000 Voice System. This preface provides helpful information about this guide and other resources that are available to you. Before you begin to use this guide, refer to the following topics:

- "Purpose," on page vi
- "Audience," on page vii
- "Firmware," on page vii
- "Organization," on page viii
- "Document Conventions," on page ix
- "Finding Information in PDF Files," on page x

## **Purpose**

This document provides information that an administrator needs to configure the SPA9000 Voice System, which typically consists of a SPA9000 IP PBX, one or more SPA900 Series IP phones, and the optional SPA400 PSTN gateway and voice mail server. This guide focuses primarily on the tasks that an administrator performs to configure a SPA9000 with the SPA9000 administration web server.

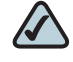

**NOTE** This guide does not cover initial installation and configuration, SPA900 Series phone configuration, the Setup Wizard, or provisioning. See "Related Documentation," on page 156.

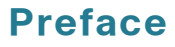

## **Audience**

This document is written for the following audience:

- Service providers who offer services using the SPA9000 Voice System
- VARs and resellers who need configuration references for the SPA9000 Voice System
- System administrators or anyone who installs and manages the SPA9000 Voice System

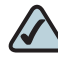

**NOTE** This guide does not provide the configuration information required by specific service providers. Please consult with the service provider for specific service parameters.

## **Firmware**

This guide describes the features that are available in the following firmware releases.

| Product       | Firmware Version |
|---------------|------------------|
| SPA9000       | 6.1.5            |
| SPA400        | 1.1.2.2          |
| SPA901        | 5.1.5            |
| SPA921/SPA941 | 5.1.8            |
| SPA922/942    | 6.1.3            |
| SPA962        | 6.1.3            |
| WIP310        | 5.0.8            |

## Organization

The information in this guide is organized into the following chapters and appendices:

| Chapter                                                            | Description                                                                                                    |
|--------------------------------------------------------------------|----------------------------------------------------------------------------------------------------|
| Chapter 1, "Getting Started"                                       | This chapter introduces you to the SPA9000<br>Voice System by describing the components<br>and presenting several deployment scenarios.                                                                                                    |
| Chapter 2, "Installation and<br>Configuration Process<br>Overview" | This chapter provides an overview of the installation and configuration process.                                                                                                    |
| Chapter 3, "Preparation"                                           | This chapter is essential reading before you<br>begin installing the equipment or configuring the<br>system. To ensure that the installation process<br>goes smoothly, verify that you have the required<br>services, equipment, and information.                                                                          |
| Chapter 4, "Connecting the Equipment"                              | This chapter explains how to connect your<br>equipment and upgrade the firmware. At the end<br>of each section, you verify that the installation is<br>progressing correctly.                                                                                                    |
| Chapter 5, "Configuring<br>Phone Service and Voice<br>Mail"        | This chapter guides you through the basic tasks<br>that are required to get your voice system<br>running. After you complete these procedures,<br>users will be able to place and receive calls from<br>the ITSP and from the PSTN. Callers will be able<br>to leave voice mail, and users will be able to<br>retrieve it. |
| Chapter 6, "Configuring<br>Special Features"                       | This chapter helps you to get started setting up various features that may be useful to your customer.                                                                                                    |
| Chapter 7, "Localization"                                          | This chapter explains how to localize your<br>SPA9000 Voice System with the language files,<br>tones, and ring patterns for your region.                                                                                                    |

## Preface

| Chapter                                 | Description                                                                                                    |
|-----------------------------------------|----------------------------------------------------------------------------------------------------|
| Appendix A, "Installation<br>Workbook"  | This workbook is intended to help you to record<br>information about the customer's network<br>environment as well as the order and service<br>information, before installing the SPA9000 Voice<br>System. By using this workbook, you can<br>minimize the installation time and ensure that all<br>setup requirements are met. |
| Appendix B,<br>"Troubleshooting"        | This appendix provides solutions to problems<br>that may occur during the installation and<br>operation of the SPA9000 Voice System. If you<br>can't find an answer here, visit www.cisco.com/<br>web/partners/sell/smb/.                                                                                                    |
| Appendix C, "Where to Go<br>From Here"  | These appendices provide links to other resources tha may be helpful to you.                                                                                                    |
| Appendix D, "Additional<br>Information" |                                                                                                    |
| Appendix E, "Support<br>Contacts"       |                                                                                                    |

## **Document Conventions**

The following table describes the typographic conventions that are used in this document.

| Typographic<br>Element | Meaning                                                                                                    |
|------------------------|----------------------------------------------------------------------------------------------------|
| Boldface               | <ul> <li>May indicate either of the following:</li> <li>A user interface element that you need to click, select, or otherwise act on</li> <li>A literal value to be entered in a field.</li> </ul> |
| Italic                 | <ul> <li>May indicate either of the following:</li> <li>A variable that should be replaced with a literal value.</li> <li>The name of a page, section, or field in the user interface</li> </ul>   |
| Monospaced<br>Font     | Indicates code samples or system output.                                                                                                    |

#### Preface

## **Finding Information in PDF Files**

The SPA9000 Voice System documents are published as PDF files. The PDF Find/ Search tool within Adobe® Reader® lets you find information quickly and easily online. You can perform the following tasks:

- Search an individual PDF file.
- Search multiple PDF files at once (for example, all PDFs in a specific folder or disk drive).
- Perform advanced searches.

#### **Finding Text in a PDF**

Follow this procedure to find text in a PDF file.

STEP 1 Enter your search terms in the Find text box on the toolbar.

## $\bigtriangleup$

**NOTE** By default, the Find tool is available at the right end of the Acrobat toolbar. If the Find tool does not appear, choose **Edit > Find**.

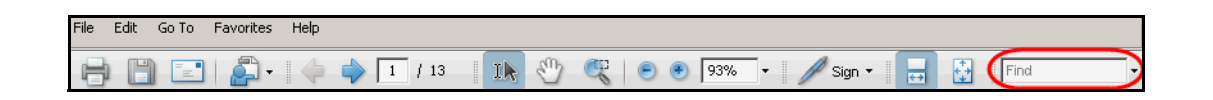

- **STEP 2** Optionally, click the arrow next to the Find text box to refine your search by choosing special options such as Whole Words Only.
- STEP 3 Press Enter.
- **STEP 4** Acrobat displays the first instance of the search term.
- STEP 5 Press Enter again to continue to more instances of the term.

#### Preface

#### **Finding Text in Multiple PDF Files**

The *Search* window lets you search for terms in multiple PDF files that are stored on your PC or local network. The PDF files do not need to be open.

- STEP 1 Start Acrobat Professional or Adobe Reader.
- STEP 2 Choose Edit > Search, or click the arrow next to the *Find* box and then choose Open Full Acrobat Search.

| Find                       |              |
|----------------------------|--------------|
| 📆 Find Next in Current PDF |              |
| 阶 Open Full Acrobat Search | Shift+Ctrl+F |
| Whole words only           |              |
| Case-Sensitive             |              |
| Include Bookmarks          |              |
| Include Comments           |              |

- **STEP 3** In the *Search* window, complete the following steps:
  - a. Enter the text that you want to find.
  - b. Choose All PDF Documents in.

From the drop-down box, choose **Browse for Location**. Then choose the location on your computer or local network, and click **OK**.

- c. If you want to specify additional search criteria, click **Use Advanced Search Options**, and choose the options you want.
- d. Click Search.

| ≽ Search                                          |  |
|---------------------------------------------------|--|
| Arrange Windows                                   |  |
| What word or phrase would you like to search for? |  |
| Where would you like to search?                   |  |
| C In the current PDF document                     |  |
| All PDF Documents in                              |  |
| 🗎 My Documents                                    |  |
| U Whole words only                                |  |
| Case-Sensitive                                    |  |
| Include Bookmarks                                 |  |
| Include Comments                                  |  |
| Search                                            |  |

**STEP 4** When the Results appear, click + to open a folder, and then click any link to open the file where the search terms appear.

| Results:                                                   |
|------------------------------------------------------------|
| E-🔁 untitled                                               |
| 🐨 the LVS Installation and Configuration Guide. Also de    |
| p# 9e LVS components, use this information to determi      |
| 🚽 🐨 Select LVS in the left navigation pane. 4. Select Loca |
|                                                            |

For more information about the Find and Search functions, see the Adobe Acrobat online help.

1

## **Getting Started**

This chapter introduces you to the SPA9000 Voice System by describing the components and presenting several deployment scenarios.

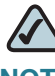

**NOTE** This chapter is essential reading before you begin installing the equipment or configuring the system.

- Introduction to the SPA9000 Voice System," on page 13
- "Deployment Scenarios," on page 15
- "Introducing Components of the SPA9000 Voice System," on page 20

## Introduction to the SPA9000 Voice System

The SPA9000 Voice System is an affordable and feature-rich IP telephone system that is designed especially for the Small and Home Office. The SPA9000 Voice System uses standard TCP/IP protocols and can provide global connectivity through any Internet Telephony Service Provider (ITSP) that supports the Session Initiation Protocol (SIP).

At minimum, the SPA9000 Voice System includes a SPA9000 IP PBX and one or more SPA900 series IP phones. These devices are connected through a switch to a local area network. With an Internet connection, the SPA9000 Voice System can subscribe to ITSP services to take advantage of low calling rates. With the SPA400, the SPA9000 Voice System can connect to the Public Switched Telephone Network (PSTN) to support analog phone lines. See Figure 1 "SPA9000 Voice System with the SPA9000 and SPA400" on page 14 to learn more about a typical deployment.

#### Figure 1 SPA9000 Voice System with the SPA9000 and SPA400

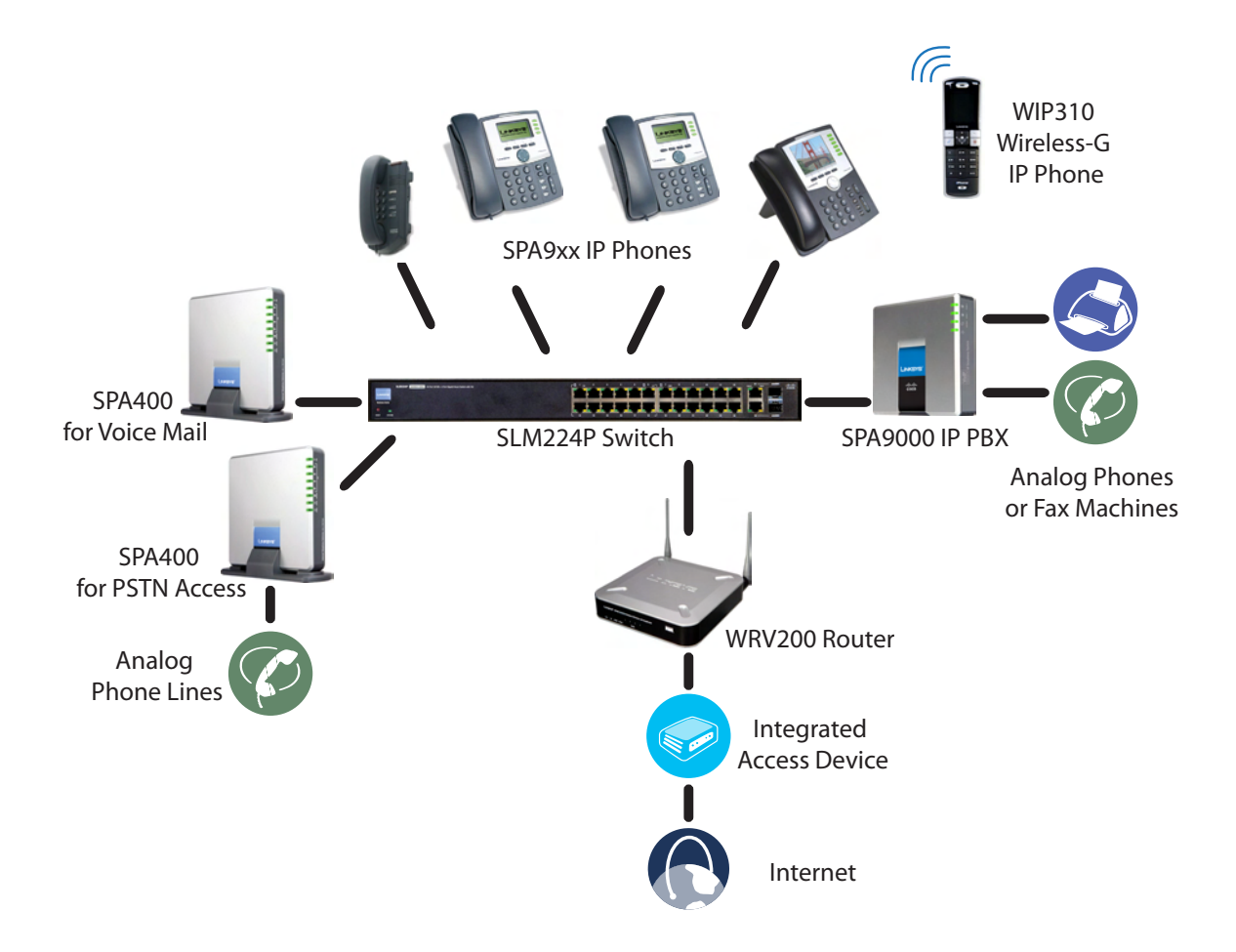

#### SPA9000 IP PBX

The SPA9000 is an IP PBX that supports up to 16 phones. It also has a built-in Analog Telephone Adapter (ATA) with two FXS ports for analog telephones, fax devices, or an external music source for the music on-hold service. Devices connected to the FXS ports are not included in the device count.

The SPA9000 has four line interfaces, which can be configured in any combination for ITSP service, ISDN access, SPA400 PSTN access, or SPA400 voice mail service. A different ITSP account can be configured on each line interface. If a service provider supplies a group of sequential direct inward dial (DID) phone numbers (such as 408-555-0100 through 555-0145) the SPA9000 can support all of the assigned numbers on a single line interface.

The SPA9000 includes an Auto Attendant service that plays pre-recorded voice messages to offer the caller a menu of choices and to direct the call. When the Auto-Attendant is enabled, it parses and operates on user key presses according to the rules that are specified in the Auto Attendant script.

#### SPA400 SIP-PSTN Gateway and Voicemail Server

The SPA400 provides a SIP-PSTN gateway for voice connectivity between the PSTN and the local client stations that are connected to the SPA9000. It also includes an integrated voice mail application that supports up to 32 voice mail accounts with customized greetings, providing the ability to receive and playback voice mail messages.

Each SPA400 occupies one of the four line interfaces on the SPA9000. The SPA400 has four ports for that can be connected to PSTN or ISDN lines.

#### **IP Phones and Accessories**

The SPA9000 Voice System supports any of the Cisco SPA900 Series SIP IP Phones, as well as the Cisco WIP310 Wireless IP Phone.

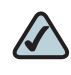

**NOTE** This guide explains how to configure the SPA9000 and the SPA400 to support the calling features on the phones. For more information about the phones, see the SPA9x2 Phone Administration Guide, the SPA9x2 Phone User Guide, and the Cisco Wireless-G IP Phone User Guide.

## **Deployment Scenarios**

The SPA9000 Voice System can meet the calling needs of many small businesses. Various deployment scenarios are possible. This section includes the following examples:

- "PSTN Access and Local Voice Mail," on page 16
- "ITSP Service Only," on page 17
- "ITSP Service, PSTN Access and Local Voice Mail," on page 18
- "ITSP Service, PSTN and ISDN Access and Local Voice Mail," on page 19

#### **PSTN Access and Local Voice Mail**

In this scenario, the customer requires a robust phone system but is not using VoIP services. The SPA9000 Voice System is deployed with a SPA9000 IP PBX, one SPA400 for PSTN access with four FXO ports, and another SPA400 for local voice mail service. Up to 16 IP phones can be installaed. Optionally, analog phones or fax machines (not illustrated) can be connected to the two phone ports on the SPA9000.

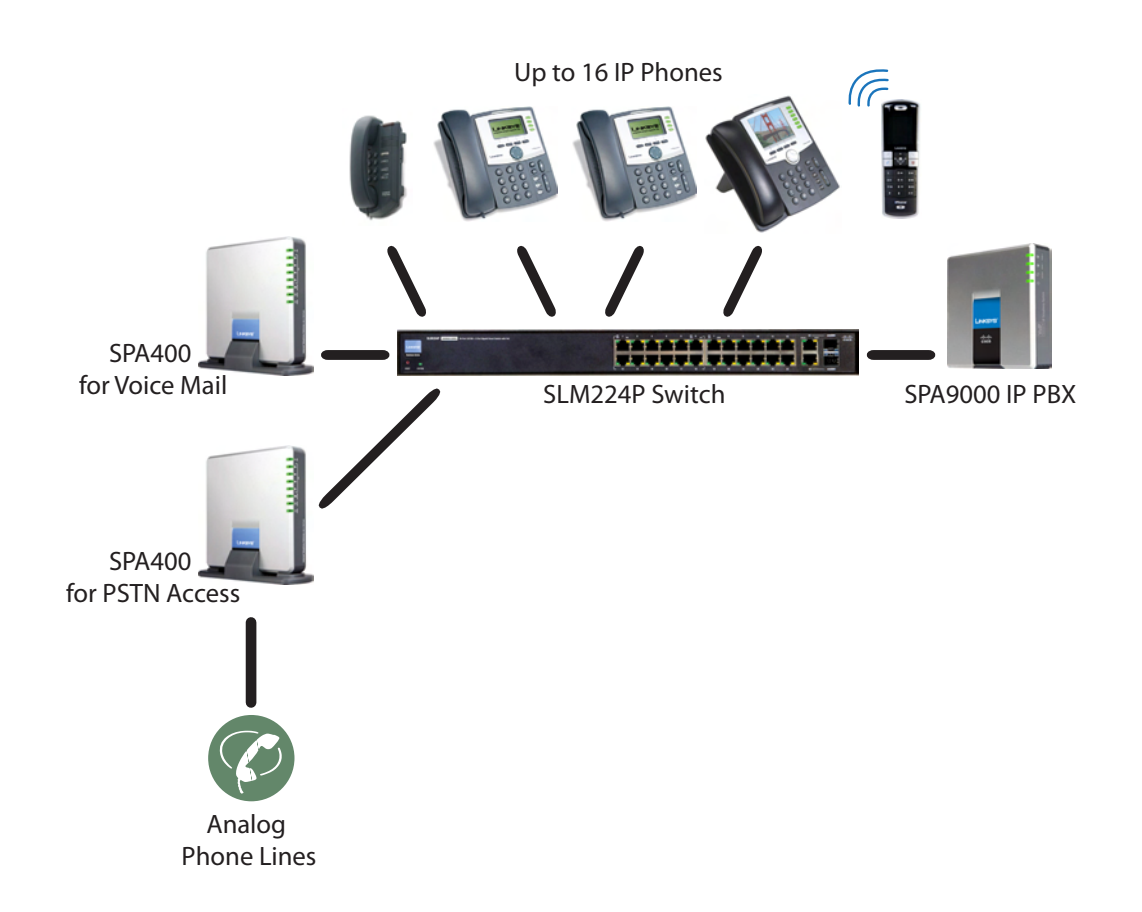

### **ITSP Service Only**

In this scenario, a customer has no legacy telephone numbers and either needs no voice mail at all or has voice mail hosted by the ITSP. The SPA9000 Voice System is deployed with the SPA9000 IP PB and VoIP service. Up to 16 IP phones can be installaed. Optionally, analog phones or fax machines (not illustrated) can be connected to the two phone ports on the SPA9000.

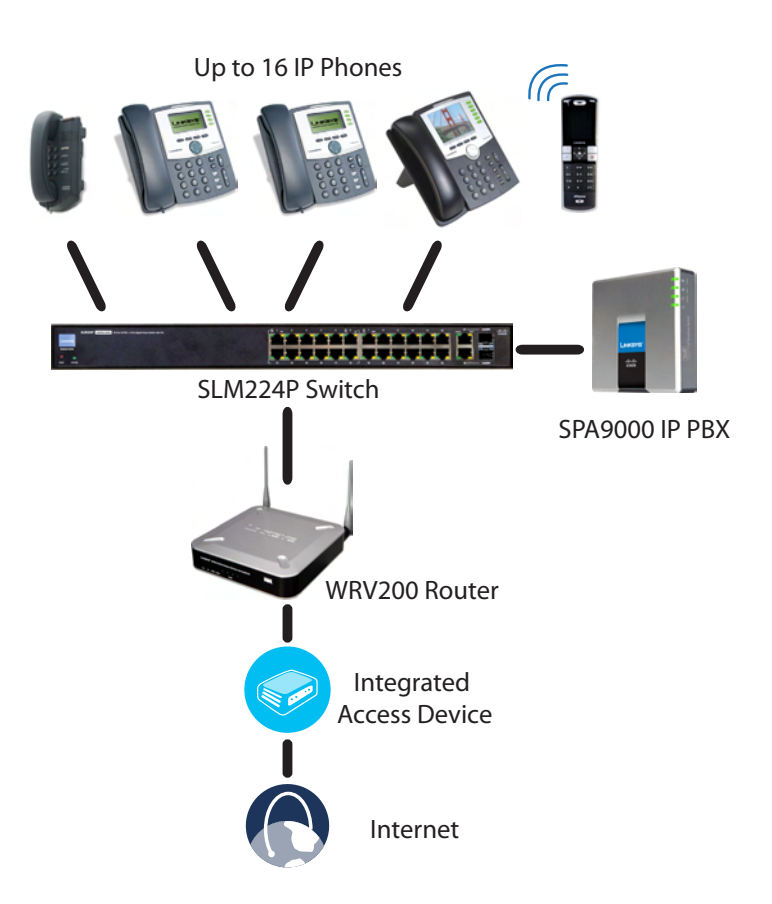

## **ITSP Service, PSTN Access and Local Voice Mail**

In this scenario, the customer wants to use ITSP service for reduced long distance fees but needs to support legacy local telephone numbers (for example, to receive calls to a legacy telephone number or to place outbound calls in the local area). This customer also prefers local voice mail service. The SPA9000 Voice System is deployed with the SPA9000 IP PBX, VoIP service, one SPA400 unit for voice mail service, and another SPA400 unit for PSTN access with four FXO ports. Up to 16 IP phones can be installaed. Optionally, analog phones or fax machines (not illustrated) can be connected to the two phone ports on the SPA9000.

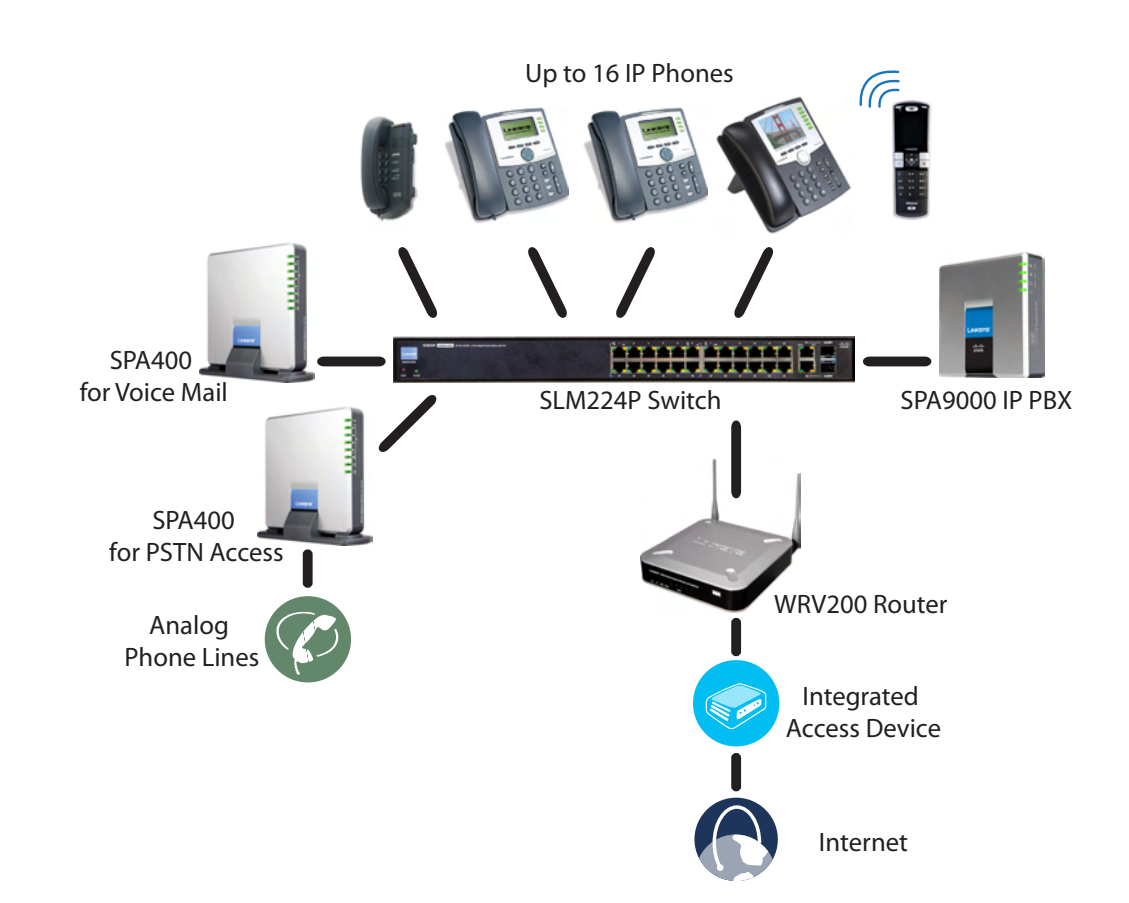

#### **ITSP Service, PSTN and ISDN Access and Local Voice Mail**

In this scenario, the customer takes full advantage of the SPA9000 Voice System solution. This customer has the SPA9000 IP PBX, VoIP service, one SPA400 unit for voice mail service, and another SPA400 for PSTN access with four FXO ports. In addition, this installation includes an ISDN Gateway for ISDN BRI access with four BRI ports. Up to 16 IP phones can be installaed. Optionally, analog phones or fax machines (not illustrated) can be connected to the two phone ports on the SPA9000.

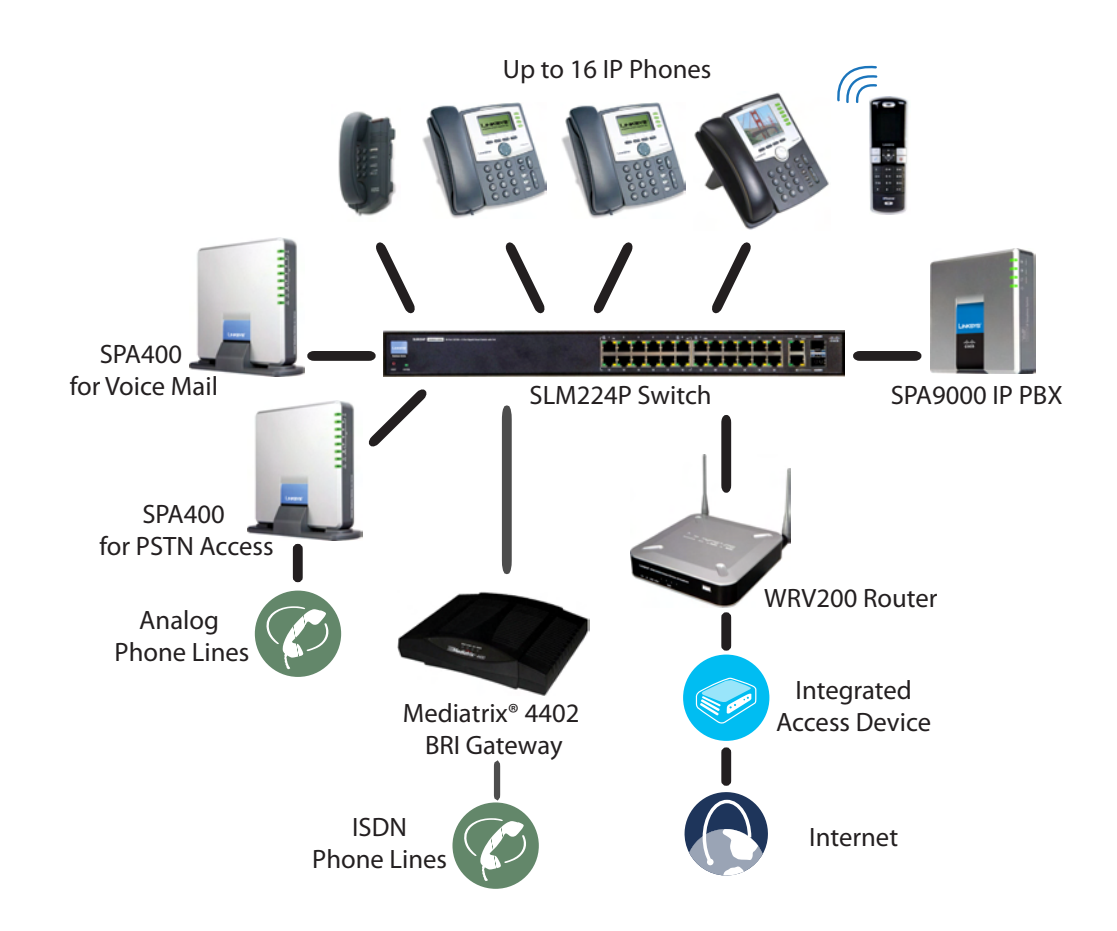

## Introducing Components of the SPA9000 Voice System

This section describes the features of the components of the SPA9000 Voice System, including the SPA9000, the SPA400, and the various models of SPA9xx phones.

- "Getting to Know Your SPA9000," on page 20
- "Getting to Know Your SPA400," on page 22
- "Getting to Know Your IP Phones and Accessories," on page 24
- "Getting to Know Your WRV200 Router," on page 26
- "Getting to Know the SLM224P Switch," on page 28

#### **Getting to Know Your SPA9000**

The SPA9000 is an IP PBX system with high-end features comparable to traditional large business voice services. This section describes the LEDs on the front panel and the ports on the back panel of the device.

#### **SPA9000 Front Panel**

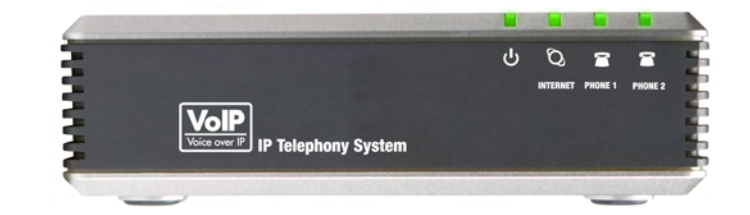

| LED   | Description/Notes                                                                                           |  |  |
|-------|----------------------------------------------------------------------------------------------------|--|--|
| Power | <ul> <li>Green: The device is receiving power and is connected<br/>to the Internet.</li> </ul>              |  |  |
|       | <ul> <li>Flashing Green: The device is receiving power but is not<br/>connected to the Internet.</li> </ul> |  |  |
|       | <ul> <li>Unlit: The device is not receiving power.</li> </ul>                                               |  |  |

| LED              | Description/Notes                                                                                                    |
|------------------|----------------------------------------------------------------------------------------------------|
| Internet         | <ul> <li>Green: The device is connected to the Internet.</li> </ul>                                                  |
|                  | <ul> <li>Flashing Green: The device is experiencing network<br/>activity.</li> </ul>                                 |
|                  | <ul> <li>Unlit: The device is not connected to the Internet.</li> </ul>                                              |
| Phone 1, Phone 2 | <ul> <li>Green: The phone is on hook and is registered with an<br/>active Internet phone service account.</li> </ul> |
|                  | <ul> <li>Unlit: The phone is on hook but is not registered with an active Internet phone service account.</li> </ul> |
|                  | <ul> <li>Flashing Green: The phone is off hook.</li> </ul>                                                           |

#### SPA9000 Back Panel

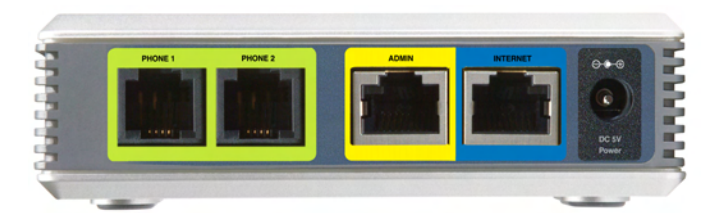

| Port             | Description/Notes                                                                                                    |
|------------------|----------------------------------------------------------------------------------------------------|
| Phone 1, Phone 2 | Use these ports to connect analog phones or fax machines to your IP phone account.                                                                      |
| Ethernet         | Use this port to connect a computer for administration of the SPA9000.                                                                                  |
| Internet         | Use this port to connect the SPA9000 to the Local Area<br>Network (LAN). The cable may be connected to a<br>switch, router or Integrated Access Device. |
| Power            | Use this port to connect to the external Power adapter (PA100).                                                                                         |

## **Getting to Know Your SPA400**

The SPA400 provides the SPA9000 access to the PSTN by connecting the FXO ports to analog lines. The SPA400 also has a built-in voice mail server.

This section describes the LEDs on the front panel and the ports on the back panel of the device.

#### **SPA400 Front Panel**

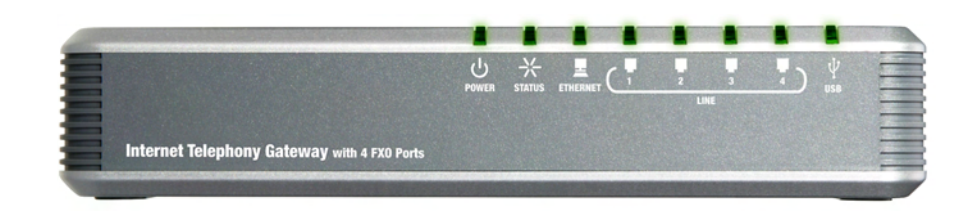

| LED             | Description/Notes                                                                                              |  |  |
|-----------------|----------------------------------------------------------------------------------------------------|--|--|
| Power           | <ul> <li>Steady green: The SPA400 is receiving power and is<br/>connected to the Internet.</li> </ul>          |  |  |
|                 | <ul> <li>Flashing: The SPA400 is not connected to the Internet,<br/>booting, or upgrading firmware.</li> </ul> |  |  |
| Status          | <ul> <li>Steady green: The SPA9000 is registered to the SPA400.</li> </ul>                                     |  |  |
|                 | <ul> <li>Flashing: The SPA9000 is not registered to the SPA400.</li> </ul>                                     |  |  |
| Ethernet        | <ul> <li>Steady green: The SPA400 has an active connection<br/>through the Ethernet port.</li> </ul>           |  |  |
|                 | <ul> <li>Flashing: Network activity is occurring over the Ethernet<br/>port.</li> </ul>                        |  |  |
| Line 1, 2, 3, 4 | <ul> <li>Steady green: The line is active.</li> </ul>                                                          |  |  |
|                 | <ul> <li>Flashing: The line is ringing.</li> </ul>                                                             |  |  |
|                 | <ul> <li>Off: The line is idle.</li> </ul>                                                                     |  |  |
| USB             | <ul> <li>Steady green: The USB voice mail module is registered.</li> </ul>                                     |  |  |
|                 | <ul> <li>Off: No module is detected.</li> </ul>                                                                |  |  |

#### **SPA400 Back Panel**

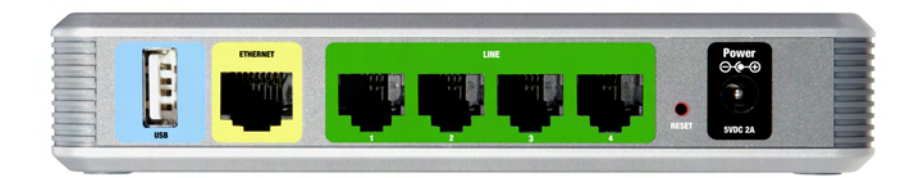

| Port            | Description/Notes                                                                                                    |
|-----------------|----------------------------------------------------------------------------------------------------|
| USB             | Use this port for the USB voice mail module, which contains the voice mail prompts and provides the storage location for saving voice mailbox messages. |
| Ethernet        | Use this port to connect to the Local Area Network (LAN) for communications with SPA9000.                                                               |
| Line 1, 2, 3, 4 | These FXO ports are used to connect to an analog phone lines.                                                                                           |
| Reset           | This button is used to reset the device.                                                                                                    |
| Power           | Use this port to connect to the external Power adapter (PA100).                                                                                         |

## **Getting to Know Your IP Phones and Accessories**

Cisco provides a variety of phone models to suit the needs of small businesses. The following table provides a comparison of Cisco IP phones and accessories that can be used with the SPA9000 Voice System.

| Product |                        | RJ-45 | Voice<br>Lines | Additional<br>Features/Notes                                                                           |
|---------|------------------------|-------|----------------|----------------------------------------------------------------------------------------------------|
| SPA922* |                        | 2     | 1              | One-line IP phone<br>with Power over<br>Ethernet (PoE)<br>support                                      |
| SPA942* |                        | 2     | 4              | Four-line IP phone<br>with Power over<br>Ethernet (PoE)<br>support                                     |
| SPA962* | Addition of the second | 2     | 6              | Six-line IP Phone<br>with high-resolution<br>color display and<br>Power over Ethernet<br>(PoE) support |
| WIP310  |                        | N/A   | 1              | Wireless-G IP phone                                                                                    |

| Product | RJ-45 | Voice<br>Lines | Additional<br>Features/Notes                                                                                                    |
|---------|-------|----------------|----------------------------------------------------------------------------------------------------|
| SPA932  | _     | _              | Attendant console<br>(sidecar) for SPA962<br>with 32 buttons and<br>LEDs for monitoring<br>and call transfer                          |
| POES5   | 1     | N/A            | Provides an 802.3af<br>PoE port for<br>connection back to a<br>PoE switch for<br>SPA9000 and<br>SPA400                                |
| WBP54G  | 1     | N/A            | Converts your IP<br>phone into a wireless<br>device, so it can<br>connect to your<br>wireless network<br>without an Ethernet<br>cable |

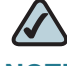

**NOTE** \* SPA922/942/962 do not include an external power adapter. If you are using a non-PoE switch, a PA100 power adapter is required.

## Getting to Know Your WRV200 Router

WRV200 is a VPN router with a Wireless-G access point for small offices and home offices. It is strongly recommended for use with the SPA9000 Voice System.

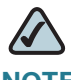

**NOTE** A Wireless-G router is required if you are using wireless components such as the WIP310 telephone.

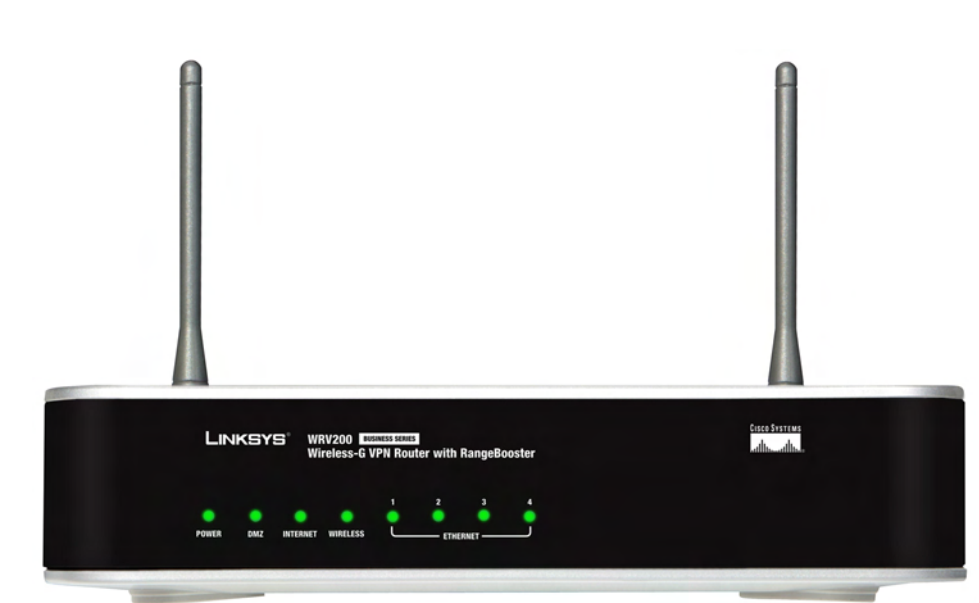

| LED/Port | Description                                                                                                    |
|----------|----------------------------------------------------------------------------------------------------|
| Power    | <ul> <li>Green: The router is receiving power.</li> </ul>                                                                   |
|          | <ul> <li>Flashing Green: The router is running a diagnostic test.</li> </ul>                                                |
| DMZ      | <ul> <li>Green: The router has an available DMZ port.</li> </ul>                                                            |
|          | <ul> <li>Flashing Green: The router is sending or receiving data<br/>over the DMZ port.</li> </ul>                          |
| Internet | <ul> <li>Green: The router is connected to a Broadband Access<br/>device at the indicated speed (10, 100, 1000).</li> </ul> |
|          | <ul> <li>Flashing Green: The router is transmitting or receiving<br/>data over the Internet port.</li> </ul>                |

#### WRV200 Front Panel

| LED/Port       | Description                                                                                                    |  |  |  |
|----------------|----------------------------------------------------------------------------------------------------|--|--|--|
| Wireless       | <ul> <li>Green: The router has a successful wireless connection</li> </ul>                                            |  |  |  |
|                | <ul> <li>Flashing Green: The Router is actively sending or<br/>receiving data over the wireless network.</li> </ul>   |  |  |  |
| 1-4 (Ethernet) | These four LEDs correspond to the router's four<br>Ethernet ports.                                                    |  |  |  |
|                | <ul> <li>Green: The Router is connected to a device through the<br/>corresponding port (1, 2, 3, or 4).</li> </ul>    |  |  |  |
|                | <ul> <li>Flashing Green: The Router is actively sending or<br/>receiving data over the corresponding port.</li> </ul> |  |  |  |

#### WRV200 Back Panel

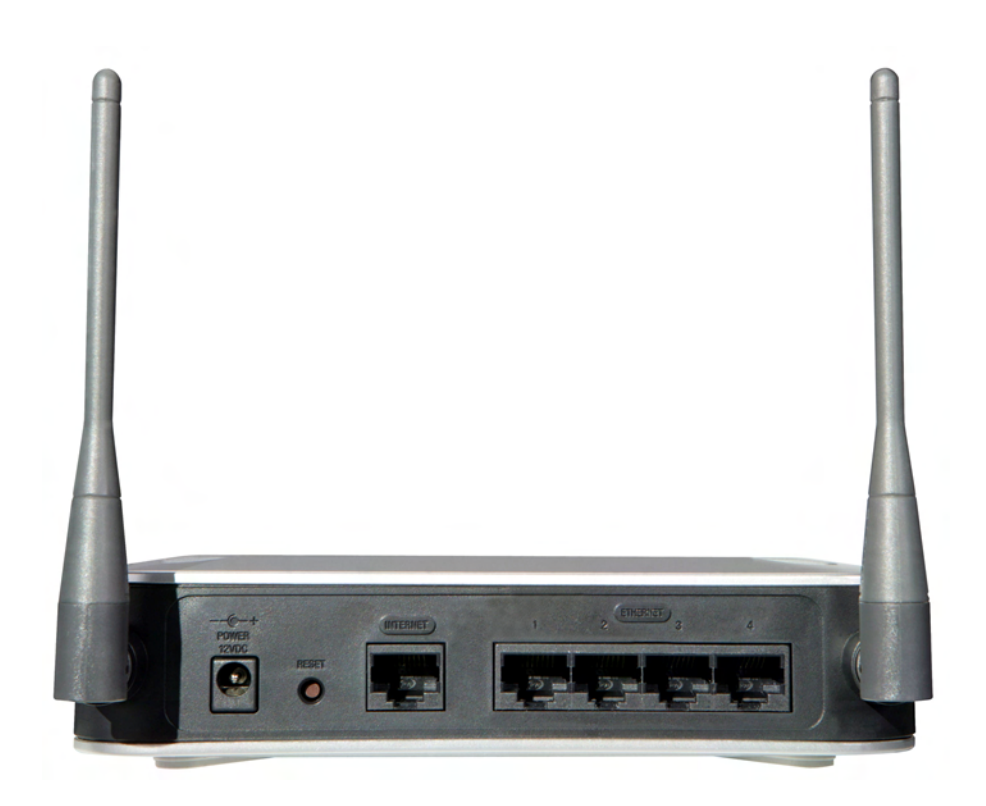

| LED/Port       | Description                                                                                                    |  |
|----------------|----------------------------------------------------------------------------------------------------|--|
| Power          | The port is used to connect the router to AC power, using the provided power cable.                                                                                                    |  |
| Reset          | The Reset button has two functions:                                                                                                    |  |
|                | <ul> <li>If the Router is having problems connecting to the<br/>Internet, press the Reset button for just a second with a<br/>paper clip or a pencil tip. This is similar to pressing the<br/>Reset button on your PC to reboot it.</li> </ul>                                                              |  |
|                | If you are experiencing extreme problems with the<br>router and have tried all other troubleshooting measures,<br>press and hold in the Reset button for 10 seconds. This<br>action restores the factory defaults and clears all of the<br>Router's settings, such as port forwarding or a new<br>password. |  |
| Internet       | Use this port to connect the router to a Broadband Access device.                                                                                                    |  |
| 1-4 (Ethernet) | Use these ports to connect the router to network devices, such as PCs, print servers, or additional switches.                                                                                                    |  |

## Getting to Know the SLM224P Switch

The SLM224P switch has 24 10/100 Copper ports with two shared Gigabit copper or optical SFP ports (combo ports) for connecting the switch to the core network.

**NOTE** In this guide, the SLM224P switch is used in all examples and illustrations. However, various Cisco switches can be used with the SPA9000 Voice System. Cisco recommends use of SLMxxxP, SRWxxxP and SRWxxxMP switch product families with the SPA9000 Voice System.

#### SLM224P Front Panel

|     |       |                    | 24-po              | rt 10/100 + | 2-port 10/ | 100/10  | 00 Gigabit S     | Smart Switc | h SL  | M224P  |
|-----|-------|--------------------|--------------------|-------------|------------|---------|------------------|-------------|-------|--------|
| QoS | Setup | Port<br>Management | VLAN<br>Management | Statistics  | Security   | QoS     | Spanning<br>Tree | Multicast   | Admin | LogOut |
|     | CoSS  | Bettings)  Que     | ue Settings        | DSCP Setti  | ngs   Ba   | isic Mo | de               |             |       |        |

| LED/Port           | Description                                                                                                    |  |  |  |
|--------------------|----------------------------------------------------------------------------------------------------|--|--|--|
| System             | <ul> <li>Green: Power is being supplied to the switch.</li> </ul>                                                                                                    |  |  |  |
|                    | <ul> <li>Solid Amber: The switch is performing the Power-On<br/>Self Test (POST).</li> </ul>                                                                                |  |  |  |
| Link/Act (1-24)    | <ul> <li>Green: The switch has a functional 10/100 Mbps<br/>network link through the corresponding port with an<br/>attached device.</li> </ul>                             |  |  |  |
|                    | <ul> <li>Flashing: The switch is actively sending or receiving data<br/>over the corresponding port.</li> </ul>                                                             |  |  |  |
| PoE (1-6, 13-18)   | <ul> <li>Flashing Amber: Power is being supplied to an attached<br/>powered device (PD) on the corresponding port (1<br/>through 6, 13 through 18).</li> </ul>              |  |  |  |
| 100M (7-12, 19-24) | <ul> <li>Amber: The switch has a functional 100 Mbps<br/>connection on the corresponding port (7 through 12, 19<br/>through 24) with an attached device.</li> </ul>         |  |  |  |
| Link/Act (G1-G2)   | <ul> <li>Green: Lights up to indicate a functional 10/100/1000<br/>Mbps network link through the corresponding port (G1<br/>through G2) with an attached device.</li> </ul> |  |  |  |
|                    | <ul> <li>Flashing Green: The switch is actively sending or<br/>receiving data over the corresponding port.</li> </ul>                                                       |  |  |  |
| Gigabit (G1-G2)    | <ul> <li>Amber: The switch has a functional 1000 Mbps<br/>connection on the corresponding port with an attached<br/>device.</li> </ul>                                      |  |  |  |
| Reset              | <ul> <li>To reboot the switch, press and hold the Reset button for<br/>approximately five seconds.</li> </ul>                                                               |  |  |  |
|                    | <ul> <li>To reset the Switch settings to the factory defaults,<br/>press and hold the Reset Button for approximately ten<br/>seconds.</li> </ul>                            |  |  |  |

| LED/Port        | Description                                                                                                    |
|-----------------|----------------------------------------------------------------------------------------------------|
| Ethernet (1-24) | The Switch is equipped with 24 auto-sensing, Ethernet<br>network ports, which use RJ-45 connectors. The Fast<br>Ethernet ports support network speeds of 10 Mbps,<br>100 Mbps, or 1000 Mbps. They can operate in half-<br>and full-duplex modes. Auto-sensing technology<br>enables each port to automatically detect the speed of<br>the device connected to it (10 Mbps, 100 Mbps, or<br>1000 Mbps), and adjust its speed and duplex<br>accordingly. |
| G1-G2           | The switch is equipped with 2 auto-sensing 10 Mbps,<br>100 Mbps, or 1000 Mbps Gigabit Ethernet network<br>ports, which use RJ-45 connectors. They can operate<br>in half- and full-duplex modes.                                                                                                    |
| mini-GBIC (1-2) | The mini-GBIC (gigabit interface converter) port is a connection point for a mini-GBIC expansion module, so the switch can be uplinked via fiber to another switch.                                                                                                    |

#### SLM224P Back Panel

The back panel has one port, the Power port, which is used to connect the power cord.

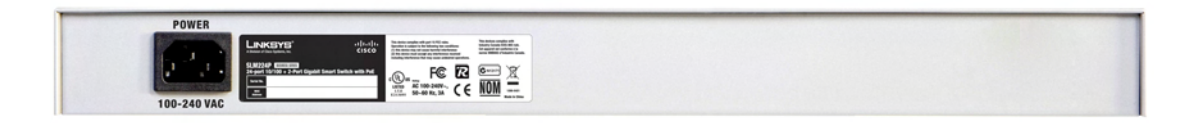

## Installation and Configuration Process Overview

This chapter provides an overview of the installation and configuration process.

## **A. Preparation**

In **Chapter 3**, **"Preparation**," you learn about the equipment and service requirements, bandwidth requirements, call capacity, and related topics, to ensure that the system is well designed to meet the needs of the customer. This chapter also describes basic procedures such as downloading firmware, which should be completed before you begin installing the equipment.

## **B.** Connecting the Equipment

In this phase, you physically connect the SPA9000 Voice System equipment to the LAN. Chapter 4, "Connecting the Equipment" explains how to connect the SPA9000, which provides the PBX service for the phones, and the SPA400, which provides voice mail service and PSTN access. You also learn how to install the IP phones and any accessories such as PoE adapters and wall-mount brackets. You also upgrade the firmware with the new files that you downloaded during the Preparation phase.

## **C. Configuring Voice Services**

After you connect the equipment, you need to configure voice features such as ITSP service, PSTN access, and voice mail service.**Chapter 5**, **"Configuring Phone Service and Voice Mail"** guides you through these steps. You also set up call routing for outbound and inbound calls.

## **D. Configuring Advanced Features**

Now you are ready to begin configuring advanced features, depending on the business needs. In **Chapter 6, "Configuring Special Features,"** you learn how to configure Music On Hold, to set up the SPA962 phone with the SPA932 attendant console, and to route calls with hunt groups and shared line appearances.

## E. Localizing the System

For customers outside North America, you need to localize the system. **Chapter 7**, **"Localization**," guides you through the steps.

# 3

## **Preparation**

This chapter is essential reading before you begin installing the equipment or configuring the system. To ensure that the installation process goes smoothly, verify that you have the required services, equipment, and information.

Refer to the following topics:

- "Site Survey," on page 33
- "System Design Considerations," on page 34
- "Network Setup Review," on page 36
- "Quality of Service," on page 38
- "Local Area Network Design," on page 38
- "Services and Equipment," on page 39

## **Site Survey**

The site surveys consists of gathering relevant information about the customer, the existing infrastructure, the network, the telephone equipment, and the available services. This survey helps you to prepare for the installation of the SPA9000 Voice System (for example, ordering the Cisco SPA devices from the distribution channel) and to anticipate the design considerations. The site survey can be conducted on the customer premises or remotely over the phone and email.

Various site survey templates can be used. Appendix A, "Installation Workbook," contains a site survey template example that you can use to record the customer information.

## **System Design Considerations**

When installing and configuring the SPA9000 Voice System, it is necessary to analyze and meet some design considerations to ensure the best quality and user experience. The design considerations cover available bandwidth and quality of service.

## **Bandwidth Requirements and Call Capacity**

The available connection bandwidth determines the maximum number of simultaneous calls that the system can support with the appropriate audio quality. Before installing and configuring the Cisco SPA devices, use this information to determine the maximum number of simultaneous VoIP connections that the system can support. For asymmetric connections, such as ADSL, the maximum number of calls is determined by the upstream bandwidth. In general it is a good practice to use no more than 75% of the total available bandwidth for calls. This provides space for data traffic and helps ensure good voice quality.

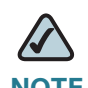

**NOTE** Some ITSP SIP trunk services limit the maximum number of simultaneous calls. Please check with your Service Provider to understand the maximum number of simultaneous calls each SIP trunk supports.

The following table provides the approximate bandwidth budget for different codecs.

| Codec  | Approximate bandwidth<br>budget for each side of<br>conversation | 2 calls     | 4 calls     | 6 calls     | 8 calls     |
|--------|------------------------------------------------------------------|-------------|-------------|-------------|-------------|
| G.711  | 110 kbps                                                         | 220<br>kbps | 440<br>kbps | 660<br>kbps | 880<br>kbps |
| G.726- | 87 kbps                                                          | 174         | 348         | 522         | 696         |
| 40     |                                                                  | kbps        | kbps        | kbps        | kbps        |
| G.726- | 79 kbps                                                          | 158         | 316         | 474         | 632         |
| 32     |                                                                  | kbps        | kbps        | kbps        | kbps        |
| G.726- | 71 kbps                                                          | 142         | 284         | 426         | 568         |
| 24     |                                                                  | kbps        | kbps        | kbps        | kbps        |
| Codec        | Approximate bandwidth<br>budget for each side of<br>conversation | 2 calls     | 4 calls     | 6 calls     | 8 calls     |
|--------------|------------------------------------------------------------------|-------------|-------------|-------------|-------------|
| G.726-<br>16 | 63 kbps                                                          | 126<br>kbps | 252<br>kbps | 378<br>kbps | 504<br>kbps |
| G.729        | 55 kbps                                                          | 110<br>kbps | 220<br>kbps | 330<br>kbps | 440<br>kbps |

For more information about bandwidth calculation, refer to the following web sites:

www.erlang.com/calculator/lipb/

www.bandcalc.com/

#### Wide Area Network (WAN) Quality of Service

You can choose from several types of broadband access technologies to provide symmetric or asymmetric connectivity to a small business. These technologies vary on the available bandwidth and on the quality of service. It is generally recommended that you use broadband access with a Service Level Agreement that provides quality of service. If there is not a Service Level Agreement with regard to the broadband connection quality of service, the downstream audio quality may be affected negatively under heavy load conditions (bandwidth utilization beyond 80%).

To eliminate or minimize this effect, Cisco recommends one of the following actions:

- For broadband connections with a bandwidth lower than 2 Mbps, perform the call capacity calculations by assuming a bandwidth value of 50% of the existing broadband bandwidth. For example, in the case of a 2 Mbps uplink broadband connection, assume 1 Mbps. Limit the uplink bandwidth in the Integrated Access Device to this value. This setting helps to maintain the utilization levels below 60%, thus reducing jitter and packet loss.
- Use an additional broadband connection for voice services only. A separate connection is required when the broadband connection services do not offer quality of service and when it is not possible to apply the above mentioned utilization mechanism.

# **Network Setup Review**

The Local Area Network (LAN) is the communication platform used by the SPA9000 Voice System for allowing communications among the telephone users and between the telephone users and the external VoIP, PSTN or/and ISDN network services. This LAN is composed of the data wiring (UTP cabling), networking equipment (switches and routers/access device) and the telecommunication (PSTN or ISDN) lines.

The Local Area Network (LAN) may be already installed or it can be installed and configured at the time of installing the SPA9000 Voice System. Below are the general recommendations to ensure proper operation of the SPA9000 Voice System.

#### Infrastructure, Cabling and PSTN/ISDN Lines

- AC outlets: Ensure there is an AC outlet available for every LAN and Cisco SPA component that requires AC power. If you are using a Power over Ethernet switch, SPA9x2 phones do not require an AC outlet as they are powered by the switch.
- Ethernet cabling: Ensure there is a Ethernet cabling system and that there is an outlet for each Cisco SPA device. It is recommended that Ethernet cables are UTP CAT 5e or better.
- PSTN and ISDN lines: Ensure that the lines are operative and that any features, such as caller identification, operate properly before starting the installation. Ensure that the cables are available in the location where you are installing the Cisco SPA devices.
- UPS: If you are using an Uninterrupted Power Supply (UPS) mechanism, ensure that the SPA9000 Voice System design is covered by securing the router and switch AC connections and the Cisco SPA devices and by using the Power over Ethernet adapter (POES5) for the non-POE products (SPA9000, SPA400, SPA9x1 phones). Also ensure that devices such as the WAN modem, CSU/ DSU, or DDS modem are connected to the UPS.

#### **NAT Mapping**

Network Address Translation (NAT) is a function that allows multiple devices to share the same public, routable, IP address to establish connections over the Internet. NAT is present in many broadband access devices to translate public and private IP addresses. To enable VoIP to co-exist with NAT, some form of NAT traversal is required.

Some ITSPs provide NAT traversal, but some do not. If your ITSP does not provide NAT traversal, you have several options.

- NAT mapping with SIP-ALG router: Use a router such as the WRV200, which has a SIP ALG (Application Layer Gateway). With a SIP ALG in the router, you have more choices in selecting an ITSP.
- ITSP that supports NAT mapping through a Session Border Controller: With NAT mapping provided by the ITSP, you have more choices in selecting a router.
- NAT mapping with the SPA9000 EXT IP setting: Configuring NAT mapping in the SPA9000 is recommended only if the ITSP network does not provide a Session Border Controller functionality. If this is the case, and if the external (public) IP address is static, then Cisco recommends mapping a static (permanent) IP address on the SPA9000. Instructions are available in the SPA9000 Voice System Administration Guide.
- Configuring NAT Mapping with Simple Traversal of UDP through NAT (STUN): Configuring NAT mapping in the SPA9000 is recommended only if the ITSP network does not provide a Session Border Controller functionality. If this is the case, and if the external (Public) IP address is assigned dynamically by the network (and the router uses asymmetric NAT mechanism), it is possible to use STUN as a mechanism to discover the NAT mapping in SPA9000. This method is considered a practice of last resort and should be used only if the other methods are unavailable. For more information, see the SPA9000 Voice System Administration Guide.

# **Quality of Service**

Cisco recommends using the SPA9000 Voice System with QoS-capable networking equipment that can prioritize the VoIP application traffic. QoS features are available on many Cisco data networking switches (such as the SLM224P) and routers (such as WRV200). A QoS-enabled router prioritizes the packets going upstream to the Internet Service Provider. QoS can be enforced using either DSCP (Diffserv Codepoint) ToS (Type of Service) or 802.1 Q/p VLAN ID and priority setting. DSCP ToS is recommended for its simplified setup.

Instructions for the SLM224P are provided in this guide.

# Local Area Network Design

Use the following guidelines to manage the LAN setup for the SPA9000 Voice System.

- Ensure that all Cisco SPA devices are located in the same local area network subnet.
- Although all Cisco SPA devices support static IP addressing, we recommend using a DHCP server to add IP telephones to the system. Ensure that the DHCP server can assign enough IP addresses to serve the Cisco IP phones and the existing networked components such as PCs, servers, and so on.
- If you are using DHCP, use a long lease time. Cisco IP phones may reboot on the event of an IP address change because of lease time expiration.
- Use stable DNS server addresses for URL name resolution. Your Internet Service Provider can provide the primary and secondary DNS server IP addresses.

# **Services and Equipment**

To install and configure SPA9000 Voice System, you need the following services and equipment.

#### **Basic Services and Equipment**

The following basic services and equipment are required:

- An Integrated access device or modem for broadband access to the Internet; business grade account recommended
- Internet Telephony Service Provider (ITSP) for Voice Over IP telephone service, supporting a "bring your own device" model

You must have at least the following information about your account:

- SIP Proxy (IP address or name)
- Account Information and Password
- Computer with Microsoft Windows XP or Windows Vista (for system configuration)
- Analog phone for administrative use with the SPA9000 Interactive Voice Response (IVR) system
- Uninterruptible Power Source (UPS), recommended for devices such as the Integrated Access Device, network switch, router, and PoE switch to ensure continuous operation during a power failure

#### **Cisco Equipment and Services**

The following Cisco equipment is recommended:

SPA9000 IP PBX

One SPA9000 unit is required for IP PBX features. Only one SPA9000 is supported.

SPA400 PSTN Gateway and Voice Mail Server

It is recommended that you install one SPA400 unit exclusively for voice mail service and one or more additional SPA400 units for PSTN access. Each unit has four FXO ports and occupies one line interface on the SPA9000. With ITSP

service taking one line interface on the SPA9000, up to three SPA400 units can be installed. With no ITSP service, up to four SPA400 units can be installed.

SPA9xx series IP phones

The SPA9x1 series phones require access to power outlets. The SPA9x2 series phones can receive power from a Power over Ethernet (PoE) switch and are not supplied with power supplies. If you are not using the recommended PoE switch, you need to purchase a suitable power supply or power injector for the SPA9x2 phones.

- Switch (example: SLM224P)
- Router (example: WRV200)
- Optional POES5 Power over Ethernet adapters, for providing POE-derived power to non-POE devices such as SPA9000, SPA400 and SPA9x1, in case UPS is available.
- Optional WBP54G Wireless-G adapter, for providing Wireless client functionality to IP Phones, if required to connect a phone to the LAN using Wireless technology.

## **Downloading Firmware**

Cisco recommends that you check for recent updates before you install your equipment. Later instructions in this guide will help you to install the firmware that you download in this preparation phase. You can find all available updates at www.cisco.com/go/smallbiz.

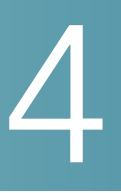

# **Connecting the Equipment**

This chapter explains how to connect your equipment and upgrade the firmware. At the end of each section, you verify that the installation is progressing correctly.

- "Connecting and Configuring the Switch," on page 41
- "Installing the SPA9000," on page 46
- "Installing the IP Phones," on page 53
- "Installing the SPA400," on page 58

### **Connecting and Configuring the Switch**

Before installing any equipment, you need to connect the SLM224P Ethernet switch to a network broadband router or Integrated Access Device (IAD). If the site is not already equipped with another broadband router/IAD, Cisco recommends the use of the WRV200 broadband router to connect to the access device.

- "Connecting the Switch to the Router," on page 42
- "Configuring the Switch," on page 43

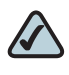

**NOTE** In this guide, the SLM224P switch is used in all examples. However, various Cisco switches can be used with SPA9000 Voice System. Cisco recommends use of the SLMxxxP, SRWxxxP and SRWxxxMP switch product families with SPA9000 Voice System. For more information, visit www.cisco.com/go/smallbiz.

#### **Connecting the Switch to the Router**

In this procedure, you connect the switch to the router and a power source.

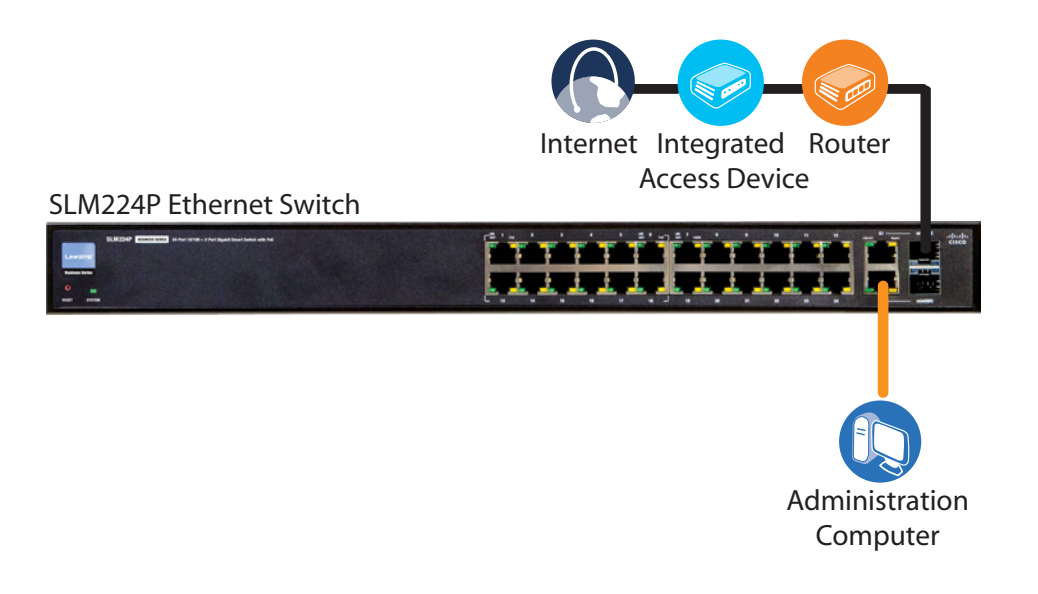

- **STEP 1** Connect an Ethernet network cable to one of the Ethernet ports on your router. Then connect the other end of the cable to an Ethernet port on the switch.
- **STEP 2** Connect an administrative computer to an Ethernet port on the switch. The PC needs to have an IP address on the same network as the switch, which has a default IP address of 192.168.1.254.
- **STEP 3** Connect the power cord to the back of the switch, and then connect the power adapter to an electrical outlet.

The Power LED is solid amber during the Power-On Self Test (POST). Then the LED is solid green. You are ready to configure the switch.

4

#### **Configuring the Switch**

You need to enable port fast to facilitate the broadcast communications between the SPA9000 and the phones. You also need to configure the Quality of Service settings to help to prevent network delays affecting voice communications.

• Enable spanning tree and port fast.

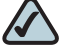

**NOTE** If the switch does not provide a way to enable port fast, then you must disable spanning tree. The preferred method is to enable spanning tree and port fast.

Enable QoS with DSCP.

#### Enabling Spanning Tree and Port Fast on the SLM224P Switch

To avoid timing issues related to Spanning Tree Protocol (STP) and to allow multicasting to work correctly for SPA9000 Voice System, enable port fast on the switch ports that will be connected to the SPA9000 and the SPA9xx IP phones.

When Port Fast is enabled, Fast Link mode is active. In Fast Link mode, the Port State is automatically placed in the forwarding state when the port link is up. Fast Link optimizes the STP protocol convergence. STP convergence can take 30-60 seconds in large networks.

- STEP 1 Choose the ports that you will use to connect the SPA9000 and the IP phones.
- STEP 2 Connect the administration computer to the switch.
- **STEP 3** Start Internet Explorer, and enter the IP address of the switch. The default IP address of the switch is 192.168.1.254. The default User ID is **admin**, with no password. After you log on, the Home page appears.
- **STEP 4** Click **Spanning Tree tab > STP Port Settings**.
- STEP 5 From the Port drop-down list, choose the port number for the SPA9000.
- STEP 6 Make sure that the Enable STP check box is checked, to enable STP on the port.

#### STEP 7 From the Port Fast drop-down list, choose Enable.

| Setup | Po<br>Manag | ort<br>Jernent | VI<br>Mana | _AN<br>gement | Statistics                | Security | Qos (  | Spanning<br>Tree Mu |
|-------|-------------|----------------|------------|---------------|---------------------------|----------|--------|---------------------|
| STP S | Status      | Globa          | I STP      |               | <sup>p</sup> ort Settings | >        |        |                     |
|       |             |                |            |               |                           |          |        | ^                   |
|       |             |                |            |               |                           | 💿 Por    | t e6 😽 |                     |
| Inte  | erface      |                |            |               |                           |          | G      | ·                   |
| Ena   | ble STP     |                |            |               |                           | <b>~</b> |        |                     |
| Por   | t Fast      |                |            |               |                           | Enable   | 2      |                     |
| Por   | t State     |                |            |               |                           | Forward  | ling   |                     |

SLM224P Spanning Tree tab > STP Port Settings page

- STEP 8 Click Update.
- **STEP 9** Repeat the previous steps to enable STP and Port Fast on each port where an IP phone or a SPA400 will be connected.
- STEP 10 Click Save Settings.

#### Setting QoS on the SLM224P Switch

To avoid possible network related delays, configure QoS on the switch.

**STEP 1** Click **QoS tab > CoS Settings**.

| QoS | Setup | Port<br>Manageme | ent  | VLAN<br>Manageme | nt | Statistics  | Sec | uri | ty |
|-----|-------|------------------|------|------------------|----|-------------|-----|-----|----|
|     | CoS S | lettings         | Queu | ie Settings      |    | DSCP Settir | ngs |     | B  |

**STEP 2** From the **QoS Mode** list, select **Basic**.

SLM224P QoS tab > CoS Settings page

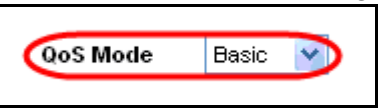

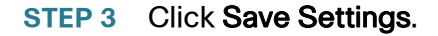

#### **STEP 4** Click **QoS tab > Basic Mode**.

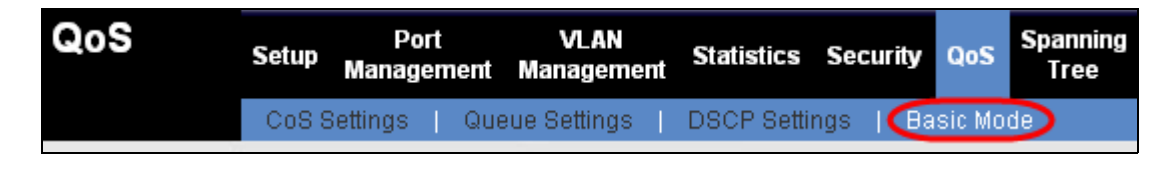

**STEP 5** From the **Trust Mode** list, select **DSCP**.

SLM224P QoS tab > Basic Mode page

STEP 6 Click Save Settings.

# **Installing the SPA9000**

This section explains how to connect the SPA9000 to your switch, to administer it with an analog phone and a computer, to upgrade the firmware, and to set up the WAN connection.

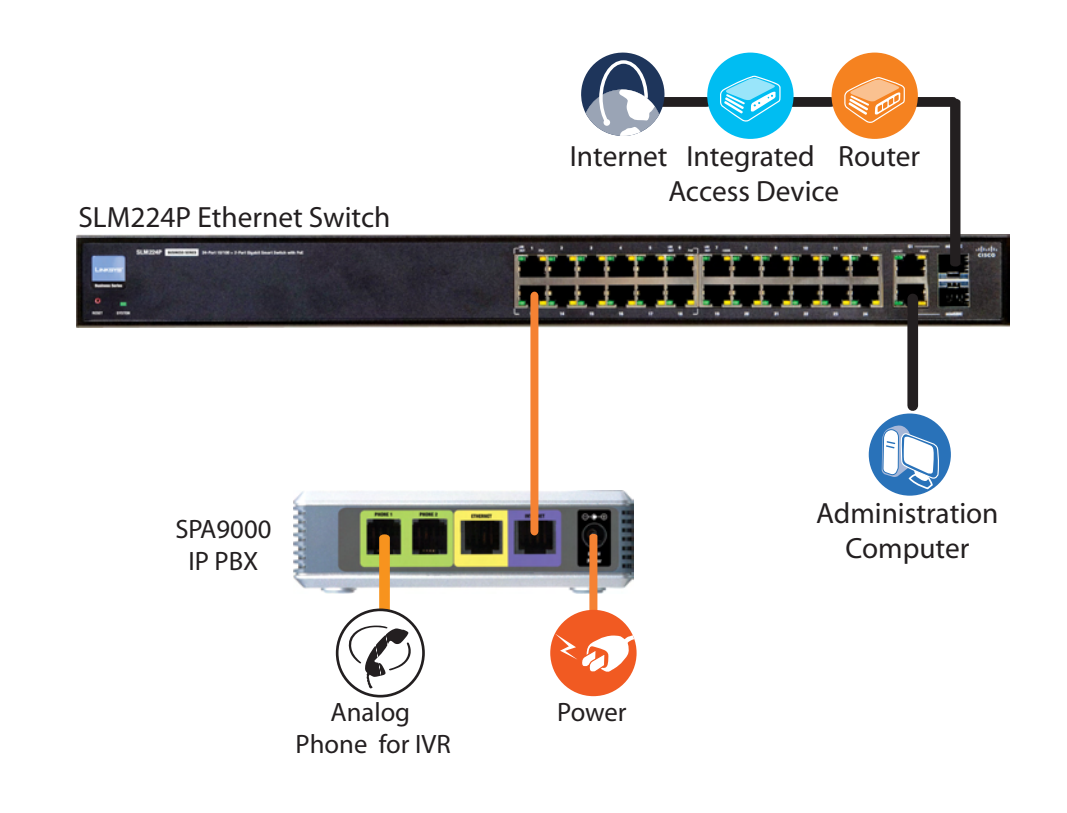

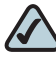

**NOTE** This illustration depicts only the devices that are connected at this stage in the installation.

This section includes the following topics:

- "Connecting the SPA9000," on page 47
- "Upgrading the Firmware for the SPA9000," on page 48
- "Setting Up the WAN Connection for the SPA9000," on page 51

#### **Connecting the SPA9000**

Follow this procedure to connect your SPA9000 to your switch.

**STEP 1** Connect an analog phone to the Phone 1 port of the SPA9000.

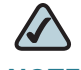

**NOTE** An analog phone is required for use with administrative Interactive Voice Response module. It also can be used as an extension number.

- **STEP 2** Optionally, connect a second analog telephone or fax machine directly to the Phone 2 port or run cable from Port 2 to a phone that is located elsewhere in the office.
- **STEP 3** Connect an Ethernet network cable to the Ethernet port (yellow) of the SPA9000. Then connect the other end of the cable to the Ethernet switch.
- **STEP 4** Connect an Ethernet network cable to the *Internet* port (blue) of the SPA9000. Connect the other end of the cable to one of the ports on your switch.
- **STEP 5** Connect the included power cord to the *Power* port of the System, and then connect the power adapter to an electrical outlet.

The Power LED turns red and then green, and then the SPA9000 begins the boot process.

- If you would like to provide SPA9000 with Power over Ethernet support, you can connect/use POES5 Power over Ethernet adapter.
- If the SPA9000 has been used previously, reset it to the factory defaults before you proceed to the other steps in the configuration process. See "To factory reset the SPA9000 (if needed)," on page 48.
- STEP 6 After the reboot process is completed, start Internet Explorer, and enter the default IP address of the SPA9000: 192.168.0.109

If the system is properly installed, the *Info* page appears. Your SPA9000 is properly powered and has successfully initialized.

#### To factory reset the SPA9000 (if needed)

# If your SPA9000 has been used before, we recommend performing a factory reset. Otherwise, proceed with enabling WAN Access. a. Lift the receiver on the analog phone that is connected to the Phone 1 port. Image: Note There is no dial tone from the IVR.

- b. Press the star key (\*) four times: \*\*\*\*
- c. When the IVR responds, press the code for factory reset: 73738#
- d. When prompted, press the code to confirm: 1#
- e. Wait about 30 seconds while the system reboots.

#### **Upgrading the Firmware for the SPA9000**

In this procedure, you install any firmware updates that you downloaded from www.cisco.com/go/smallbiz in the Preparation phase.

- STEP 1 Use the IVR to check the IP address of the SPA9000:
  - a. Pick up the receiver of the analog phone that you connected to the SPA9000.
  - b. Press \*\*\*\* and then press 110#.
  - c. Make a note of the IP address that is announced.
- **STEP 2** Use the administration computer to install the latest firmware:
  - a. Extract the Zip file, and then run the executable file to upgrade the firmware.
  - b. When the Firmware Upgrade Warning window appears, click Continue.

| SPA-9000 Firmware Upgrade                                                                                                    | × |
|----------------------------------------------------------------------------------------------------|---|
| WARNING: Forcing a firmware upgrade on your SPA<br>without prior approval from your service provider or<br>network administrator may cause interruption to your<br>service. If your SPA is managed by a service<br>provider who retains administrative control of the<br>device, please contact the service provider for<br>authorization before proceeding. In such cases, the<br>most current, approved for service firmware is<br>automatically provided by your service provider without<br>any onus on the end user to upgrade manually. |   |
| Continue Cancel                                                                                                    |   |

c. In the next window that appears, enter the IP address of the SPA9000, and then click **OK**.

| SPA-9000 Firmware Upgrade                                                                                                    | × |  |  |  |  |
|----------------------------------------------------------------------------------------------------|---|--|--|--|--|
| This program will upgrade your SPA<br>firmware to:                                                                                                    |   |  |  |  |  |
| Version 5.1.9                                                                                                    |   |  |  |  |  |
| To proceed, please provide the IP address<br>of your SPA. To find out the IP address<br>of your SPA, using a telephone handset,<br>enter * * * *, option 110#, and write down<br>the value. For example, 10.1.0.123 |   |  |  |  |  |
| Please enter IP address of your SPA:                                                                                                    |   |  |  |  |  |
|                                                                                                    |   |  |  |  |  |
| OK Cancel                                                                                                    |   |  |  |  |  |
| Your IP Address 192.168.100.20                                                                                                    |   |  |  |  |  |

d. In the *Confirm Upgrade* window, verify that the correct device information and product number appear. Then click **Upgrade**.

| Confirm Upgrade to Ver. 5.1.9                                                                                                    |              |  |  |  |  |
|----------------------------------------------------------------------------------------------------|--------------|--|--|--|--|
| The following information was extracted<br>from your SPA. Please click "Upgrade"<br>if you would like to proceed. If you would<br>like to quit click "Cancel". |              |  |  |  |  |
| Serial Number                                                                                                    | FM700F513180 |  |  |  |  |
| MAC Address                                                                                                    | 000E08E1BA69 |  |  |  |  |
| Software Version                                                                                                    | 3.3.6        |  |  |  |  |
| Hardware Version                                                                                                    | 1.0.5        |  |  |  |  |
| Product Name                                                                                                    | SPA9000      |  |  |  |  |
| Upgrade                                                                                                    | Cancel       |  |  |  |  |

A progress message appears while the upgrade is in progress. The success window appears when the upgrade is completed. The device reboots.

STEP 3 Click OK to close the confirmation message.

| SPA@192.168.100.24 Upgrade Successful! 🗙                                  |  |  |  |  |  |
|---------------------------------------------------------------------------|--|--|--|--|--|
| Your SPA has been successfully<br>upgraded to the version shown<br>below. |  |  |  |  |  |
| www.sipura.com                                                            |  |  |  |  |  |
| 5.1.9                                                                     |  |  |  |  |  |
| ОК                                                                        |  |  |  |  |  |

**STEP 4** To verify the upgrade, start Internet Explorer, and enter the IP address of the SPA9000. Check the *Router* >*S* tatus page. The *Software Version* field should show the firmware version that you installed.

SPA9000 Router tab > Status page

| Product Information |              |                     |              |
|---------------------|--------------|---------------------|--------------|
| Product Name:       | SPA9000      | Serial Number:      | FM700F513180 |
| Software Version:   | 5.2.5        | Hardware Version:   | 1.0.5        |
| MAC Address:        | 000E08E1BA69 | Client Certificate: | Installed    |
| Customization:      | Open         | Licenses:           | None         |

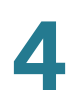

**NOTE** You may need to refresh your browser to display the updated page reflecting the new version number.

#### Setting Up the WAN Connection for the SPA9000

The SPA9000 becomes a DHCP client of any server on the network. The recommended setting is to use a static IP address. This configuration provides ease of installation and prevents connectivity issues that would occur if the IP address of the SPA9000 changed.

- **STEP 1** Start Internet Explorer, and enter the IP address of the SPA9000. The *Router > Status* page appears. By default, the page is in Basic User mode.
- **STEP 2** Log on to the administrator view by clicking **Admin Login**, near the top right corner of the page. Then click **Advanced**.

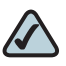

**NOTE** By default, no password is required. You can assign an administrative password later, but it is convenient not to use a password during the initial configuration.

**STEP 3** Click Router tab > Wan Setup.

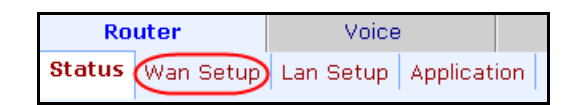

- STEP 4 From the Connection Type drop-down list, choose Static IP.
- **STEP 5** In the *Static IP Settings* area, enter the Static IP of the SPA9000, as well as the *NetMask* and *Gateway* for your network.

| Internet Connection Settings |             |          |               |
|------------------------------|-------------|----------|---------------|
| Connection Type:             | Static IP 💌 |          |               |
| Static IP Settings           |             |          |               |
| Static IP:                   | x.x.x.x     | NetMask: | 255.255.255.0 |
| Gateway:                     | x.x.x.x     |          |               |

| 0010000 0000000000000000000000000000000 |         |         | n a sia i Otatia |     | Catting and a satism                    |
|-----------------------------------------|---------|---------|------------------|-----|-----------------------------------------|
| SPAGULUU RAIIIAN IAN                    | 1 > VVA | п зеши  | nade Sialic      | 112 | Seminas secilon                         |
|                                         | / ////  | n Octup | page. Olallo     |     | 000000000000000000000000000000000000000 |

#### STEP 6 In the Optional Settings area, enter the Primary DNS for your network.

SPA9000 Router tab > Wan Setup page: Optional Settings section

| Optional Settings |          |                 |            |
|-------------------|----------|-----------------|------------|
| HostName:         |          | Domain:         |            |
| Primary DNS:      | x.x.x.x  | Secondary DNS:  |            |
| DNS Server Order: | Manual 🔹 | DNS Query Mode: | Parallel 💌 |

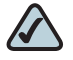

- **NOTE** It is recommended to set an IP address that is outside the address range assigned by the DHCP server. For example, if the DHCP server assigns IP addresses in the range from 192.168.1.50 to 192.168.1.254, you should select a static IP address between 192.168.1.2 and 192.168.1.49.
- STEP 7 Click Submit All Changes. The SPA9000 reboots.
- STEP 8 To verify your progress, click Router tab > Status. In the System Status section, confirm the WAN Connection Type, Current IP, Current Netmask, Current Gateway, and Primary DNS.

| Product Information   |                   |                      |               |
|-----------------------|-------------------|----------------------|---------------|
| Product Name:         | SPA9000           | Serial Number:       | FM700F513180  |
| Software Version:     | 5.1.9             | Hardware Version:    | 1.0.5         |
| MAC Address:          | 000E08E1BA69      | Client Certificate:  | Installed     |
| Customization:        | Open              | Licenses:            | KO            |
| System Status         |                   |                      |               |
| Current Time:         | 9/8/2002 07:09:58 | Elapsed Time:        | 03:09:59      |
| Wan Connection Type:  | Static IP         | Current IP:          | 192.168.0.109 |
| Host Name:            | SipuraSPA         | Domain:              |               |
| Current Netmask:      | 255.255.255.0     | Current Gateway:     | 192.168.0.1   |
| Primary DNS:          | 192.168.0.1       |                      |               |
| Secondary DNS:        |                   |                      |               |
| LAN IP Address:       | 192.168.1.1       | Broadcast Pkts Sent: | 0             |
| Broadcast Bytes Sent: | 0                 | Broadcast Pkts Recv: | 125           |

| SPA9000 Router tab | > Status | page: System | Status section |
|--------------------|----------|--------------|----------------|
|--------------------|----------|--------------|----------------|

# **Installing the IP Phones**

Now you can connect the IP phones to the switch.

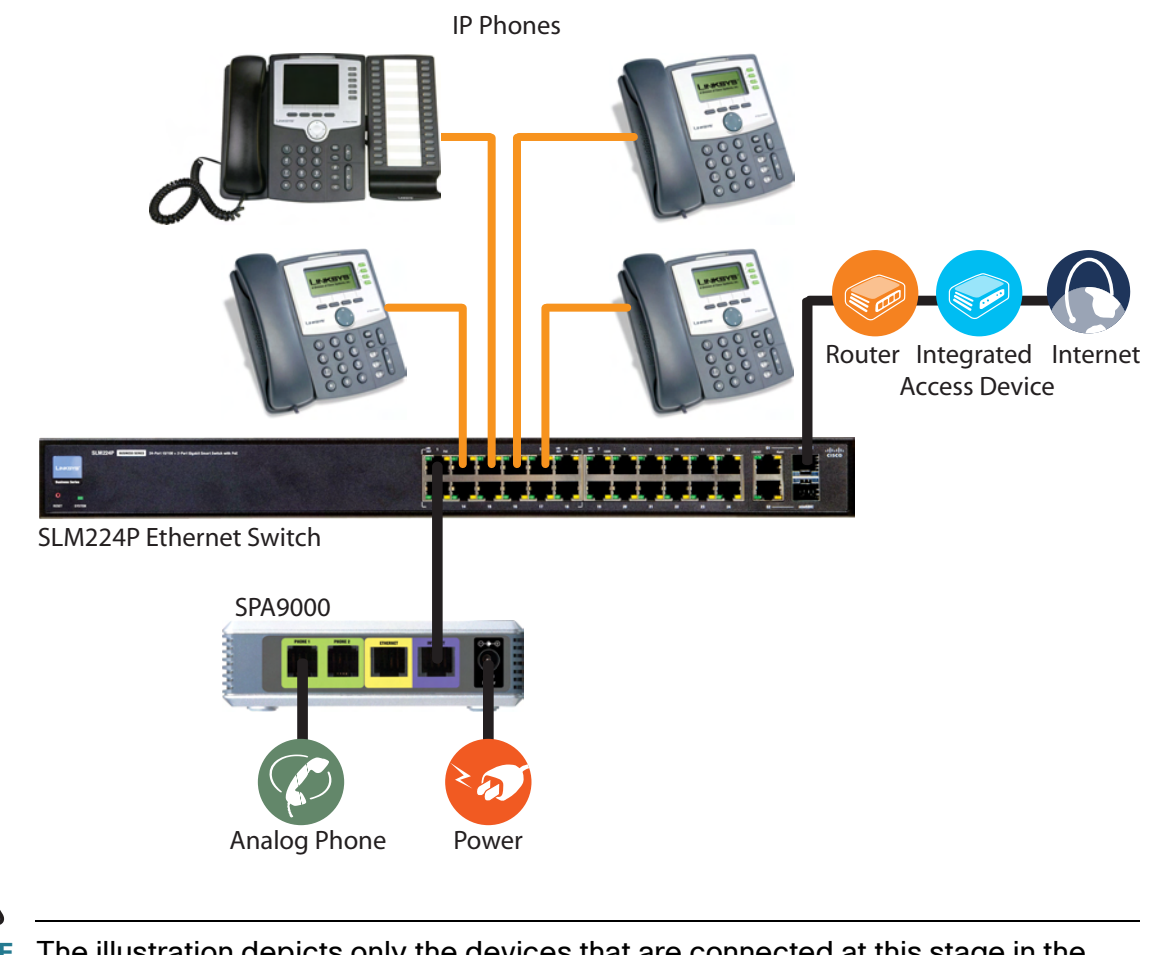

**NOTE** The illustration depicts only the devices that are connected at this stage in the installation.

This section includes the following topics:

- Connecting an IP Phone to the Switch," on page 54
- "Performing a Factory Reset," on page 55
- "Connecting Optional Devices," on page 55
- "Upgrading the Firmware for the IP Phones," on page 56

#### **Connecting an IP Phone to the Switch**

Follow this procedure to connect an IP phone to the switch.

**STEP 1** Assemble the IP phone. For more information, refer to the phone user guide.

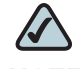

**NOTE** If you are connecting the SPA9x1 series phone that requires its own power, connect the phone's power cord to the power port, and then connect the power adapter to an electrical outlet.

**STEP 2** Connect the provided Ethernet network cable to the phone, and then connect the other end of the cable to a Ethernet port on the multi-port switch.

After being connected to the switch, the IP phone reboots two to three times. Each reboot may take up to one minute. The system automatically assigns an extension number to the phone. When the IP phone displays the extension number, it is ready to be used for internal (station-to-station) calls.

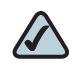

**NOTE** Depending on the installation site requirements, you may need an additional accessory to achieve network connectivity. See "Connecting Optional Devices," on page 55 for additional information.

- STEP 3 Repeat this procedure for each additional IP phone.
- STEP 4 To verify your progress, perform the following tasks:
  - Confirm that each phone is displaying an extension number and is registered. To check the registration, press the **Setup** button on the phone keypad. Press 1
    Status. Scroll down to Ext1, and then press the select soft key. Verify that the status is *Registered* and that the *Proxy* is the IP address of the SPA9000.
  - Confirm that you can place an internal call from an IP phone by dialing a phone extension.

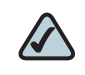

**NOTE** You will learn how to configure your system for external calling later in this guide.

#### **Performing a Factory Reset**

If an IP phone has been used before, it may not register to the SPA9000 because it has the IP address and registration information from a previous SPA9000. To allow the auto-provisioning feature of the SPA9000 to configure your phone for you, reset it to the factory default settings, as described below.

- STEP 1 Press the Setup button on the phone keypad.
- **STEP 2** Press 14 Factory Reset.
- STEP 3 Press the select soft key to confirm.
- **STEP 4** After the phone reboots, the system automatically assigns an extension number to the phone.

#### **Connecting Optional Devices**

Depending on the site requirements, you may need the following additional devices:

- POES5 Power Adapter: The POES5 provides an 802.3af PoE port for connection back to a PoE switch. If you have a SPA9x1 series phone and a PoE switch, you can connect the POES5 to the phone to allow it to receive PoE.
- MB100 Wall-Mount Kit: The MB100 wall-mount bracket increases the versatility of the SPA9000 Voice System by allowing phones to be mounted on walls in hallways, sales floors, kitchens, and other locations where desktop placement is not practical.
- WBP54G: The Wireless-G Bridge for Phone Adapters allows you to connect an IP phone to your wireless network so that you can install the phone in any location within range of your wireless router. The IP phone must be connected to a power adapter since it is not cabled to the switch. The bridge shares electrical power with the IP phone.

#### **Upgrading the Firmware for the IP Phones**

In this procedure, you install the most recent firmware files for the phones.

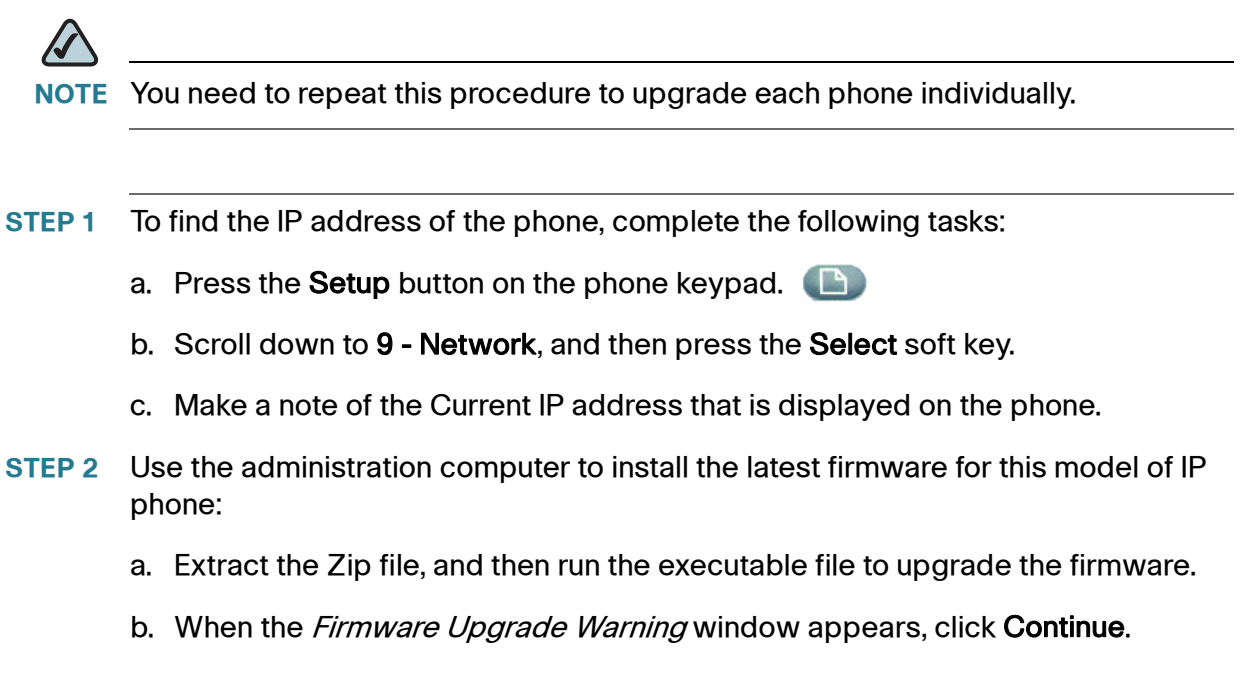

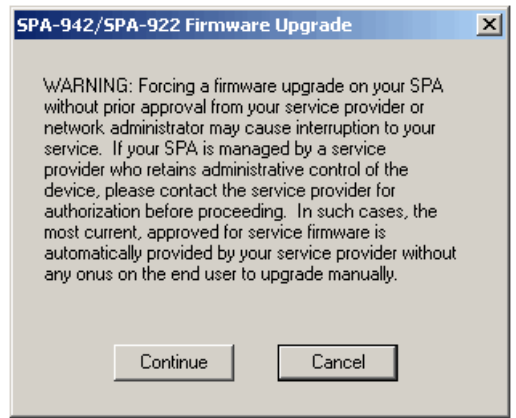

c. In the next window that appears, enter the IP address of the phone, and then click **OK**.

| SPA-942/SPA-922 Firmware Upgrade 🛛 🔀                                                                                                    |  |  |
|----------------------------------------------------------------------------------------------------|--|--|
| This program will upgrade your SPA<br>firmware to:                                                                                                    |  |  |
| Version 5.2.2(a)                                                                                                    |  |  |
| To proceed, please provide the IP address<br>of your SPA. To find out the IP address of<br>your SPA, press the I button on the phone,<br>select "Network" option, and check the<br>value of "Current IP". For example, 10.1.0.13 |  |  |
| Please enter IP address of your SPA:                                                                                                    |  |  |
|                                                                                                    |  |  |
| OK Cancel                                                                                                    |  |  |
| Your IP Address 192.168.0.108                                                                                                    |  |  |

d. When the *Confirm Upgrade* window appears, verify that the correct device information and product number appear. Then click **Upgrade**.

| Confirm Upgrade to ¥                                                                                                    | 'er. 5.2.2(a) 🛛 🗙 |  |
|----------------------------------------------------------------------------------------------------|-------------------|--|
| The following information was extracted<br>from your SPA. Please click "Upgrade"<br>if you would like to proceed. If you would<br>like to quit click "Cancel". |                   |  |
| Serial Number                                                                                                    | 4L000G807375      |  |
| MAC Address                                                                                                    | 000E08DF14CD      |  |
| Software Version                                                                                                    | 5.1.15(a)         |  |
| Hardware Version                                                                                                    | 1.0.2(73e6)       |  |
| Product Name                                                                                                    | SPA-942           |  |
| Upgrade                                                                                                    | Cancel            |  |

A progress message appears while the upgrade is in progress. The success window appears when the upgrade is completed. The device reboots.

**STEP 3** Click **OK** to close the confirmation message.

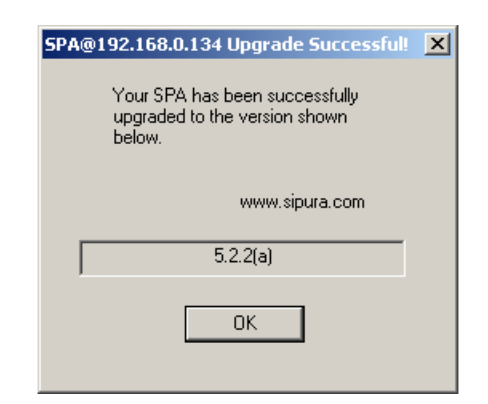

STEP 4 To verify the upgrade, complete the following tasks:

- a. Press the Setup button on the phone keypad.
- b. Scroll down to 10 Product Info, and then press the Select soft key.
- c. Scroll down to 3 Software Version.
- d. Verify that the new firmware version number appears.

## **Installing the SPA400**

The SPA400 is an integrated part of the SPA9000 Voice System. The SPA400 provides connectivity to the PSTN network and has an integrated voice mail application available on the same platform. Depending on your voice service configuration (i.e. combination of VoIP, PSTN and ISDN line/services), you can connect up to four SPA400 devices to your SPA9000 Voice System.

This section includes the following topics:

- "Connecting the SPA400 to the Switch," on page 59
- "Configuring the SPA400 Network Connection," on page 61
- "Upgrading the Firmware for the SPA400," on page 63

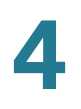

#### **Connecting the SPA400 to the Switch**

You can connect up to four SPA400 devices to the system.

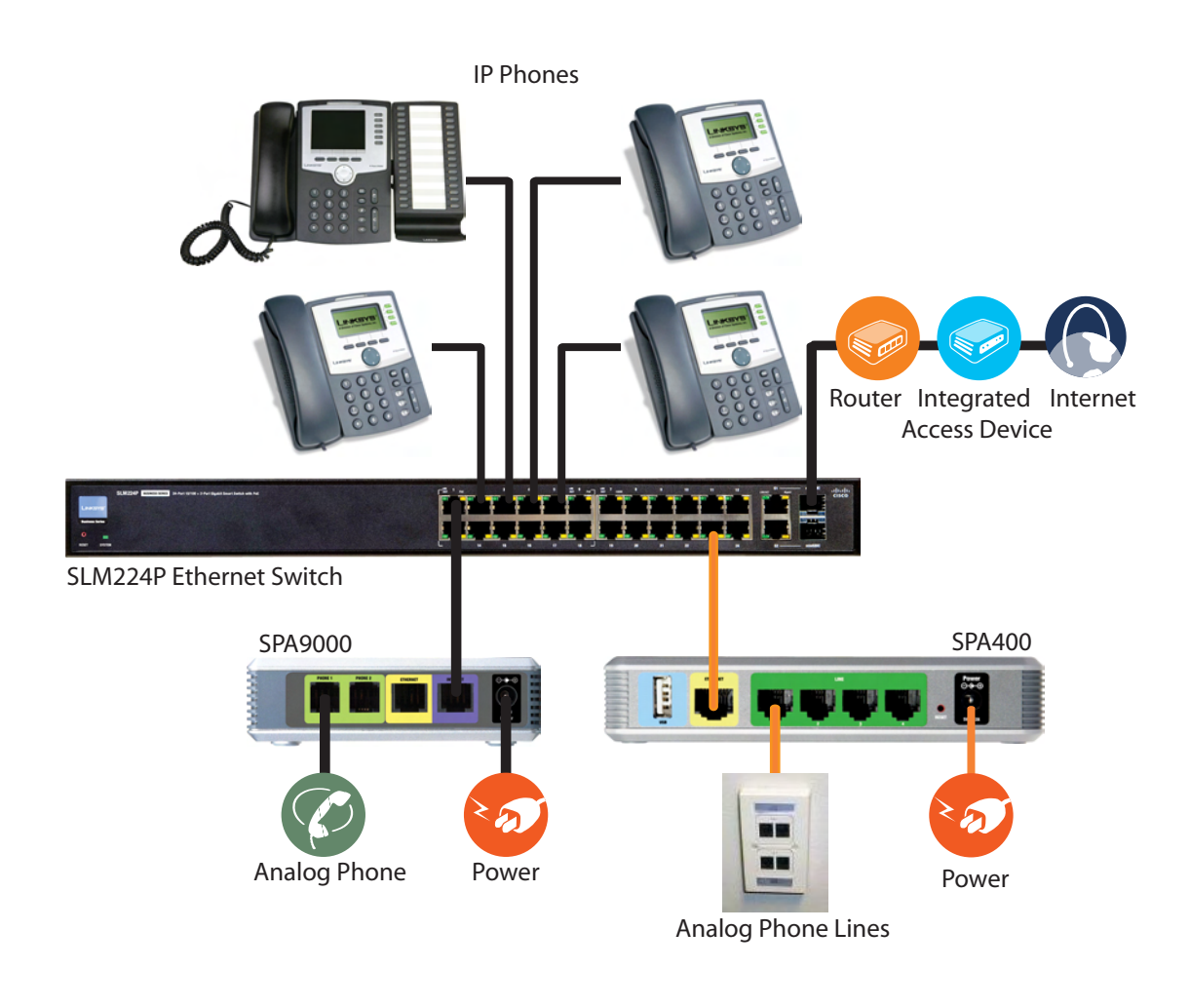

# 

- This illustration depicts only the devices that are connected at this stage in the installation.
- If you install multiple SPA400 units, keep track of the MAC addresses to ensure that you know which device you are configuring. In the administration web server, you can see the MAC address by clicking the Status tab.

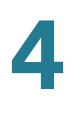

- STEP 1 Connect the provided Ethernet network cable to the Ethernet port on the SPA400, and then connect the other end of the cable to an Ethernet port on the SLM224P switch.
- **STEP 2** If you are using the SPA400 for PSTN access, connect an RJ11 telephone cable to one of the line ports on the SPA400, and then connect the other end of the cable to the RJ11 wall outlet for the telephone service.
- **STEP 3** If you are using the SPA400 as a voice mail server, insert the provided USB 1.1 voice mail module into the USB port.

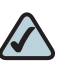

- **NOTE IMPORTANT:** For optimum voice mail performance, a SPA400 should be dedicated to the voice mail application when either of the following conditions is met:
  - 1. More than 2 FXO connections are required OR
  - 2. More than 2 users commonly access voice mail at the same time.
- **STEP 4** Connect the provided power adapter to the power port on the SPA400, and then connect it to an electrical outlet.

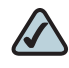

**NOTE** If you would like to provide SPA400 with Power over Ethernet support, connect a POES5 Power over Ethernet adapter.

**STEP 5** To verify your progress, confirm that the Power LED on the SPA400 flashes and then shines steady green. The Status LED remains flashing until the SPA400 is registered to the SPA9000.

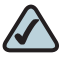

NOTE You will learn how to configure the SPA400 in Chapter 5, "Configuring Phone Service and Voice Mail."

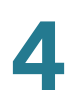

#### **Configuring the SPA400 Network Connection**

You need to configure a fixed IP address for your SPA400.

- **STEP 1** Start Internet Explorer, and enter the IP address of the SPA400.
  - By default, the SPA400 is configured to obtain an IP Address via DHCP. You can check the obtained IP address on the router DHCP server's client list.
  - If your SPA400 has been used before or it is not reachable, factory reset the unit by pressing the Reset button for 10 seconds.
- STEP 2 When the password prompt appears, enter the default user name, Admin, with no password. Then click OK.

| Connect to 192.168 | 3.0.110 <b>? X</b>   |
|--------------------|----------------------|
|                    | <u>E</u>             |
| html               |                      |
| User name:         | 🔮 Admin 💌            |
| Password:          |                      |
|                    | Remember my password |
|                    |                      |
|                    | OK Cancel            |

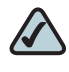

**NOTE** The user name must be entered exactly as shown: Admin. For information about managing system access, refer to the *Cisco SPA9000 Voice System Administration Guide*.

**STEP 3** Click **Setup tab > Basic Setup**.

| Setup | Setup       | Administration    | Status            | Event Logs               | Tone |
|-------|-------------|-------------------|-------------------|--------------------------|------|
|       | Basic Setup | SPA9000 Interface | Voice 📔 Voicemail | l Server 📔 Voicemail Use | ers  |

#### **STEP 4** Enter the following settings:

Network Setup section:

- Fixed IP address: Click the radio button, and then enter a valid IP address.
  - NOTE To avoid addressing conflicts, enter an IP address that is outside the range of addresses that are automatically assigned by your DHCP server.
- IP Subnet Mask: Enter the subnet mask for the subnetwork that the SPA400 is on.
- Gateway IP Address: Enter the IP address of the router for this subnetwork.

Domain Name Server (DNS) Address section:

- **Primary DNS:** Enter the IP address of the primary DNS server.
- Secondary DNS: Enter the IP address of the secondary DNS server.

NTP section:

- NTP: Enter a fully qualified name of a Network Time Protocol server, such as time.nist.gov.
- **Time Zone:** Select the time zone for your region.
- STEP 5 Click Save Settings. The SPA400 will reboot. To reconnect to the web administration server, enter the new IP address for the SPA400 in the browser Address bar.

#### Upgrading the Firmware for the SPA400

In this procedure, you install any firmware updates that you downloaded from www.cisco.com/go/smallbiz in the Preparation phase.

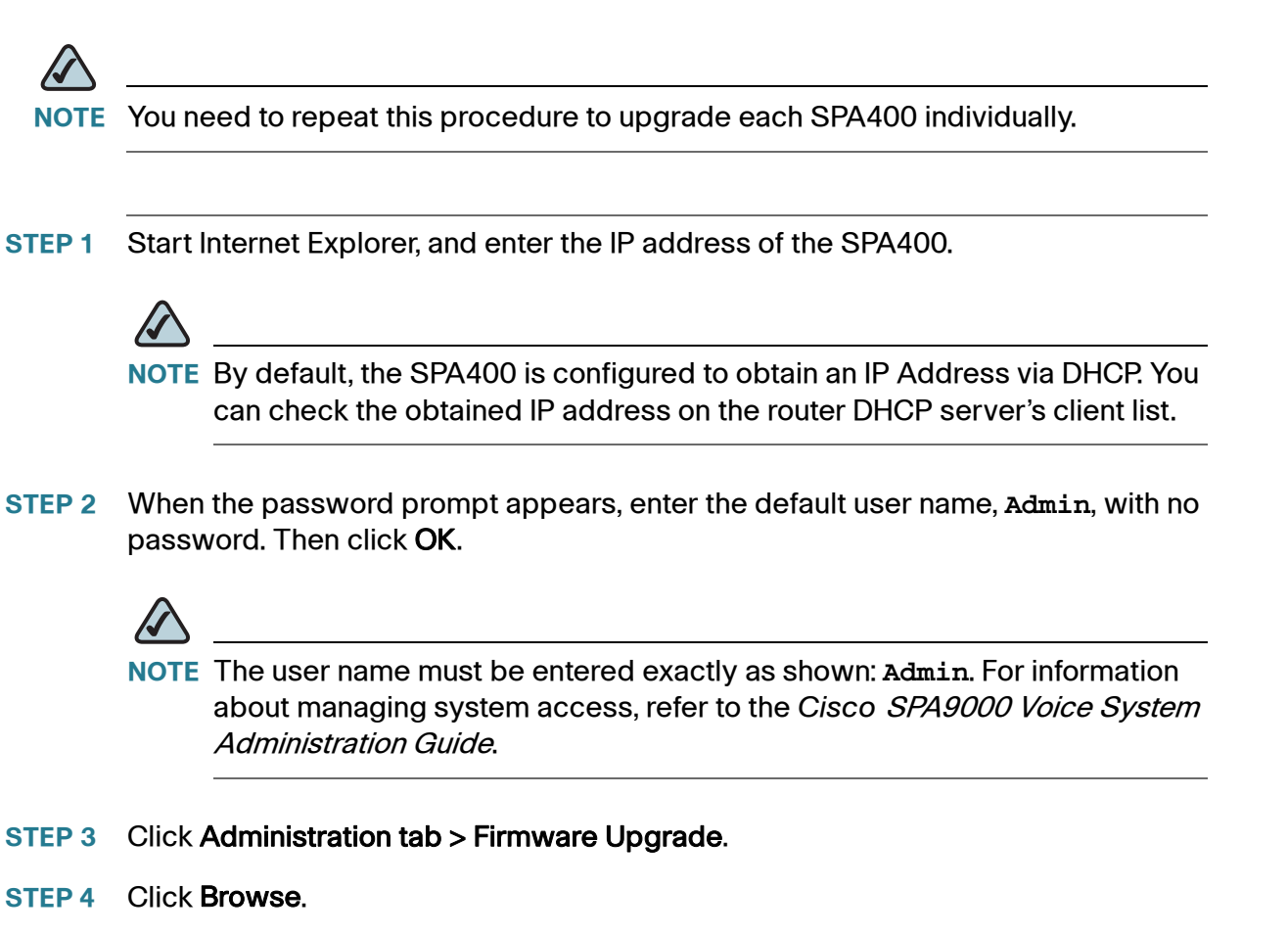

| SPA400 Administration tab > Firmware Upgrade page           |              |  |
|-------------------------------------------------------------|--------------|--|
| The upgrade firmware file needs to be downloaded and stored | l on your PC |  |
| File Path:                                                  | Browse       |  |
|                                                             |              |  |
| Upgrade                                                     |              |  |

STEP 5 Find the binary (.bin file) that you extracted to your Desktop, and click **Open**.

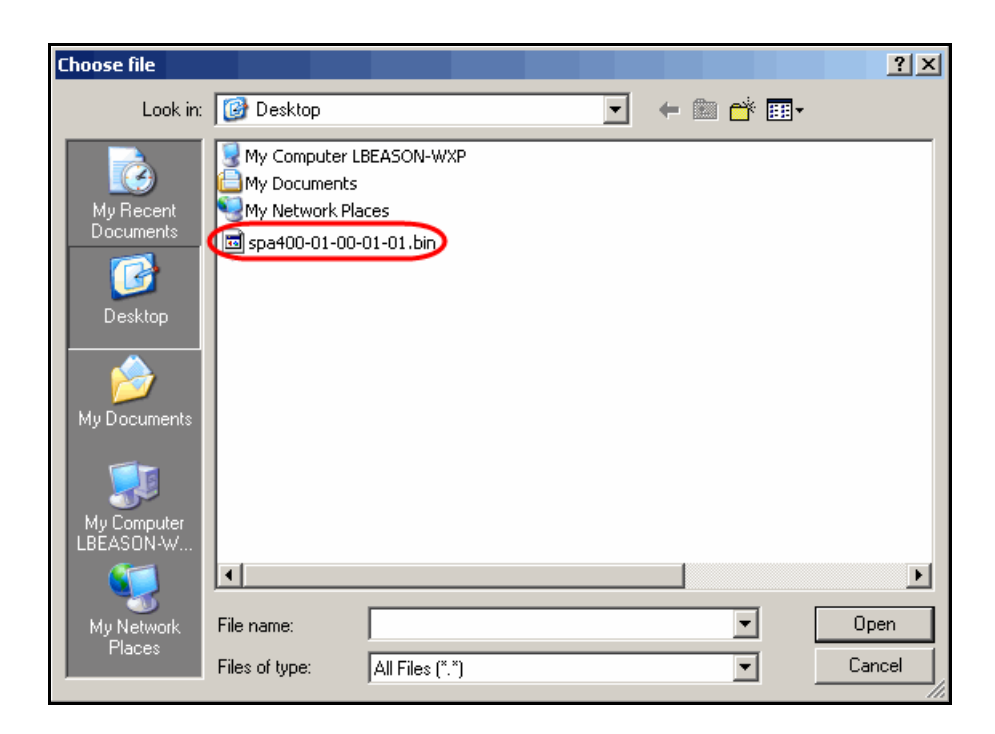

#### STEP 6 Click Upgrade.

| The upgrade firmware file needs to be downloaded and stor        | ed on your PC |
|------------------------------------------------------------------|---------------|
| File Path: C:\Documents and Settings\lbeason\Desktop\spa400-01-0 | Browse        |
| Upgrade                                                          |               |

- STEP 7 When the confirmation message appears, click OK.
- **STEP 8** When the *Setup* page reappears, verify that the Firmware Version number matches the version that you installed. You have successfully upgraded the firmware.

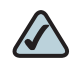

**NOTE** You may need to refresh your browser to display the updated banner reflecting the new version number.

Congratulations, your SPA9000 Voice System is installed and ready for configuration. Proceed to Chapter 5, "Configuring Phone Service and Voice Mail." to start the configuration of the SPA9000 Voice System services.

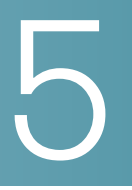

# **Configuring Phone Service and Voice Mail**

This chapter guides you through the basic tasks that are required to get your voice system running. After you complete these procedures, users will be able to place and receive calls from the ITSP and from the PSTN. Callers will be able to leave voice mail, and users will be able to retrieve it.

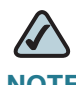

**NOTE** You have several options in setting up your system. For example, you may have Internet phone service, analog telephone service, or both. You may have local voice mail that is integrated into the SPA9000 Voice System, you may have external voice mail, or you may have none. The procedures indicate which steps can be skipped for various scenarios.

It is recommended that you complete the procedures in the order in which they are presented. Refer to the following topics:

- "Configuring the SPA9000," on page 66
- Configuring the SPA400," on page 76
- "Setting Up Each Station," on page 84
- "Enabling Remote Voice Mail Access (Optional)," on page 88
- "Configuring Third-Party ISDN Gateways (Optional)," on page 89
- "Outbound Call Routing," on page 90
- "Configuring Inbound Call Routing," on page 94

# **Configuring the SPA9000**

On the SPA9000, you configure a "line" for ITSP phone service and another "line" for SPA400 services such as PSTN access and voice mail.

- "Configuring General Settings for SPA9000," on page 66
- "Configuring Internet Phone Service (ITSP) on the SPA9000," on page 68
- "Configuring SPA9000 Connectivity with the SPA400 for PSTN and Voice Mail Service," on page 70
- "Configuring SPA9000 Connectivity for PSTN Access Only," on page 74

#### **Configuring General Settings for SPA9000**

There are several settings that are recommended to ensure good performance on your voice network. Complete this procedure before performing any other configuration tasks.

- **STEP 1** Start Internet Explorer, and then enter the IP address of the SPA9000. Click Admin Login and then click Advanced.
- **STEP 2** Click Voice tab > SIP.

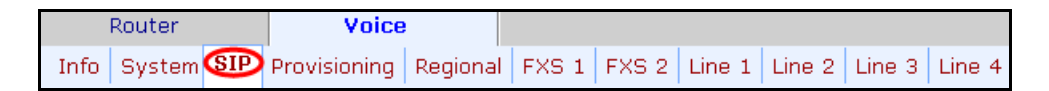

- **STEP 3** Enter the following settings:
  - Under *PBX Parameters*, set *Force Media Proxy* to **Yes**. This setting ensures that the voice path goes through the SPA9000, which acts as a media relay.

SPA9000 Voice tab> SIP page: PBX Parameters section

| PBX Parameters           |                      |                     |          |
|--------------------------|----------------------|---------------------|----------|
| Proxy Network Interface: | WAN -                | Proxy Listen Port:  | 6060     |
| Multicast Address:       | 224.168.168.168:6061 | Group Page Address: | 224.168. |
| Max Expires:             | 60                   | Force Media Proxy:  | yes 💽    |
| Proxy Debug Option:      | none                 | •                   |          |

In the PBX Phone Parameters section, set CTI Enable to Yes. This setting supports special features such as Busy Lamp Field.

SPA9000 Voice tab > SIP page: PBX Phone Parameters section

| PBX Phone Parameters |                       |                                               |       |
|----------------------|-----------------------|-----------------------------------------------|-------|
| Next Auto User ID:   | 105                   | Phone Ext Password:                           |       |
| Phone Upgrade Rule:  |                       |                                               |       |
| Phone Dial Plan:     | ([09],[3469]11S0 [09] | ,[2-9]xxxxxxx [09],<:1>[2-9]xxxxxxxxxS0 [09], | 1[2-  |
| Phone Config XML:    |                       |                                               |       |
| Use LVS_PROXY:       | no 💌                  | CTI Enable:                                   | yes 💽 |

In the Auto Attendant Parameters section, set AA Decode Inband DTMF to Yes. This setting is required only if the ITSP uses inband signalling. This setting allows the AA to decode the inband signalling and to recognize the caller's key presses.

SPA9000 Voice tab > SIP page: Auto Attendant Parameters section

| Auto Attendant Parameters    |                                                                                                    |                                                                                            |                         |
|------------------------------|----------------------------------------------------------------------------------------------------|--------------------------------------------------------------------------------------------|-------------------------|
| AA Dial Plan 1:              | (10x xxx.)                                                                                                    |                                                                                            |                         |
| AA Dial Plan 2:              | (<:10>x xxx.)                                                                                                    |                                                                                            |                         |
| AA script 1:                 | <aa><form id="dir" td="" typ<=""><td>e="menu"&gt;<audio bargei<="" src="prompt1" td=""><td>n="T"/&gt;<i< td=""></i<></td></audio></td></form></aa> | e="menu"> <audio bargei<="" src="prompt1" td=""><td>n="T"/&gt;<i< td=""></i<></td></audio> | n="T"/> <i< td=""></i<> |
| AA script 2:                 |                                                                                                    |                                                                                            |                         |
| AA script 3:                 |                                                                                                    |                                                                                            |                         |
| DayTime AA:                  | yes 🔹                                                                                                    | Day Time:                                                                                  |                         |
| DayTime AA Script:           | 1 -                                                                                                    | DayTime Answer Delay:                                                                      | 12                      |
| NightTime AA:                | no 💌                                                                                                    | NightTime AA Script:                                                                       | 1 -                     |
| NightTime Answer Delay:      | 0                                                                                                    | Weekend/Holiday AA:                                                                        | no 💌                    |
| Weekends/Holidays:           |                                                                                                    | Weekend/Holiday AA Script:                                                                 | 1 -                     |
| Weekend/Holiday Answer Delay | : 0                                                                                                    | AA LBR Codec:                                                                              | G729a 💌                 |
| AA Preferred Codec:          | G711u 💽                                                                                                    | AA Use Pref Codec Only:                                                                    | no 💌                    |
| AA Decode Inband DTMF:       | yes 🗩                                                                                                    |                                                                                            |                         |

STEP 4 Click the Submit All Changes button. The SPA9000 device reboots.

#### **Configuring Internet Phone Service (ITSP) on the SPA9000**

If you are using Internet phone service, you need to configure the SPA9000 with the account information. In this procedure, you use the SPA9000 web configuration utility to enter the logon information and the address of the proxy server. After you complete these steps, you will verify that the phone service is registered and that you can place and receive calls.

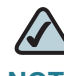

**NOTE** This procedure is required if you are using Internet phone service. If you are using PSTN access only (via the SPA400), go to the next procedure, ""Configuring SPA9000 Connectivity with the SPA400 for PSTN and Voice Mail Service," on page 70.

- STEP 1 Start Internet Explorer, and then enter the IP address of the SPA9000. Click Admin Login and then click Advanced.
- **STEP 2** Click Voice tab > Line 1.

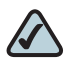

**NOTE** Any line can be used for ITSP service. However, for simplicity and consistency throughout this Install Guide, Line 1 is used for this purpose.

- **STEP 3** Enter the account information for your ITSP account:
  - User ID: The account number or logon name for your ITSP account (often the same as the phone number)
  - Password: The password for your ITSP account
  - Proxy: The proxy server for your ITSP account

|                        | SPA9000 Vol         | ice tab > Line 1 page  |             |
|------------------------|---------------------|------------------------|-------------|
| Subscriber Information |                     |                        |             |
| Display Name:          |                     | User ID:               | 19725550100 |
| Password:              | *****               | Use Auth ID:           | no 💌        |
| Auth ID:               |                     | Call Capacity:         | unlimited 💌 |
| Contact List:          | 100,103             |                        |             |
| Cfwd No Ans Delay:     | 20                  |                        |             |
| Dial Plan              |                     |                        |             |
| Dial Plan:             | (<9:>xx.)           |                        |             |
| NAT Settings           |                     |                        |             |
| NAT Mapping Enable:    | no 💌                | NAT Keep Alive Enable: | no 💌        |
| NAT Keep Alive Msg:    | \$NOTIFY            | NAT Keep Alive Dest:   | \$PROXY     |
| EXT SIP Port:          |                     |                        |             |
| Proxy and Registration |                     |                        |             |
| Proxy:                 | newyork-1.vtnoc.net |                        |             |

#### Use the following illustration as a guide.

- SIP Port: You can keep the default value of 5060 for Line 1. Each line must have a unique SIP port.
- Contact List: Leave the default value, aa, for the Auto Attendant. Later, you can make changes. Using this basic setting at this point simplifies your testing and verification of the configuration.
- STEP 4 Click Submit All Changes. The SPA9000 reboots.
- **STEP 5** To verify your progress, perform the following tasks:
  - After the devices reboot, click Voice tab > Info. Scroll down to the Line 1 Status section. Verify that the line is registered. You may need to refresh the browser screen to see the new status.

SPA9000 Voice tab > Info page: Line 1 Status section

| Li <u>ne 1 Status</u> |            |
|-----------------------|------------|
| Registration State:   | Registered |
| Next Registration In: | 253 s      |
| Mapped SIP Port:      |            |
|                       |            |

 Use an external phone, such as a cell phone, to place an inbound call to the telephone number that was assigned by your ITSP. Assuming that you have left the default settings in place, the Auto Attendant answers the call. You can then dial an extension number to verify that the call rings to the station.

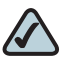

**NOTE** If the line is not registered, you may need to refresh the browser several times because it can take a few seconds for the registration to succeed. If your test call does not go through to the Auto Attendant, you should review the procedure to verify that you entered the correct information. Also verify that your DNS is configured properly.

# Configuring SPA9000 Connectivity with the SPA400 for PSTN and Voice Mail Service

The SPA400 acts as a gateway to the PSTN and provides an integrated voice mail application. You can set up your SPA9000 Voice System network to use either or both of these services:

- PSTN Access (optional if you have internet telephone service): Each SPA400 can connect up to four standard analog telephones lines to a SPA9000 Voice System VoIP network to provide access to the Public Switched Telephone Network (PSTN). The SPA400 sets up and tears down calls between the PSTN and IP Phones offering seamless telephone service with Cisco VoIP equipment. To enable this service, you assign a User ID and port on the SPA400, and you configure the corresponding "Line" settings on the SPA9000. The SPA9000 Voice System network then recognizes the SPA400 as a service that allows calls to be routed to and from the PSTN.
- Voice Mail Service (optional if you have other voice mail service): The SPA400 includes a USB adapter with an integrated voice mail application for users and extensions that are configured on the SPA9000. The integrated voice mail application server supports 32 configurable voice mail accounts. Although a SPA9000 can be configured with up to four SPA400 devices, only one SPA400 can be configured with the voice mail server.

**IMPORTANT:** For optimal voice mail performance, a SPA400 should be dedicated to the voice mail application when either of the following conditions is met:

1. More than 2 FXO connections are required

OR

2. More than 2 users commonly access voice mail at the same time.
In the following procedure, you configure the SPA9000 to register to the SPA400. If you are using the SPA400 as a voice mail server, you also enter the settings to subscribe to that service.

## $\triangle$

- **NOTE** The first part of this procedure is required whether you are using the SPA400 for either PSTN access or voice mail. The second part of the procedure is required only if you are using the SPA400 as a voice mail server.
- **STEP 1** Start Internet Explorer, and then enter the IP address of the SPA9000. Click Admin Login and then click Advanced.
- **STEP 2** Click Voice tab > Line 2.

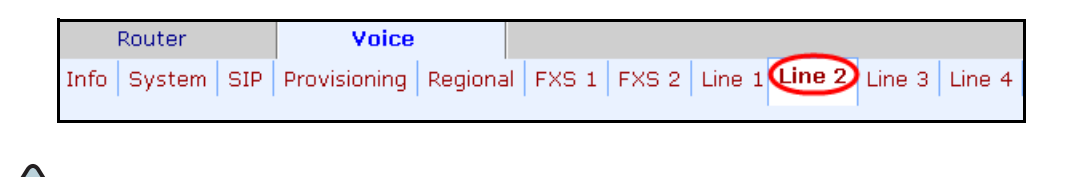

**NOTE** Any line can be used; however, for consistency throughout this Install Guide, Line 1 is used for ITSP service and Line 2 is used for the SPA400 interface.

#### **STEP 3** Enter the following information about the SPA400:

- User ID: 9000
   This ID corresponds to the User ID that you will enter on the SPA400 configuration page. The entries must match exactly.
- Proxy: Enter the IP address of the SPA400.
- Registration Expires: 60

This setting ensures that the SPA9000 and SPA400 are resynchronized every 60 seconds. This setting ensures that any changes in settings are synchronized on both devices.

|                          |           | 1 0                    |             |  |
|--------------------------|-----------|------------------------|-------------|--|
| SIP Settings             |           |                        |             |  |
| SIP Transport:           | UDP 💌     | SIP Port:              | 5061        |  |
| SIP 100REL Enable:       | no 💌      | Auth Resync-Reboot:    | yes 🗸       |  |
| SIP Proxy-Require:       |           | SIP Remote-Party-ID:   | yes 💌       |  |
| SIP GUID:                | no 💌      | SIP Debug Option:      | none        |  |
| Restrict Source IP:      | no 💌      | Referor Bye Delay:     | 4           |  |
| Refer Target Bye Delay:  | 0         | Referee Bye Delay:     | 0           |  |
| Refer-To Target Contact: | no 💌      | Auth INVITE:           | no 💌        |  |
| Subscriber Information   |           |                        |             |  |
| Display Name:            |           | licer ID:              | 9000        |  |
| Display Marie:           |           |                        |             |  |
| Password:                |           | Use Auth ID:           |             |  |
| Auth ID:                 |           | Call Capacity:         | unlimited 💌 |  |
| Contact List:            | aa        |                        |             |  |
| Cfwd No Ans Delay:       | 20        |                        |             |  |
| Dial Dian                |           |                        |             |  |
| Dial Plan                | ( . 0     |                        |             |  |
| Diai Pian:               | (<9(>xx.) |                        |             |  |
| NAT Settings             |           |                        |             |  |
| NAT Mapping Enable:      | no 💌      | NAT Keep Alive Enable: | no 💌        |  |
|                          |           |                        |             |  |

#### SPA9000 Voice tab > Line 2 page

- **STEP 4** Also in the Proxy and Registration section, enter the following settings to ensure that calls can be transferred and forwarded to the voice mail server:
  - Set VMSP Bridge to all (required if this line is being used for SPA400 voice mail service).
  - Set XFER Bridge Mode to all.
  - Set CFWD Bridge Mode to all.

SPA9000 Voice tab > SIP page: Proxy and Registration section

| Mailbox Manage URL: |     | WMSP Bridge:      | All 🔻 | <b>&gt;</b> |
|---------------------|-----|-------------------|-------|-------------|
| CFWD Bridge Mode:   | all | XFER Bridge Mode: | all   | •           |

- SIP Port: You can keep the default value of 5061 for Line 2. Each line must have a unique SIP port.
- Contact List: Leave the default value, aa, for the Auto Attendant. Later, you can make changes. Using this basic setting at this point simplifies your testing and verification of the configuration.

- **STEP 5** If you are not configuring SPA400 voice mail, go to Step 6. To set up SPA400 voice mail service, enter the following settings:
  - Mailbox Deposit URL: 900@<IP address of SPA400>:5090
     The SPA9000 uses this address to deposit voice mail on the voice mail server.
  - Mailbox Manage URL: 800@<IP address of SPA400>:5090
     The SPA9000 uses this address to access voice mail on the voice mail server.
  - Mailbox Subscribe URL: 8888@<IP address of SPA400>:5090 The SPA9000 uses this address to subscribe to voice mail service on the voice mail server.
  - Mailbox Subscribe Expires: 30

This setting ensures that the SPA9000 and the SPA400 voice mail server are resynchronized every 30 seconds, and prevents problems when you make changes in the settings.

Use the following illustration as a guide.

| Proxy and Registration |                      |                            |                    |
|------------------------|----------------------|----------------------------|--------------------|
| Proxy:                 | 192.168.0.110        |                            |                    |
| Outbound Proxy:        |                      |                            |                    |
| Use Outbound Proxy:    | no 💌                 | Use OB Proxy In Dialog:    | yes 💌              |
| Register:              | yes 💌                | Make Call Without Reg:     | no 💌               |
| Register Expires:      | 30                   | Ans Call Without Reg:      | no 💌               |
| Use DNS SRV:           | no 💌                 | DNS SRV Auto Prefix:       | no 💌               |
| Proxy Fallback Intvl:  | 3600                 | Proxy Redundancy Method:   | Normal 💽           |
| Mailbox Status:        |                      | Mailbox Subscribe URL:     | 8888@192.168.0.110 |
| Mailbox Deposit URL:   | 900@192.168.0.110:50 | Mailbox Subscribe Expires: | 30                 |
| Mailbox Manage URL:    | 800@192.168.0.110:50 | VMSP Bridge:               | None 👤             |
| CFWD Bridge Mode:      | none 🗸               | XFER Bridge Mode:          | none 🗸             |

SPA9000 Voice tab > SIP page: Proxy and Registration section

**STEP 6** \*\*\*\*Click **Submit All Changes**. The SPA9000 device reboots. The SPA9000 is now configured to register the SPA400.

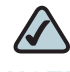

**NOTE** You will perform the verification steps after you configure the SPA400.

### **Configuring SPA9000 Connectivity for PSTN Access Only**

You can configure the SPA9000 so that the users can place and receive calls through PSTN lines that are connected to a SPA400, or to multiple SPA400 devices. Set up a line interface for each SPA400 that you connect.

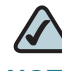

NOTE This step is required if you want to configure another SPA400 for PSTN access only.

- **STEP 1** Start Internet Explorer, and then enter the IP address of the SPA9000. Click Admin Login and then click Advanced.
- **STEP 2** Click **Voice tab > Line 3**.

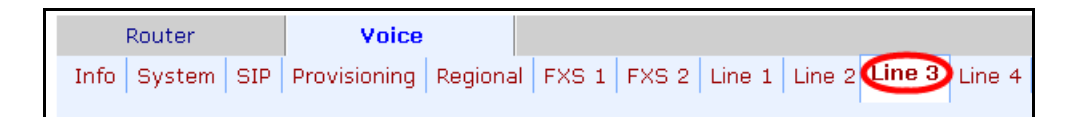

## $\triangle$

**NOTE** Any line can be used; however, for consistency throughout this Install Guide, Line 1 is used for ITSP service, Line 2 is used for the SPA400 that has voice mail service, and Line 3 is used for a second SPA400 that has PSTN access.

**STEP 3** Enter the following information about the SPA400:

- User ID: 9000
   This ID corresponds to the User ID that you entered on the SPA400 configuration page. They must match exactly.
- Proxy: Enter the IP address of the SPA400.

Register Expires: 60

This setting ensures that the SPA9000 and SPA400 are resynchronized every 60 seconds. This setting ensures that any future changes in settings are synchronized on both devices.

Use the following illustration as a guide.

| Subscriber Information |               |                          |             |
|------------------------|---------------|--------------------------|-------------|
| Display Name:          |               | User ID:                 | 9000        |
| Password:              |               | Use Auth ID:             | no 💌        |
| Auth ID:               |               | Call Capacity:           | unlimited 💌 |
| Contact List:          | aa            |                          |             |
| Cfwd No Ans Delay:     | 20            |                          |             |
| Dial Plan              |               |                          |             |
| Dial Plan:             |               |                          |             |
|                        |               |                          |             |
| NAT Settings           |               |                          |             |
| NAT Mapping Enable:    | no 💌          | NAT Keep Alive Enable:   | no 💌        |
| NAT Keep Alive Msg:    | \$NOTIFY      | NAT Keep Alive Dest:     | \$PROXY     |
| EXT SIP Port:          |               |                          |             |
| Drovy and Registration |               |                          |             |
| Proxy and Registration | 192.168.1.110 |                          |             |
| Outbound Proxy:        |               |                          |             |
| Use Outbound Proxy:    | no 💌          | Use OB Proxy In Dialog:  | yes 💌       |
| Register:              | yes 💌         | Make Call Without Reg:   | no 💌        |
| Register Expires:      | 60            | Ans Call Without Reg:    | no 💌        |
| Use DNS SRV:           | no 💌          | DNS SRV Auto Prefix:     | no 💌        |
| Proxy Fallback Intvl:  | 3600          | Proxy Redundancy Method: | Normal      |

SPA9000 Voice tab > SIP page

STEP 4 Click Submit All Changes.

## **Configuring the SPA400**

If you have a SPA400 in your network, you need to configure the SPA400 to communicate with the SPA9000. In addition, if you are using the SPA400 as a voice mail server, you need to configure the voice mail settings.

- "Configuring the SPA400 Network Connection," on page 76
- "Configuring the SPA400 to Communicate with the SPA9000," on page 78
- "Configuring the Voice Mail Server and Voice Mail Users," on page 82

### **Configuring the SPA400 Network Connection**

The SPA400 becomes a DHCP client of any server on the network. The recommended setting is to use a static IP address. This configuration provides ease of installation and prevents connectivity issues that would occur if the IP address of the SPA400 changed.

STEP 1 Start Internet Explorer, and enter the IP address of the SPA400.

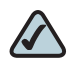

**NOTE** By default, the SPA400 is configured to obtain an IP Address via DHCP. You can check the obtained IP address on the router DHCP server's client list.

**STEP 2** When the password prompt appears, enter the default user name, Admin, with no password. Then click **OK**.

| Connect to 192.168 | .0.110               |
|--------------------|----------------------|
|                    | Ger                  |
| html               |                      |
| User name:         | 🔮 Admin 💽            |
| Password:          |                      |
|                    | Remember my password |
|                    |                      |
|                    | OK Cancel            |

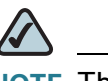

**NOTE** The user name must be entered exactly as shown: **Admin**. For information about managing system access, refer to the *Cisco SPA9000 Voice System Administration Guide*.

#### **STEP 3** Click **Setup tab > Basic Setup**.

 Setup
 Administration
 Status
 Event Logs
 Tone

 Basic Setup
 SPA9000 Interface
 Voice
 Voicemail Server
 Voicemail Users

**STEP 4** Enter the following settings:

Network Setup section:

• Fixed IP address: Click the radio button, and then enter a valid IP address.

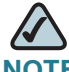

NOTE To avoid addressing conflicts, enter an IP address that is outside the range of addresses that are automatically assigned by your DHCP server.

- IP Subnet Mask: Enter the subnet mask for the subnetwork that the SPA400 is on.
- Gateway IP Address: Enter the IP address of the router for this subnetwork.

Domain Name Server (DNS) Address section:

- Primary DNS: Enter the IP address of the primary DNS server.
- Secondary DNS: Enter the IP address of the secondary DNS server.

NTP section:

- NTP: Enter a fully qualified name of a Network Time Protocol server, such as time.nist.gov.
- Time Zone: Select the time zone for your region.

|                                     | SPA400 Setup tab                       | > Basic Setup page                             |
|-------------------------------------|----------------------------------------|------------------------------------------------|
| Network Setup                       |                                        |                                                |
|                                     | C Dynamic IP Address:<br>(DHCP Client) |                                                |
|                                     | Fixed IP Address:                      | 192 . 168 . 1 . 110                            |
|                                     | IP Subnet Mask:                        | 255 . 255 . 255 . 0                            |
|                                     | Gateway IP Address:                    | 192 . 168 . 1 . 1                              |
| Domain Name Server<br>(DNS) Address |                                        |                                                |
|                                     | C Dynamic DNS Address:                 |                                                |
|                                     | • Fixed DNS Address:                   |                                                |
|                                     | Primary DNS:                           | 192 168 1                                      |
|                                     | Secondary DNS:                         |                                                |
| NTP                                 |                                        |                                                |
|                                     | NTP Server 1:                          | time.nist.gov                                  |
|                                     | Time Zone:                             | (GMT-05:00) Indiana East, Colombia, Panama 📃 💌 |
|                                     | Daylight Saving Time                   |                                                |
|                                     | Daylight Saving Time Rule:             | start=4/1/7,end=10/-1/7,save=1                 |

STEP 5 Click Save Settings. The SPA400 will reboot. To reconnect to the web administration server, enter the new IP address for the SPA400 in the browser Address bar.

### Configuring the SPA400 to Communicate with the SPA9000

In the following procedure, you use the SPA400 web configuration utility to enter the information that enables the SPA400 to communicate with the SPA9000. You also enter QoS settings to ensure good voice quality on your system. In addition, you enter the codec settings.

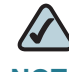

**NOTE** This procedure is required whether you are using the SPA400 for PSTN access, for voice mail service, or both.

#### STEP 1 Click Setup tab > SPA9000 Interface.

| Setup           | Administration    | Status       | Event Logs                   |
|-----------------|-------------------|--------------|------------------------------|
| Basic Setup 🛛 🏹 | SPA9000 Interface | Voice Voicem | ail Server 📔 Voicemail Users |

#### **STEP 2** Enter the following settings:

User ID: 9000

This is the user ID that the SPA9000 will use to register with the SPA400. Any ID can be used, but must match exactly the User ID that you entered on the corresponding SPA9000 Voice > Line page.

- SPA9000 Address: Select the Discover Automatically radio button (required for SPA9000 operation). This setting enables the SPA400 to learn the IP address and the UDP port of the SPA9000 the from the SIP Registration packets sent by SPA9000.
- Call Signalling Packets: 68
- RTP Packets: b8
- Leave the *Signalling Port* at the default value of 5060. This port is the source port that is used to originate signaling between the SPA400 and the SPA9000.
- Leave the *RTP Port* at the default value of 10000. This port is the base UDP port for the block of UDP ports that the SPA400 uses to send and receive RTP and RTCP packets.
- Leave the *Session Timer* fields at the default values: Enabled with 0 seconds in both *Refresh Time* fields.
- **STEP 3** Click **Save Settings** at the bottom of the page.
- **STEP 4** Click **Setup tab > Voice**.

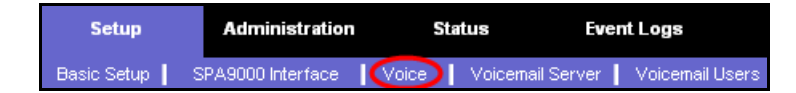

- **STEP 5** Enter the following settings on the *Voice* page:
  - Preferred Codec: Select G.711u.
  - Packetization: Choose **30ms** from the *Packetization* drop-down list for G.711U.
  - VAD: Choose **OFF** from the *VAD* drop-down list for G.711U.

Use the following illustration as a guide.

#### SPA400 Setup tab > Voice page

| © G.711 |               | O G.711A | O 6.729 |
|---------|---------------|----------|---------|
|         | Packetization | VAD      |         |
| G.711U  | 30ms 🔻        | OFF 🔽    |         |
| G.711A  | 20ms 💌        | OFF 💌    |         |
| G.729   | 30ms 💌        | OFF 💌    |         |
|         |               |          |         |

- **STEP 6** Click **Save Settings** at the bottom of the page.
- **STEP 7** To restart the SPA400, complete the following steps:
  - a. Click Administration tab > Reboot.
  - b. Click Restart System.
  - c. When the confirmation message appears, click **OK**. The SPA400 reboots.
  - d. When the *Reboot OK. Go to Setup Page*?message appears, click **OK** and wait for 60 seconds (the time required for the SPA9000 to re-register with SPA400).
- **STEP 8** To verify your progress, perform the following tasks:
  - a. Click the Status tab, and confirm that the SIP registration status is Registered.

| Gateway Information |                          |                                   |
|---------------------|--------------------------|-----------------------------------|
|                     | Firmware Version:        | 1.0.0.9                           |
|                     | MAC Address:             | 00:18:39:23:C5:9C                 |
|                     | Current Time:            | Fri Dec 21 11:04:03 2007          |
| Internet Connection |                          |                                   |
|                     | IP Address:              | 192.168.0.110                     |
|                     | IP Subnet Mask:          | 255.255.255.0                     |
|                     | Gateway IP Address:      | 192.168.0.1                       |
|                     | Primacy DNS:             | 192.168.0.1                       |
|                     | Secondary DNS:           |                                   |
| SPA400 Status       |                          |                                   |
|                     | USB status:              | Mount                             |
|                     | Voice mail status:       | ок                                |
|                     | USB capacity status:     | used 1824 kb, remaining 123848 kb |
|                     | SIP registration status: | Registered                        |

SPA400 Status tab

b. If you connected PSTN lines to the ports on the SPA400, confirm that you can place an external call to the phone number that is associated with the PSTN line. The Auto Attendant answers the call. You can then dial one of the extension numbers to verify that the call rings to the station. Also verify that a voltage value appears under *Battery Level*.

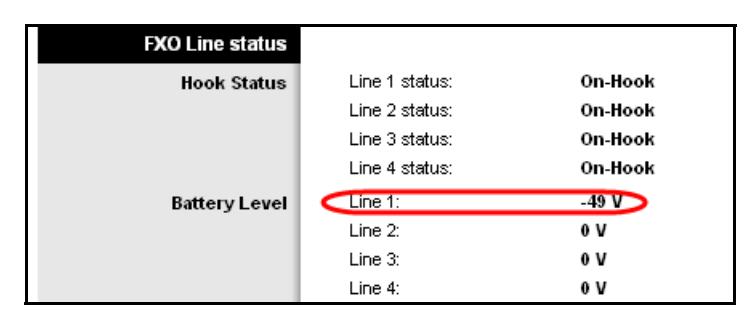

c. Start Internet Explorer, and then enter the IP address of the SPA9000. Log on as Admin, and then click **Voice> Info**. Verify that the *Line 2 Status* is *Registered*. You may need to refresh the browser screen to see the new status.

**STEP 9** Proceed as needed:

- If you are using the SPA400 for voice mail service, continue to "Configuring the Voice Mail Server and Voice Mail Users," on page 82.
- If you are not using the SPA400 for voice mail service, you have finished configuring your SPA400.

### **Configuring the Voice Mail Server and Voice Mail Users**

In the following procedure, you enter the settings that allow the SPA400 to act as a voice mail server. These settings correspond to those that you entered on the Line 2 page in the SPA9000 configuration. Later you will enter corresponding settings in the phone configuration.

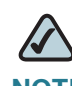

**NOTE** This procedure is not required if you are using an external voice mail service.

- **STEP 1** If your web browser is not already connected to the SPA400 web configuration utility, start Internet Explorer, and enter the IP address of the SPA400, and log on.
- STEP 2 To configure the voice mail server, complete the following tasks (required):
  - a. Click Setup tab > Voice mail Server.

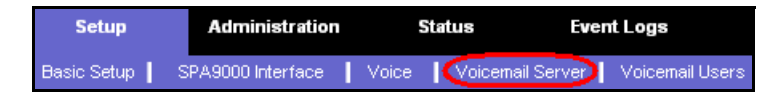

- b. Enter the following information:
  - Server Port: 5090

The voice mail server uses this UDP port to listen for signalling between the SPA400 and the SPA9000. This port must be different from the port number that you entered on the SPA9000 Interface page.

- SPA9000 subscriber ID: 8888
   The SPA9000 uses the subscriber ID to subscribe to the SPA400 Voice mail Server for obtaining notification.
- Mailbox deposit number: 900
   The SPA9000 uses the deposit number to deposit voice mail on the voice mail server.
- Mailbox manage number: 800 The SPA9000 uses the deposit number to access voice mail on the voice mail server.

| SPA40             | 0 Setup tab > Voicemail Server page               |
|-------------------|---------------------------------------------------|
| Voicemail Setting |                                                   |
|                   | Server Port: 5090                                 |
|                   | SPA9000 subscriber ID: 8888                       |
|                   | Mailbox deposit number: 900                       |
|                   | Mailbox manage number: 800                        |
|                   | AA Language: English                              |
|                   | Maximum length of a voicemail message: 60 seconds |

- c. Click Save Settings.
- STEP 3 Configure the voice mail users (required):
  - a. Click Setup > Voicemail Users.

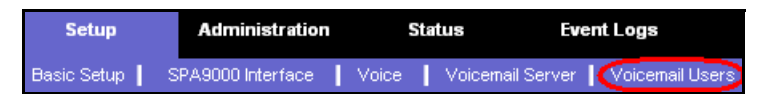

- b. Enable the voice mail accounts and enter the user's extensions and passwords:
  - Enable: Check the check box to enable the voice mail account.
  - User ID: Enter the user's extension number.
  - Password: Enter a password for this user. Users can change their own passwords after logging on with the assigned password.

SPA400 Setup tab > Voicemail Users page

| ✓ Enable User 1<br>User ID: 100 | Password: |
|---------------------------------|-----------|
| ✓ Enable User 2 User ID: 101    | Password: |
| ✓ Enable User 3 User ID: 102    | Password: |

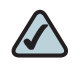

**NOTE** Later you will set up the voice mail for each station.

STEP 4 Click Save Settings at the bottom of the page.

- **STEP 5** Restart the SPA400 by completing the following steps:
  - a. Click Administration tab > Reboot.

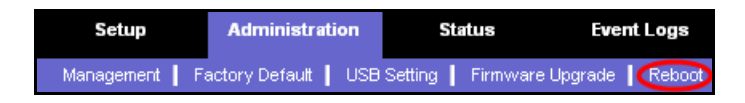

- b. Click Restart System.
- c. When the confirmation message appears, click OK. The SPA400 reboots.
- d. When the Reboot OK. Go to Setup Page? message appears, click OK.
- **STEP 6** To verify your progress, click the **Status** tab, and verify the following settings:
  - a. USB status: Mount
  - b. Voice mail status: OK
  - c. SPA9000 Registration status: Registered

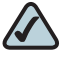

**NOTE** If the SPA registration status is not Registered, trying powering off the SPA9000 and powering it on again.

STEP 7 Continue to the next procedure, "Setting Up Each Station," on page 84.

## **Setting Up Each Station**

To set up each station, you need to assign a name, configure general settings, and enable voice mail access (if applicable).

- STEP 1 Start Internet Explorer, and then enter the IP address of the SPA9000. Click Admin Login and then click Advanced.
- **STEP 2** Click **PBX Status**, near the top right corner of the page.

| Router |        | Voice |              |          |       |       |        |        |        |                   |
|--------|--------|-------|--------------|----------|-------|-------|--------|--------|--------|-------------------|
| Info   | System | SIP   | Provisioning | Regional | FXS 1 | FXS 2 | Line 1 | Line 2 | Line 3 | Line 4 PBX Status |

| SPA9000 PBX Status page |              |         |               |                |                      |  |  |  |
|-------------------------|--------------|---------|---------------|----------------|----------------------|--|--|--|
| delete                  |              |         |               |                |                      |  |  |  |
| Registration            | Station      | User ID | IP Address    | Reg Expires(s) | User-Agent           |  |  |  |
|                         | 000e08df14c5 | 100     | 192.168.1.137 | 76             | Linksys/SPA942-5.2.8 |  |  |  |
|                         | 000e08df14cd | 101     | 192.168.1.134 | 76             | Linksys/SPA942-5.2.8 |  |  |  |
|                         | 000e08dc3f65 | 102     | 192.168.1.105 | 57             | Linksys/SPA942-5.2.8 |  |  |  |
|                         | 000e08dc3e8f | 103     | 192.168.1.107 | 78             | Linksys/SPA942-5.2.8 |  |  |  |
|                         | 000e08df4e9a | 104     | 192.168 1.101 | 89             | Linksys/SPA942-5.2.8 |  |  |  |

The screen lists each phone by Station Name and Extension number.

**STEP 3** Find the phone that you want to configure, and then click the hyperlink in the IP Address column.

The Telephone Configuration page appears in a separate browser window.

- **STEP 4** To enter a station name for the phone (recommended), complete the following tasks:
  - a. Click the Phone tab.

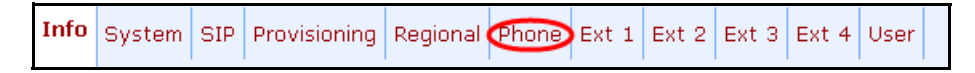

b. Under General, enter a Station Name.

Telephone Configuration > Phone page: General section

| General                   |                      |                            |        |
|---------------------------|----------------------|----------------------------|--------|
| Station Name:             | Accounting           | Voice Mail Number:         | vmm    |
| Text Logo:                |                      |                            |        |
| BMP Picture Download URL: |                      |                            |        |
| Select Logo:              | Default 💽            | Select Background Picture: | None 💽 |
| Screen Saver Enable:      | no 💌                 | Screen Saver Wait:         | 300    |
| Screen Saver Icon:        | Background Picture 💌 |                            |        |

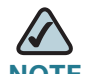

NOTE This setting assists you in managing the phones.

- **STEP 5** To configure voice mail service with the SPA400 voice mail server, complete the following tasks:
  - a. Click the Ext 1 tab.
  - - lineN: The SPA9000 line (1, 2, 3, or 4) that is configured with the voice mail settings

In the example, 2 is the first digit in the Mailbox ID because you previously configured Line\_2 with the settings for the SPA400 voice mail server. By comparison, if you had configured Line 3 for the SPA400 voice mail server, you would enter\_3 as the first number in the Mailbox ID.

 mailbox: The voice mailbox number for this station, as configured on the SPA400 Voice Mail Users page (see "Configuring the Voice Mail Server and Voice Mail Users," on page 82.) In the example, 105 is the final set of digits in the Mailbox ID because this station retrieves voice mail from mailbox 105. Enter the appropriate mailbox number for the station that you are configuring.

Telephone Configuration > Ext 1 page: Call Feature Settings section

| Call Feature Settings   |      |                     |                     |
|-------------------------|------|---------------------|---------------------|
| Blind Attn-Xfer Enable: | no 💌 | MOH Server:         |                     |
| Message Waiting:        | no 💌 | Auth Page:          | no 💌                |
| Default Ring:           | 1 🔹  | Auth Page Realm:    |                     |
| Conference Bridge URL:  |      | Auth Page Password: |                     |
| Mailbox ID:             | 2105 | Voice Mail Server:  | 192.168.40.109:6060 |
| State Agent:            |      | CFWD Notify Serv:   | no 💌                |

- c. Verify that the *Voice Mail Server* field displays the *SPA400\_IPaddress*.6060., such as 192.168.40.109:6060.
- d. Click Submit All Changes. The phone reboots.
- STEP 6 Close the browser window for this station.
- **STEP 7** Return to the browser window that shows the list of stations, and then repeat this procedure for each station.

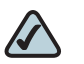

**NOTE** When you finish configuring stations, you can click the browser's **Back** button to return to the main web configuration page, or you can close the browser.

STEP 8 To verify your progress, perform the following tasks:

- Station Name: Verify that the station name appears on the phone display and in the list of stations on the PBX Status page.
- Mailbox Status: Click Voice tab > Line 2. In the *Proxy and Registration* section, check the *Mailbox Status* field. You should see a listing for each extension that you configured with voice mail.

| 0,,,,,,,,,,,,,,,,,,,,,,,,,,,,,,,,,,,,,, |                       | gerrrenty and rregien at   |                      |
|-----------------------------------------|-----------------------|----------------------------|----------------------|
| Proxy and Registration                  |                       |                            |                      |
| Proxy:                                  | 192.168.0.110         |                            |                      |
| Outbound Proxy:                         |                       |                            |                      |
| Use Outbound Proxy:                     | no 💌                  | Use OB Proxy In Dialog:    | yes 💌                |
| Register:                               | yes 💌                 | Make Call Without Reg:     | no 💌                 |
| Register Expires:                       | 30                    | Ans Call Without Reg:      | no 💌                 |
| Use DNS SRV:                            | no 💌                  | DNS SRV Auto Prefix:       | no 💌                 |
| Proxy Fallback Intvl:                   | 3600                  | Proxy Redundancy Method:   | Normal 💽             |
| Mailbox Status:                         | 103:0/0,102:0/0,SPA9D | Mailbox Subscribe URL:     | 8888@192.168.0.110:5 |
| Mailbox Deposit URL:                    | 900@192.168.0.110:50  | Mailbox Subscribe Expires: | 30                   |

SPA9000 Voice tab > Line 2 page: Proxy and Registration section

- Voice Mail: Press the Message button. We You hear one of the following responses:
  - "Password" prompt: This prompt indicates that the station is configured properly. You can enter the password and manage the mailbox.
  - "Mailbox number" prompt: This prompt indicates that no mailbox is assigned to this station. Review the settings on the SPA400 Setup tab > Voicemail User page (see "Configuring the Voice Mail Server and Voice Mail Users," on page 82) and the Phone configuration page (see "Setting Up Each Station," on page 84).
  - Busy Tone: A busy tone indicates a problem with the configuration. Verify that the USB drive is properly inserted into the SPA400. Verify that the correct data was entered on the SPA9000 > Line 2 configuration page (see "Configuring SPA9000 Connectivity with the SPA400 for PSTN and Voice Mail Service," on page 70). Verify that the mailbox was set up on the SPA400 (see "Configuring the Voice Mail Server and Voice Mail Users," on page 82) and that the correct line and mailbox were entered on the Phone configuration page (see "Setting Up Each Station," on page 84).

## **Enabling Remote Voice Mail Access (Optional)**

Follow this procedure to allow users to access their voice mail remotely.

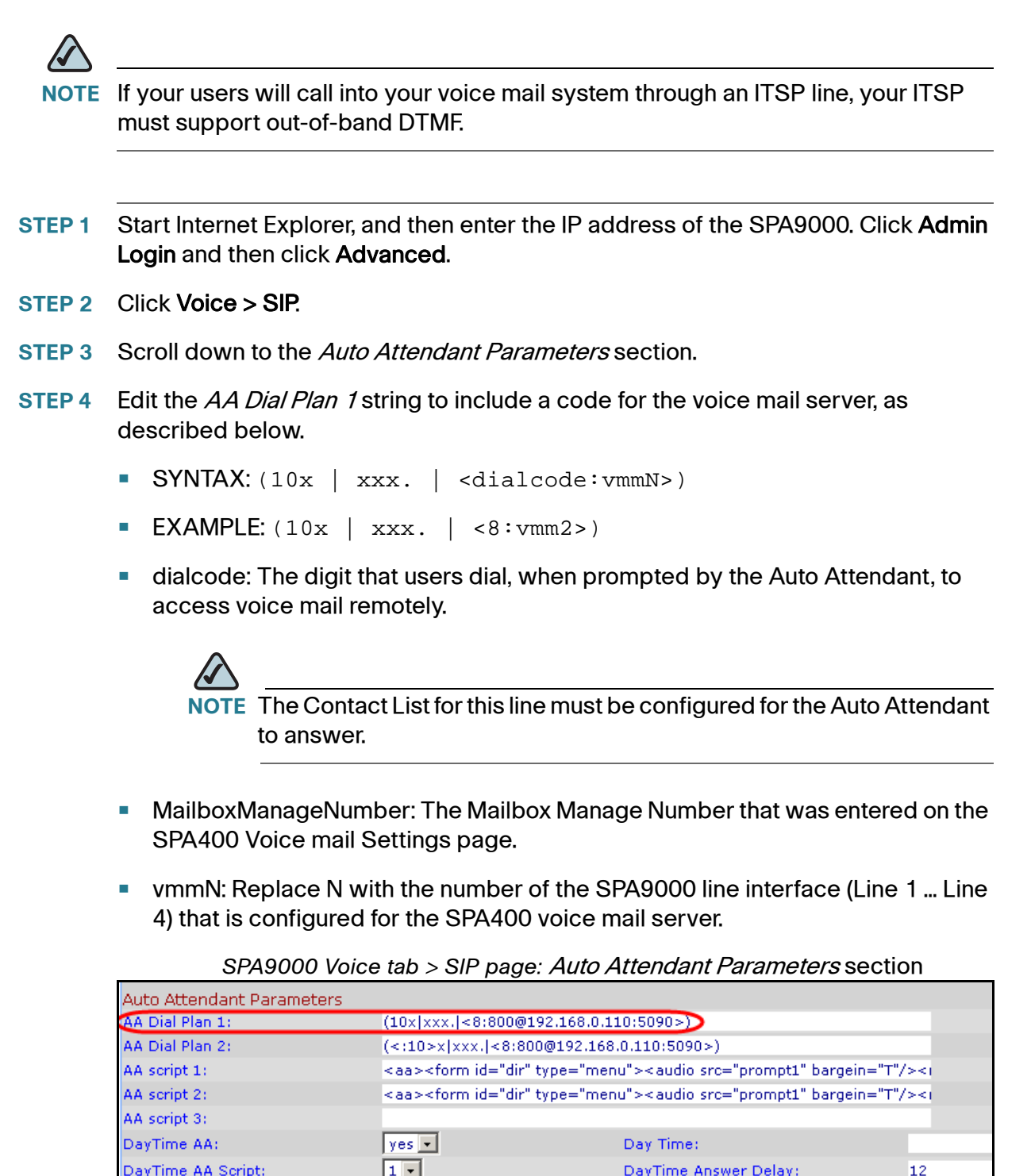

DayTime AA Script:

12

DayTime Answer Delay:

- **STEP 5** Copy and paste the same string into the *AA Dial Plan 2* field, for the purpose of allowing remote access of voice mail at all times of day. For more information about AA Dial Plans, refer to the *SPA9000 Administrator Guide*.
- **STEP 6** Click **Submit All Changes**. The SPA9000 and the phones reboot.
- **STEP 7** To verify your progress, perform the following tasks:
  - a. Dial into the site from an external number.
  - b. When the Auto Attendant prompts you for an extension, press 8.
  - c. When the Voice Mail Server prompts for a mailbox number, enter the mailbox number.
  - d. When prompted for a password, enter the password.

## **Configuring Third-Party ISDN Gateways (Optional)**

Optionally, you can connect an ISDN gateway to your SPA9000 Voice System to provide access to ISDN phone services, typically via one or multiple Basic Rate Interface (BRI) access.

Each ISDN gateway occupies one SIP Line, similar to the SPA400.

The SPA9000 supports the following third party ISDN gateways:

- Mediatrix® 4401 BRI Digital Gateway 1 BRI
- Mediatrix® 4402 BRI Digital Gateway 2 BRI
- Mediatrix® 4404 BRI Digital Gateway 4 BRI

To configure SPA9000 and Mediatrix® 4400 Series ISDN gateways, download and follow the instructions in the *SPA9000-Mediatrix®* 4400 ISDN Gateways Configuration Guide. at www.cisco.com/web/partners/sell/smb/.

## **Outbound Call Routing**

By default, all external calls are placed by pressing 9. You may want to set up different steering digits so that users can choose the line for an outbound call. For example, you may want users to press 8 for the ITSP service that is configured on Line 1, and to press 9 for the PSTN service that is configured on Line 2.

This section includes procedures and examples.

- "Configuring Steering Digits," on page 90
- "Typical Outbound Call Routing Examples," on page 93
- "Routing Calls to the Auto Attendant (Default)," on page 94
- "Routing Calls to a Receptionist, Extension, or Hunt Group," on page 96
- "Using Direct Inward Dialing to Phone Extensions," on page 97

### **Configuring Steering Digits**

Follow this procedure to configure the steering digits.

- **STEP 1** Start Internet Explorer, and then enter the IP address of the SPA9000. Click **Admin** Login and then click **Advanced**.
- STEP 2 Click Voice tab > SIP.
- STEP 3 To configure the call routing rules for outbound calls, complete the following tasks:
  - a. Scroll down to the PBX Parameters section.
  - b. Edit the **Call Routing Rule** to include a code for the voice mail server, as described below.

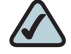

**NOTE** The default string is: (<:L1,2,3,4>9xx.)

```
SYNTAX: (<:L1, backupline>digitsxx. | <:L2> digitsxx. | <:L3> digitsxx. | <:L4> digitsxx.)
```

- L1, L2, L3, L4: The lines that are configured on the SPA9000 Voice tab > Line pages (Line 1 ... Line 4).
- Backupline: The line interface number of the PSTN/ISDN line that is used for backup of the ITSP VoIP Service (i.e. 2, 3, 4). It is assumed and recommended that ITSP connection is configured always on Line 1, whereas Line 2, Line 3, and Line 4 can be used for connecting to the PSTN (via SPA400) or ISDN (via a third party gateway).
- Digits: The steering digits that are used to select the corresponding line; for example 9.

**EXAMPLE 1:** In this example, a user would press 9 for Line 1 and 8 for Line 2: <:L1>9xx. | <:L2>8xx.)

**EXAMPLE 2:** In this example, a user would press 9 for Line 1 (ITSP), 8 for Line 2 (PSTN) and will use Line 2 as backup of Line 1. (<:L1,2>9xx. | <:L2>8xx.)

c. Under *PBX Phone Parameters*, enter the appropriate code in the *Dial Plan* field:

• For United States:

```
(sdigits,[3469]11S0 | sdigits,<:1408>[2-9]xxxxxx |
sdigits,<:1>[2-9]xxxxxxS0 | sdigits,1[2-9]xxxxxxS0
| sdigits,011xx. | sdigits,xx. | [1-8]xx)
```

For European countries:

```
(sdigits,xxS3 | sdigits,xxxS3 | sdigits,[1-9]xxxxxxxS0
| sdigits,xx. | [1-8]xx)
```

• For any other country:

```
(sdigits,xxxS3 | sdigits,[1-9]xxxxxxxS0 | sdigits,xx. |
[1-8]xx)
```

#### **NOTES:**

- sdigits: Steering digits for outbound calling.
- If there is more than one line connected, then include the steering digits in the following format: [sdigit1sdigit2]. For example, if the system is connected to an ITSP via Line 1 (with 9 as steering digit) and to the PSTN via the SPA400 on Line 2 (with 8 as steering digit), you would enter the following dial plan:

```
([89],[3469]11S0 | [89],<:1408>[2-9]xxxxxx |
[89],<:1>[2-9]xxxxxxxS0 | [89],1[2-9]xxxxxxS0 |
[89],011xx. | [89],xx. | [1-8]xx)
```

If there is only one line connected, then include a single steering digit. For example, if system is connected to an ITSP via Line 1 only and a user needs to press 9 to dial out, you would enter the following dial plan:

```
(9,[3469]11S0 | 9,<:1408>[2-9]xxxxxx | 9,<:1>[2-
9]xxxxxxxS0 | 9,1[2-9]xxxxxxS0 | 9,011xx. | 9,xx.
| [1-8]xx)
```

- **STEP 4** Configure the corresponding dial plan rule for each line, as described in the following steps:
  - a. Click Voice tab > Line 1.
  - b. Scroll down to the Dial Plan section.
  - c. Change the *Dial Plan* string, as needed, to include the same steering digit that you configured for L1 in the Call Routing Rule.

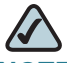

**NOTE** In case you are using a Line (2, 3, 4) for backup of Line 1, you need to include in the backup Line dial plan, the entry of the Line 1 dial plan.

**SYNTAX:** (<digit:>xx.)

**EXAMPLE 1:** A user presses 9 to access Line 1. Call Routing Rule: (<:L1>9xx.) Line 1 Dial Plan: (<9:>xx.)

**EXAMPLE 2**: A user presses 9 to access Line 1 and presses 8 to access Line 2. Call Routing Rule: (<:L1>9xx. | <:L2>8xx.) Line 1 Dial Plan: (<9:>xx.) Line 2 Dial Plan: (<8:>xx.)

**EXAMPLE 3**: A user presses 9 to access Line 1 and presses 8 to access Line 2. Line 2 is used as backup of Line 1. Call Routing Rule: (<:L1,2>9xx. | <:L2>8xx.) Line 1 Dial Plan: (<9:>xx.) Line 2 Dial Plan: (<8:>xx. | <9:>xx.)

- **STEP 5** Repeat the previous step to configure each active line.
- **STEP 6** Click **Submit All Changes**.
- **STEP 7** To verify call routing rule, place an outbound call to an external cell phone or other phone with caller ID, and confirm that the specified line was used for the call.

**STEP 8** To verify that a backup line is working, disable the primary line first, and then place a call to confirm that the call is transmitted through the backup line.

### **Typical Outbound Call Routing Examples**

The following examples show how you can accomplish various call routing goals by editing the call routing rule and the dial plans.

- **ITSP Only:** Line 1 is configured for ITSP service. The user (in USA) would like to press 9 to dial outbound (default configuration).
  - Call Routing Rule: (<:L1>9xx.)
  - Phone dial plan (US): (9,[3469]11S0 | 9,<:1408>[2-9]xxxxxx | 9,<:1>[2-9]xxxxxxxS0 | 9,1[2-9]xxxxxxS0 | 9,011xx. | 9,xx. | [1-8]xx)
  - Line 1 Dial plan: (<9:>xx.)
- ITSP and PSTN Service: Line 1 is configured for ITSP service and Line 2 for a SPA400 connected to PSTN service. The user (in USA) would like to press 9 for Line 1 and to press 8 for Line 2 to make outbound calls.
  - Call Routing Rule: (<:L1>9xx. | <:L2>8xx.)
  - Phone dial plan (US): ([89], [3469]11S0 | [89], <:1408>[2-9]xxxxxx | [89], <:1>[2-9]xxxxxxS0 | [89], 1[2-9]xxxxxxxS0 | [89], 011xx. | [89], xx. | [1-8]xx)
  - Line 1 Dial plan: (<9:>xx.)

Line 2 Dial plan: (<8:>xx.)

- ITSP and PSTN with Backup Line: Line 1 is configured for ITSP service and Line 2 for a SPA400 connected to PSTN service. The user (in USA) would like to press 9 for Line 1 and to press 8 for Line 2 to make outbound calls. In addition, in case of broadband failure, the user would like to route all calls to the PSTN services (Line 2 used also as backup line of Line 1).
  - Call Routing Rule: (<:L1, 2>9xx. | <:L2>8xx.)
  - Phone dial plan (US): (89],[3469]11S0 | [89],<:1408>[2-9]xxxxxx | [89],<:1>[2-9]xxxxxxS0 | [89],1[2-9]xxxxxxxS0 | [89],011xx. | [89],xx. | [1-8]xx)

- Line 1 Dial plan: (<9:>xx.)
- Line 2 Dial plan: (<8:>xx. | <9:>xx.)
- ITSP, PSTN, and ISDN, with International Dialing: Line 1 is configured for ITSP service, Line 2 for a SPA400 connected to PSTN service, and Line 3 for a third-party ISDN gateway. The user (in Spain) would like to press 0 for Line 1, which is going to be used for international calls, and to press 9 PSTN and ISDN lines, which are going to be used for national, local, and mobile calls. Then the user would like to route all outbound national and local calls through the ISDN line, with exception of mobile numbers (in this example mobile numbers start with 6). Those calls should be routed to the PSTN line.
  - Call Routing Rule: (<:L1>0xx. | <:L2>96xx. | <:L3>9xx.)
  - Phone dial plan (Spain): [09], [01][1689][012]S0 | [09], [1-9]xxxxxxS0 | [09], xx. | [1-8]xx)
  - Line 1 Dial plan: (<0:>xx.)
  - Line 2 Dial plan: (<9:>xx.)
  - Line 3 Dial plan: (<9:>xx.)

### **Configuring Inbound Call Routing**

Inbound call routing defines how external incoming calls are handled and routed by the SPA9000 Voice System. You can configure the following options to handle the incoming calls:

- Step "Routing Calls to the Auto Attendant (Default)," on page 94
- "Routing Calls to a Receptionist, Extension, or Hunt Group," on page 96

### **Routing Calls to the Auto Attendant (Default)**

By default, all incoming calls are routed to the Auto Attendant, where users are prompted to enter the extension number of the destination phone.

- STEP 1 Start Internet Explorer, and then enter the IP address of the SPA9000. Click Admin Login and then click Advanced.
- **STEP 2** Click **Voice tab > Line 1**.

- STEP 3 In the Contact List field, enter: aa
- **STEP 4** Repeat steps 3-4 for all active lines.

| Subscriber Information |          |                |                |
|------------------------|----------|----------------|----------------|
| Display Name:          | LVS test | User ID:       | 34700766702001 |
| Password:              | *****    | Use Auth ID:   | no 💌           |
| Auth ID:               |          | Call Capacity: | unlimited 🐱    |
| Contact List:          | aa       |                |                |
| Cfwd No Ans Delay:     | 20       |                |                |
|                        |          |                |                |

- **STEP 5** Adjust the Day Time Answer Delay:
  - a. Click **Voice tab > SIP**, and scroll down to the *Auto Attendant Parameters* section.
  - b. In the *Daytime Answer Delay* field, enter the number of seconds that the Auto Attendant will wait before answering a call. The default value is 12 seconds.

| Auto Attendant Parameters 👘 |                                                                                                    |                       |     |  |  |  |
|-----------------------------|----------------------------------------------------------------------------------------------------|-----------------------|-----|--|--|--|
| AA Dial Plan 1:             | (10x xxx. <8:800@192.168.1.71:5090>)                                                                |                       |     |  |  |  |
| AA Dial Plan 2:             | (<:10>x xxx. <8:800@192.168.1.71:5090>)                                                             |                       |     |  |  |  |
| AA script 1:                | <aa><form id="dir" type="menu"><audio bargein="T" src="prompt1"></audio><i< td=""></i<></form></aa> |                       |     |  |  |  |
| AA script 2:                | ript 2:                                                                                             |                       |     |  |  |  |
| AA script 3:                |                                                                                                    |                       |     |  |  |  |
| DayTime AA:                 | yes 💌                                                                                               | Day Time:             |     |  |  |  |
| DayTime AA Script:          | 1 🗸                                                                                                 | DayTime Answer Delay: | 12  |  |  |  |
| NightTime AA:               | no 💌                                                                                                | NightTime AA Script:  | 1 💌 |  |  |  |

- STEP 6 Click Submit All Changes. SPA9000 and phones will reboot.
- **STEP 7** To verify the operation, use an external phone to make an incoming call. The Auto Attendant will answer after the time specified.

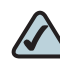

**NOTE** There are additional customization options for the Auto Attendant. For more information, see the *SPA9000 Voice System Administration Guide*.

#### **Routing Calls to a Receptionist, Extension, or Hunt Group**

The SPA9000 Voice System is able to route incoming call to any extension, including the receptionist phone, defined in the system.

- STEP 1 Start Internet Explorer, and then enter the IP address of the SPA9000. Click Admin Login and then click Advanced.
- **STEP 2** Click Voice tab > Line 1.
- **STEP 3** In the *Contact List* field, enter the extension number of the phone or hunt group where you want the calls to be routed. To ring multiple phone simultaneously, type a comma between each number.

| Subscriber Information |       |                |                |
|------------------------|-------|----------------|----------------|
| Display Name:          | test  | User ID:       | 34700766702001 |
| Password:              | ***** | Use Auth ID:   | no 💌           |
| Auth ID:               |       | Call Capacity: | unlimited 💌    |
| Contact List:          | 100   |                |                |
| Cfwd No Ans Delay:     | 20    |                |                |
|                        |       |                |                |

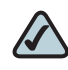

**NOTE** For information about how to configure hunt groups or shared extensions, see "Managing Inbound Calls with Hunt Groups," on page 109.

**STEP 4** Optionally, add call forward information to the Contact List to specify how unanswered calls are handled.

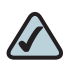

**NOTE** It is useful to add call forward information to ensure that calls are answered when the designated phone is unstaffed, as may be the case during lunch time or after hours. In this case, if the call is not answered within a specified time, the call is routed to another phone or to the Auto Attendant.

a. Add the call forward information to the Contact List field, as shown below:

SYNTAX: <target\_extension\_number>, cfwd=<forwarded\_number>
EXAMPLE:100, cfwd=102

b. Modify the *Cfwd No Ans Delay* parameter, which defines the number of seconds that elapse before a call is considered to be unanswered.

| Display Name:      |              |                |                |
|--------------------|--------------|----------------|----------------|
|                    | LVS test     | User ID:       | 34700766702001 |
| Password:          | ****         | Use Auth ID:   | no 💌           |
| Auth ID:           |              | Call Capacity: | unlimited 💌    |
| Contact List:      | 100,cfwd=101 |                |                |
| Cfwd No Ans Delay: | 20           |                |                |

**EXAMPLE**: Incoming calls are routed to the receptionist (extension number 100). If the receptionist does not answer the call in 15 seconds, the incoming call is forwarded to the Auto Attendant.

- Contact list: 100,cfwd=aa
- Cfwd No Ans Delay: 15
- **STEP 5** Repeat this procedure for all active lines.
- STEP 6 Click Submit All Changes. The SPA9000 and the phones reboot.
- **STEP 7** To verify your progress:
  - a. Verify that incoming calls are routed directly to the desired extension number.
  - b. If you configured a call forward option, verify that the call is forwarded correctly after the specified Call Forward No Answer time.

### **Using Direct Inward Dialing to Phone Extensions**

Direct Inward Dialing allows the external users to dial directly any phone extension in the SPA9000 Voice System, without passing through the Auto Attendant or the receptionist.

Before proceeding with the configuration you need to have the full correspondence between the external (DID) number and the extension number.

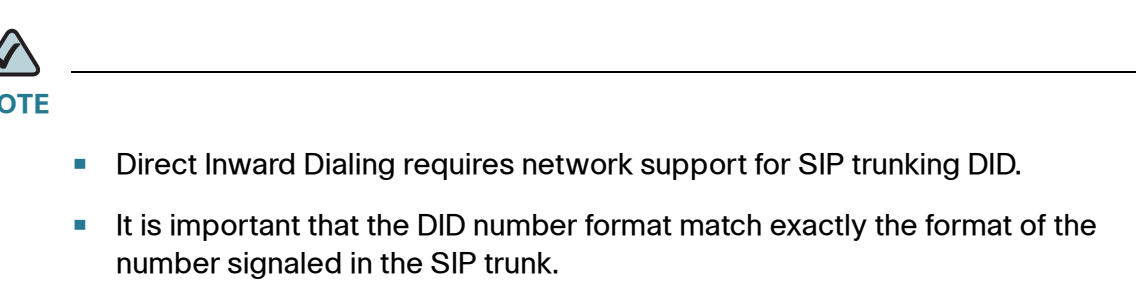

 Please check with your Service Provider to confirm the availability of this feature and the correct DID number format, before proceeding with this configuration.

```
SYNTAX: <DIDn1>:+<Extn1> | <DIDn2>:+<Extn2> |
<DIDn3>:+<Extn3> | <DIDn4>:+<Extn4> | <DIDn5>:+<Extn5> |
<DIDn6>:+<Extn6> | <DIDn7>:+<Extn7> | <DIDn8>:+<Extn8> |
<DIDn9>:+<Extn9> | <DIDn10>:+<Extn10> | <DIDn11>:+<Extn11> |
<DIDn12>:+<Extn12> | <DIDn13>:+<Extn13> | <DIDn14>:+<Extn14>
| <DIDn15>:+<Extn15> | <DIDn16>:+<Extn16> | <default_route>
```

- Enter a plus (+) or a minus (-) before the extension number to achieve the desired results for caller ID and call routing:
- +<Extn1> The extension will be alerted when there is an incoming call to the DID number, and the DID number will be used as the local user-ID in outbound SIP requests, along with the display-name of the extension.
- -<Extn1> The extension will not be alerted when there is an incoming call to the DID number. However, the DID number will be used as the local user-ID in outbound SIP requests, along with the display-name of the extension.
- DIDn#: DID number, matching the format of the number signaled in the SIP trunk
- Extn#: Target extension number or aa for Auto Attendant
- Default route: The default route (extension, hunt group or Auto Attendant) to be used in case the incoming target number does not match any of the DID numbers in the contact list with the format described in the sections above.
- Call forward: Optionally, add call forward information to the Contact List to specify how unanswered calls are handled.

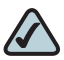

**NOTE** It is useful to add call forward information to ensure that calls are answered when the designated phone is unstaffed, as may be the case during lunch time or after hours. If the call is not answered within a specified time, it is routed to another phone or to the Auto Attendant.

```
SYNTAX: <DIDn1>:+<Extn1>,cfwd=<target> |
<DIDn2>:+<Extn2>,cfwd=<target> |
<DIDn3>:+<Extn3>,cfwd=<target>
EXAMPLE: 408555550:aa | 4085555551:+101,cfwd=aa |
```

```
4085555552:+102 | 4085555553:+103 | 4085555554:+104 |
4085555650:+500
```

**STEP 1** Plan the DID-to-extension mapping. Refer to the following example.

| DID Number   | Extension Number | User                 |
|--------------|------------------|----------------------|
| 408-555-5550 | аа               | Auto Attendant       |
| 408-555-5551 | 101              | User 1               |
| 408-555-5552 | 102              | User 2               |
| 408-555-5553 | 103              | User 3               |
| 408-555-5554 | 104              | User 4               |
| 408-555-5650 | 500              | Support (hunt) group |

- **STEP 2** Start Internet Explorer, and enter the IP address of the SPA9000.
- **STEP 3** Click Admin Login, and then click Advanced.
- **STEP 4** Click Voice tab > Line 1.
- **STEP 5** Configure the *Contact List* parameter as described earlier in this section.
- **STEP 6** If you entered call forwarding in your rule, modify the *Cfwd No Ans Delay* parameter, as needed, to specify the number of seconds that elapse before a call is considered to be unanswered.

- **STEP 7** Repeat this procedure for all active lines.
- STEP 8 Click Submit All Changes. The SPA9000 and the phones reboot.
- **STEP 9** To verify your progress, make an inbound call to the DID number and verify that the call is directed to the specified target extension.

You have completed the basic installation and configuration. If you are interested in configuring additional advanced features, continue to Chapter 6, "Configuring Special Features."

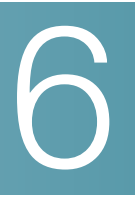

# **Configuring Special Features**

This chapter helps you to get started setting up various features that may be useful to your customer.

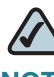

**NOTE** For complete information about configuring SPA9000 Voice System features, refer to the *Cisco SPA9000 Administration Guide*.

- "Using the Internal Music Source for Music On Hold," on page 101
- "Configuring the SPA932 Sidecar to Work with the SPA9000," on page 103
- "Managing Inbound Calls with Hunt Groups," on page 109
- Managing Inbound Calls with Shared Line Appearances," on page 113

## **Using the Internal Music Source for Music On Hold**

The SPA9000 has an internal music source that plays an internally stored music file repeatedly. The SPA9000 ships with a default music file (*Romance de Amor*). Follow this procedure to enable the internal music source.

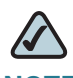

**NOTE** For other Music On Hold options, see the Cisco SPA9000 Voice System Administration Guide.

- **STEP 1** Start Internet Explorer, and then enter the IP address of the SPA9000. Click Admin Login and then click Advanced.
- **STEP 2** Click the **PBX Status** link, near the top right corner of the page.

| Router |        | Voice |              |          |       |       |        |        |        |                   |
|--------|--------|-------|--------------|----------|-------|-------|--------|--------|--------|-------------------|
| Info   | System | SIP   | Provisioning | Regional | FXS 1 | FXS 2 | Line 1 | Line 2 | Line 3 | Line 4 PBX Status |

The screen lists each phone by Station Name and Extension number.

| delete       |            |         |                      |                |                            |
|--------------|------------|---------|----------------------|----------------|----------------------------|
| Registration | Station    | User ID | IP Address           | Reg Expires(s) | User-Agent                 |
|              | Sales2     | 101     | <u>192.168.1.134</u> | 50             | Linksys/SPA942-6.1.2       |
|              | Sales2     | 103     | <u>192.168.1.134</u> | 54             | Linksys/SPA942-6.1.2       |
|              | Accounting | 103     | <u>192.168.1.108</u> | 40             | Linksys/SPA942-6.1.2       |
|              | Manager    | 104     | <u>192.168.1.250</u> | 51             | Linksys/SPA962-5.2.9(0714) |

SPA9000 PBX Status page

- **STEP 3** Find the phone that you want to configure, and then click the hyperlink in the *IP Address* column. The *Telephone Configuration* page appears in a separate browser window.
- **STEP 4** Click the **Ext 1** tab.

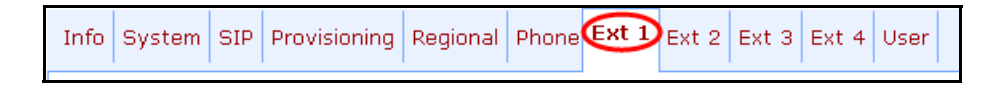

STEP 5 Under Call Feature Settings, find the MOH Server field, and enter: imusic

Telephone Configuration > Ext 1 page: Call Feature Settings section

| Call Feature Settings   |       |                     |        |
|-------------------------|-------|---------------------|--------|
| Blind Attn-Xfer Enable: | no 💌  | MOH Server:         | imusic |
| Message Waiting:        | yes 💌 | Auth Page:          | no 💌   |
| Default Ring:           | 1 🔹   | Auth Page Realm:    |        |
| Conference Bridge URL:  |       | Auth Page Password: |        |

#### STEP 6 Click Submit All Changes.

- **STEP 7** To verify, place a test call to the extension. When the call is answered and put on hold, the caller should hear the default music file (*Romance de Amor*).
- **STEP 8** Repeat as needed for each extension on the phone, and for each phone that needs music on hold.

## **Configuring the SPA932 Sidecar to Work with the SPA9000**

The SPA932 is an attendant console, also known as a sidecar, that operates with the SPA962 IP phone to allow a user to manage calls and monitor the status of other stations. Up to two sidecars can be attached. Each provides up to 32 programmable buttons for speed dial, busy lamp field (BLF), and call pickup features.

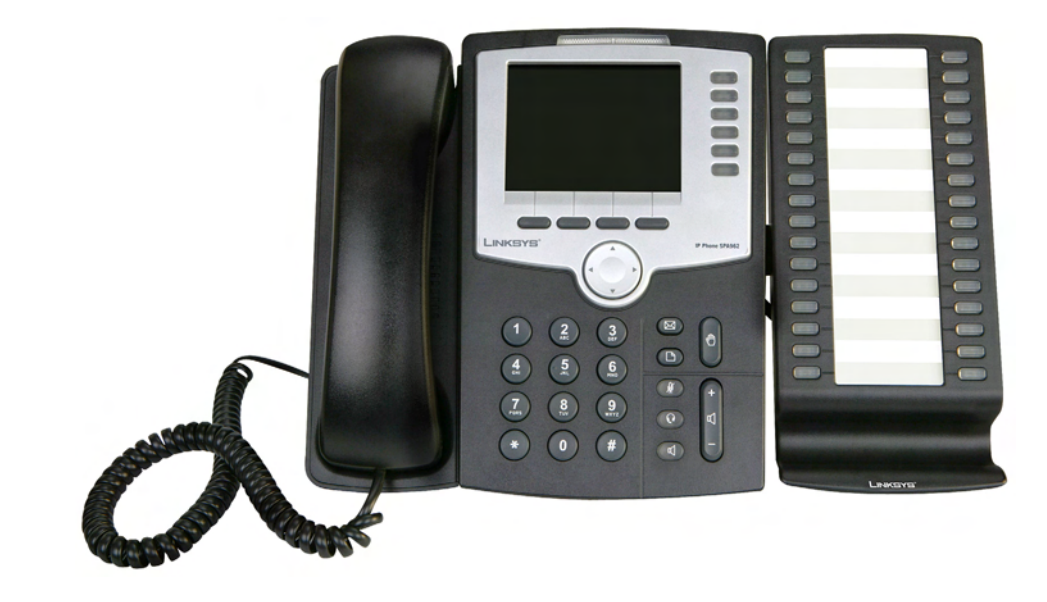

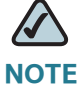

- All phones that are associated with SPA932 keys must have station names on their phone configuration pages. For more information, see "Setting Up Each Station" on page\_57. In addition, CTI (computer telephone interface) must be enabled. For more information, see "Configuring General Settings" on page\_45.
- SPA901, SPA921, SPA941 cannot be monitored for Busy Lamp Function (BLF) by the SPA962/SPA932, as these phones do not support CTI.
- Each station can be monitored only by one SPA962/932 at a time.

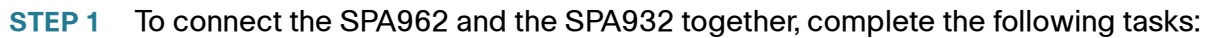

- a. Turn both the SPA962 and the SPA932 over so that the ports on the back of the device are facing up.
- b. Align the hole in the SPA962 alignment recess with the hole on the attachment arm.
- c. Using the attachment arm screw, secure the attachment arm to the SPA962.

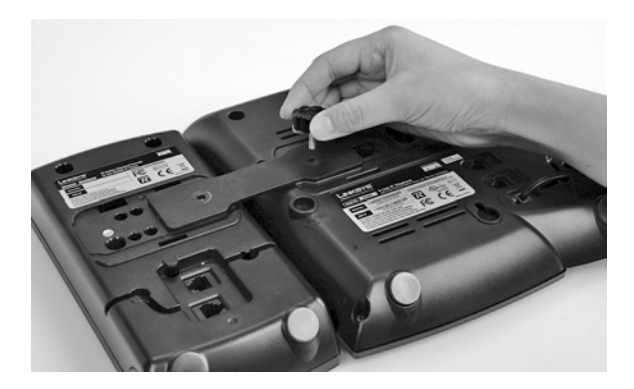

d. Using the other attachment arm screw, secure the attachment arm to the SPA932.

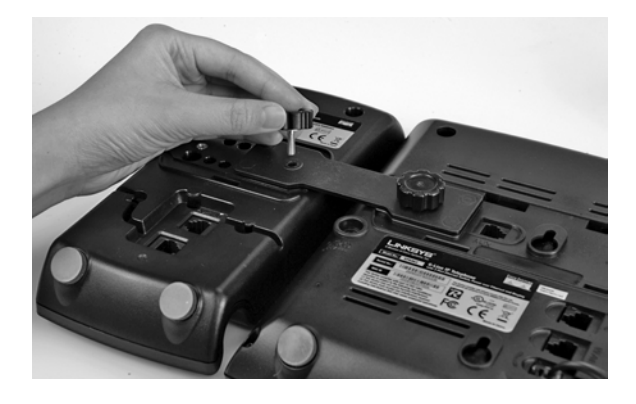

e. Locate the AUX IN port on the back of the SPA932. Connect one end of the auxiliary cable to this port.

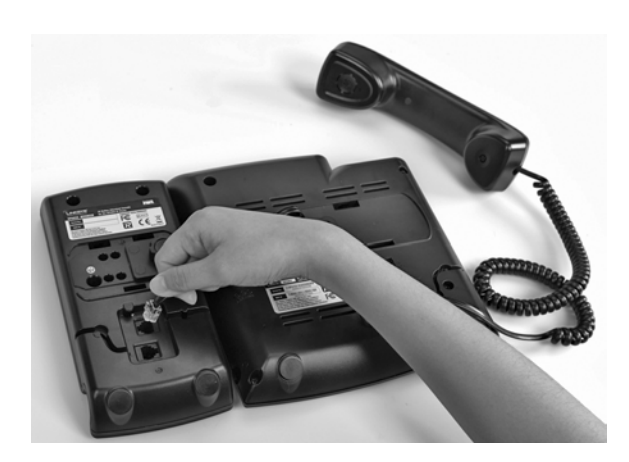

- f. Route the auxiliary cable through the cable relief channel.
- g. Locate the AUX port on the back of the SPA962. Connect the other end of the auxiliary cable to this port.

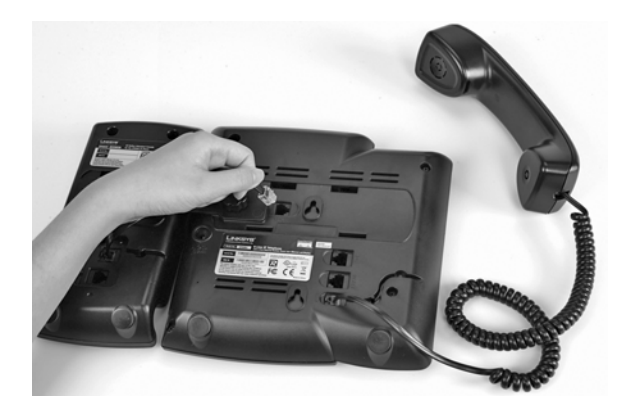

- h. Attach the supplied desktop stand to each unit.
- i. To connect another SPA932 unit to the first SPA932, use the supplied attachment arms and screws. Connect the auxiliary cable from the AUX OUT port of the first unit, to the AUX IN port of the second unit.
- **STEP 2** Connect a cable from the WAN port of the SPA962 to a port on your switch. The display flickers briefly and then the color display appears with the assigned extension number.
- **STEP 3** Use the administration computer to install the latest firmware for the SPA962.

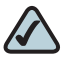

**NOTE** You can find any available updates at www.cisco.com/go/smallbiz.

**STEP 4** Start Internet Explorer, and then enter the IP address of the SPA9000. Click **Admin** Login and then click **Advanced**.

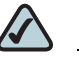

**NOTE** Alternatively, if you know the IP address of the SPA962, you can enter the IP address in Internet Explorer, and then skip ahead to Step 7.

STEP 5 Click PBX Status, near the top right corner of the web page.

 Router
 Voice

 Info
 System
 SIP
 Provisioning
 Regional
 FXS 1
 FXS 2
 Line 1
 Line 2
 Line 3
 Line 4
 PRX Status

The screen lists each phone by station name and extension number.

| delete       |              |                   |                      |                |                           |
|--------------|--------------|-------------------|----------------------|----------------|---------------------------|
| Registration | Station      | User ${\rm I\!D}$ | IP Address           | Reg Expires(s) | User-Agent                |
|              | Sales2       | 101               | <u>192.168.1.134</u> | 50             | Linksys/SPA942-6.1.2      |
|              | Sales2       | 103               | <u>192.168.1.134</u> | 54             | Linksys/SPA942-6.1.2      |
|              | Accounting   | 103               | <u>192.168.1.108</u> | 40             | Linksys/SPA942-6.1.2      |
|              | Manager      | 104               | 192.168.1.250        | 51             | Linksys/SPA962-5.2.9(0714 |
|              | ConferenceRm | 115               | 192.168.1.137        | 59             | Linksys/SPA942-5.2.9(0714 |

STEP 6 Find the User ID for the SPA962, and then click the hyperlink in the IP Address column.

The *Telephone Configuration* page appears in a separate browser window.

STEP 7 Click the SPA932 tab.

SIP Provisioning Regional Phone Ext 1 Ext 2 Ext 3 Ext 4 Ext 5 Ext 6 User SPA932

- STEP 8 In the Server Type list, select SPA9000.
- **STEP 9** Under **Unit 1**, configure each key by using the following syntax:

fnc=type;nme=Name;sub=stationname@\$PROXY;ext=extension#
@\$PROXYvid=#

OR: fnc=type;nme=Namesub=stationname@SPA9000ipaddress:6060; ext=extension#@SPA9000ipaddress:6060;vid=#
Example 1: Busy Lamp Field and Speed Dial: fnc=blf+sd;sub=Accounting@\$PROXYext=102@\$PROXY

Example 2: Busy Lamp Field and Call Pickup: fnc=blf+cp;sub=Accounting@\$PROXY;ext=102@\$PROXY

- fnc (required): The function of this key. The following functions can be used independently or in combination.
- blf: Busy Lamp Field Indicates the state of the monitored line.
  - Green: Idle
  - Red: Busy
  - Red Fast Blink: Ringing
  - Amber: Failed Subscribe (received 4xx response)
  - Amber Slow Blink: Undefined (may be no response to subscribe, or BLF not specified)

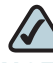

**NOTE** Busy Lamp Field works only with SPA9x2 series phones, when CTI is enabled. SPA9x1 series phones do not support CTI.

sd: Speed Dial

Allows the user to dial the selected extension quickly, either to place an internal call or to perform a blind transfer of an active call.

 cp: Call Pickup (in combination with BLF) Allows the user to pick up an unanswered call on the selected extension; can be used only in combination with blf (cp+blf)

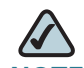

**NOTE** For a multi-function key, enter a plus sign (+) between the functions.

 nme (optional): Display name for SPA932 key. It may be overwritten with successful SUBSCRIBE.  sub (required): The station name of the device and the IP address of the SPA9000

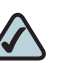

- **NOTE** The station name must exactly match the name that is entered in the phone configuration web page. The assigned names are displayed on the PBX Status page (click the PBX Status link on the main administration web page). For more information about entering a station name, see "Setting Up Each Station" on page\_57.
- ext (required): The extension number on the specified phone, as in the following example: xt=101@\$PROXY. Alternatively, you can enter the usr parameter with the assigned user ID, as in the following example: usr=Smith@\$PROXY.
- vid (optional): Extension ID of the phone lines on the SPA962 (corresponds to Ext 1 to 6; valid values, 1-6)

### STEP 10 Click Submit All Changes.

- STEP 11 To verify your progress, perform the following tasks:
  - Verify that the keys on the SPA932 are shining green. A flashing red light indicates a problem with the syntax.
  - To test a speed dial key, press the key and verify that the destination phone rings.
  - To test a BLF key, place a call from the destination phone and verify that the BLF key flashes red on the SPA932.

# **Managing Inbound Calls with Hunt Groups**

A Hunt Group is a group of client stations that are treated as one extension for the purpose of managing inbound calls. The client stations in the hunt group can be alerted simultaneously or sequentially. The first client station to pick up the call establishes a private connection to the caller.

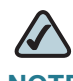

**NOTE** Compare a Shared Line Appearance to a Hunt Group. A Hunt Group may ring several stations simultaneously, but only one station can answer and manage the call. A Shared Line Appearance also rings multiple lines simultaneously but allows multiple stations to share and manage the call. For more information, see "Managing Inbound Calls with Shared Line Appearances," on page 113.

# **Contact List Syntax for Hunt Groups**

The hunting process for incoming calls is controlled by the Contact List. The Contact List specifies the lines to ring, the order in which to ring them, the duration to ring one line before trying another line, and the maximum period to hunt.

**SYNTAX:** extension: [name=name,]station[,station[,station[...]]], hunt=hrule[,cfwd=target]

- extension: An extension number for the hunt group
- name: A name for the hunt group, which will appear in the Corporate Directory
- station: The extension numbers; the wildcard symbols ? and \* can be used to represent one or more characters
- hunt=hrule: The hunt order, ring interval, and maximum duration, in the following format: hunt=algo; interval; max
  - algo: The hunt order.
    - re: Restart. Hunting starts at the beginning of the list. If the first station does not answer within the specified interval (see below), the hunt proceeds through the stations in sequential order.
    - ne: Next. The system determines the station that was chosen in the previous hunt, and hunting starts with the next station in the list. If that station does not answer within the specified interval (see below), the hunt proceeds through the stations in sequential order.

- ra: Random order. The system randomly chooses a station from the list. If the selected station does not answer within the specified interval (see below), the hunt proceeds randomly through the unchosen stations until each station is tried.
- al: All. The system rings all the stations at the same time.
- interval: The number of seconds to wait for one station to answer, before choosing another station. If interval is \*, the hunt is stopped at the first station that starts ringing, and rings the station until it answers, or the caller hangs up, or the station's ringer times out.
- max: The maximum duration of the hunt, either in seconds or cycles. When this limit is reached, the call is rejected or is forwarded to the specified call forward number (see below).
  - If max is greater than interval, it represents the total time in seconds to hunt.
  - If max is less than interval, it represents the maximum number of times to cycle through the hunt group. If max is 0, hunting continues indefinitely until the caller either hangs up or the call is answered.
     Exceptions: This value is ignored if algo = al, or interval = \* (but it must be present and should be set to 1).
- cfwd=target: If the call is unanswered and the maximum hunting duration has been met, the call is forwarded to the specified number. When forwarding the call, the SPA8000 sends a 302 response to the ITSP.

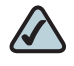

**NOTE** The call forward settings for the individual stations are ignored during hunting. Instead, the call forward settings in the Contact List are used.

# **Contact List Examples for Hunt Groups**

Contacting a group of stations simultaneously

**EXAMPLE:** 500:name=Sales,hunt=al;101,102,103

This hunt group is assigned an extension number (500). The group is named Sales and includes three stations (101, 102, 103). A call to extension 500 rings all three stations simultaneously (hunt=a1).

• Using wildcard characters to specify a range of station numbers

**EXAMPLE:** 500:name=TechSupport,hunt=al,1\* In this example, the \* symbol is a wildcard character that represents any number of digits. A call to extension 500 simultaneously rings all stations that begins with the number 1.

Creating multiple hunt groups with the pipe character

```
EXAMPLE: 500:name=TechSupport,hunt=al,101,102,103 | 600:name=AccountSupport,hunt=al,2*
```

Two hunt groups are created. A call to extension 500 simultaneously rings stations 101, 102, and 103. A call to extension 600 simultaneously rings all stations that begin with the number 2.

Ringing stations sequentially with call forwarding to the Auto Attendant

**EXAMPLE:** 300:name=TechSupport,101,102,100,hunt=re;20;2, cfwd=aa

This hunt group is assigned an extension number (300) and is named TechSupport. The group includes three stations (101, 102, 100). Calls are routed sequentially from the beginning of the list (hunt=re). Every new call is routed to the first station, 101. If the call is unanswered, it cycles to station 102 and then to station 100. Each phone rings for 20 seconds (20). After 2 cycles, an unanswered call is forwarded to the Auto Attendant (cfwd=aa).

Ringing stations randomly with call forwarding to voice mail

**EXAMPLE:** 400:name=Sales,101,102,103,hunt=ra;30;1, cfwd=vm2100

This hunt group is assigned an extension number (400) and is named Sales. The group includes three stations (101, 102, 103). Calls are routed in random order (hunt=ra). A new call is routed to a randomly chosen station. If the call is unanswered, it cycles through the stations in random order. Each phone rings for 30 seconds (30). After 1 cycle is completed, an unanswered call is forwarded to the voice mail for station 100, where Line 2 is configured for the voice mail service (1, cfwd=vm2100). Resuming from a previous hunt with call forwarding to a receptionist

**EXAMPLE:** 500:name=Scheduling,102,103,101,hunt=ne;45;240, cfwd=100

This hunt group is assigned an extension number (500) and is named Scheduling. The group includes three stations (102,103,101). Calls are routed in "next station" order (hunt=ne). When a new call is received, the system resumes the previous hunt. For example, suppose that station 103 answered the most recent call to the group. A new call is routed to the next station in the list, which is station 101. If the call is unanswered, then it cycles to station 102, and so on. Each phone rings for 45 seconds (45;). After a total of 240 seconds has elapsed, the call is forwarded to station 100 (240, cfwd=100).

Multiple Lines with Wildcard Characters

**EXAMPLE:** 400:name=CustomerService,10?,hunt=re;20;2, cfwd=aa|500:name=Sales,20?,hunt=ra;30;1,cfwd=vm100| 600:name=TechSupport, 300,301,302,hunt=ne;45;3,cfwd=100|

Three hunt groups are created. A call to extension 400 rings stations 100 to 109 sequentially. A call to extension 500 rings stations 200 to 209 randomly. A call to extension 600 resumes the previous hunt.

# **Creating a Hunt Group**

Use the following procedure to create a hunt group.

- **STEP 1** Start Internet Explorer, and then enter the IP address of the SPA9000. Click Admin Login and then click Advanced.
- **STEP 2** Click **Voice tab > SIP**.
- **STEP 3** Scroll down to the *PBX Parameters* section.
- STEP 4 In the *Hunt Groups* field, type your hunt group rule. See "Contact List Syntax for Hunt Groups," on page 109 and "Contact List Examples for Hunt Groups," on page 110.
- STEP 5 Click Submit All Changes. The phones reboot.
- **STEP 6** To verify the settings, place a call to the new group line. Verify that the call is routed according to the specified settings.

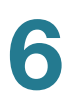

# **Managing Inbound Calls with Shared Line Appearances**

A shared line appearance (SLA) allows multiple stations to share an extension number and to manage a call as a group.

# **About Shared Line Appearances**

An incoming call to an SLA causes all stations to ring simultaneously. The phones display the line status, such as idle, ringing, or busy.

Be aware of the following factors:

- If a shared line is being used by one of the stations in the group, no one can use the corresponding line key until the line is released. A message appears on the phone display to indicate that a shared call is active.
- All stations with a line key for the SLA can monitor the status based on the appearance of the line key button:
  - Green: The SLA is available.
  - Flashing Red Quickly: A call is ringing the SLA and has not been answered.
  - Flashing Red Intermittently: A call is active at another station.
  - Flashing Red Slowly: A call is on hold.
  - Solid Red: A call is active on this station.
- All stations with a display can monitor the status of any SLA that is configured. The icon next to the line key will change to show ringing, off-hook, or busy "<-->" until the phone is back on-hook.
- Comparing the SLA to a Hunt Group, both may ring several stations simultaneously. However, only one station in a Hunt Group can answer and manage the call. For more information, see "Managing Inbound Calls with Hunt Groups," on page 109.

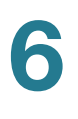

- **STEP 1** Start Internet Explorer, and then enter the IP address of the SPA9000. Click Admin Login and then click Advanced.
- STEP 2 Choose the client station that you want to configure:
  - a. Click the **PBX Status** link near the top right corner or lower left corner of the page to view the list of client stations.
  - b. Click the hyperlink in the *IP Address* column for the first phone that you want to configure. The telephone configuration page appears in a separate browser window.
- **STEP 3** Configure the shared extension on the selected station:
  - a. Click the tab for the extension that you want to configure (*Ext 1 ... Ext n*, depending on the phone model).

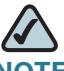

**NOTE** As a general practice, Cisco recommends that you always reserve Extension 1 on the client station as the primary and private extension of the designated user.

- b. Scroll down to the *Share Line Appearance* section, and then enter the following settings:
  - Share Ext: Choose shared.
  - Shared User ID: Enter a user ID number for this SLA. After the line key is configured, this ID will appear on the phone display and in the Corporate Directory.

|--|

| Share Line Appearance |          |                 |     |
|-----------------------|----------|-----------------|-----|
| Share Ext:            | shared 💌 | Shared User ID: | 200 |
| Subscription Expires: | 3600     |                 |     |

c. Scroll down to the *Subscriber Information* section, and then enter a User ID and Display Name for this shared extension.

| SPA9XX IE         | elephone Configuration > Ext. Subscriber information |  |
|-------------------|------------------------------------------------------|--|
| riber Information |                                                      |  |
| y Name:           | dser ID:                                             |  |

| SPA9xx | lelephone | Configuration > | Ext: Subscriber | Information |
|--------|-----------|-----------------|-----------------|-------------|
|        |           |                 |                 |             |

| Subscriber Information |              |     |
|------------------------|--------------|-----|
| Display Name:          | dser ID:     | 100 |
| Password:              | Use Auth ID: | no  |
| Auth ID:               |              |     |
| Mini Certificate:      |              |     |
| SRTP Private Key:      |              |     |
|                        |              |     |

d. Scroll down the *Proxy and Registration* section, and enter the same *Proxy* value as on the primary extension for this station.

SPA9xx Telephone Configuration > Ext: Proxy and Registration

| Proxy and Registration |                    |                          |        |
|------------------------|--------------------|--------------------------|--------|
| Proxy:                 | 192.168.0.109:6060 | Use Outbound Proxy:      | no 💌   |
| Outbound Proxy:        |                    | Use OB Proxy In Dialog:  | yes 💌  |
| Register:              | yes 🔹              | Make Call Without Reg:   | no 💌   |
| Register Expires:      | 3600               | Ans Call Without Reg:    | no 💌   |
| Use DNS SRV:           | no 💌               | DNS SRV Auto Prefix:     | no 💌   |
| Proxy Fallback Intvl:  | 3600               | Proxy Redundancy Method: | Normal |

- Configure a line key button for the shared extension: STEP 4
  - a. Click the Phone tab.
  - b. Scroll down to the *Line Key* area for the line key button that you want to configure (Line 1 ... Line n, depending on the phone model).
  - c. Enter the following settings to correspond with the entries that you made on the Extension tab:
    - **Extension:** From the drop-down list, choose the number corresponding to the Ext N tab that you configured for this SLA. For example, if you configured the SLA on the Ext 2 page, then choose 2 from the Extension drop-down list.
    - Shared Call Appearance: From the drop-down list, choose shared.
    - **Short Name:** Type the extension number that you entered as the *Shared* User ID for the extension. This extension number will appear on the phone display and in the Corporate Directory.

| Line Key 2             |          |             |     |
|------------------------|----------|-------------|-----|
| Extension:             | 2 🗸      | Short Name: | 200 |
| Share Call Appearance: | shared 💌 |             |     |

SPA9xx Telephone Configuration: Fxt: Line Key

- STEP 5 If needed, configure additional line keys for the same SLA.
- **STEP 6** Click **Submit All Changes**.
- **STEP 7** Repeat this procedure for each phone that you want to configure with the SLA.

# **Localization**

This chapter explains how to localize your SPA9000 Voice System with the language files, tones, and ring patterns for your region.

- "Localizing the SPA9000 Auto Attendant Prompts," on page 117
- "Local Time Configuration," on page 120
- "Configuring the SPA9000 and SPA9xx Call Progress Tones," on page 120
- "Localizing the SPA400 Voice Mail Prompts," on page 126
- "Localizing the SPA400 Call Disconnect Tones," on page 127
- "Localizing the SPA400 Caller ID Method," on page 129

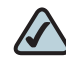

**NOTE** For instructions about localizing the phone display, see the SPA9x2 Phone Administration Guide.

# **Localizing the SPA9000 Auto Attendant Prompts**

The default Auto Attendant prompts are in English. You can localize your system by downloading and installing the appropriate language files for your region. Store these prompts on a TFTP/HTTP/HTTPS server, and the SPA9000 will download the files at the device boot up time.

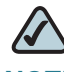

NOTE You need TFTP server software to localize the SPA9000.

The set of files includes the following types of prompts:

- Prompt 1: Greets the caller and prompts for an extension number
- Prompt 2: Notifies the caller that the call is being forwarded
- Prompt 3: Notifies the caller of an invalid extension
- Prompt 4: Good-bye
- Prompt 5: Greets the caller with specific prompts for General Information, Sales, and Support.
- Prompt 6: Notifies the caller that the office is currently closed and prompts for an extension number.

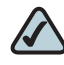

**NOTE** The Auto Attendant prompt files must be encoded in G.711u and must have a total file size (message and header) of 94.5 seconds or less.

- STEP 1 Download the SPA9000 Auto Attendant prompts from Cisco Partner Central, Voice & Conferencing page, Technical Resources section, using the following URL: www.cisco.com/web/partners/sell/smb/products/ voice\_and\_conferencing.html#~vc\_technical\_resources.
- STEP 2 Store the downloaded files on a TFTP/HTTP/HTTPS server.
- **STEP 3** To configure the SPA9000 to download the files from the server, complete the following tasks:
  - a. Start Internet Explorer, and then enter the IP address of the SPA9000. Click **Admin Login** and then click **Advanced**.
  - b. Click Voice tab > the SIP tab.
  - c. Scroll down to the Auto Attendant Parameters area of the page.
  - d. In the *AA Prompts URL* field, enter the script for the server, path, and prompt file names.

### SYNTAX:

```
serv=scheme://server_addr[:port]/root_path;[p1={prompt1
file path name};][p2={prompt2 file path
name};][p3={prompt3 file path name};][p4={prompt4 file
path name};][p5={prompt5 file path name};][p6={prompt6
```

```
file path name};][p7={prompt7 file path
name};][p8={prompt8 file path name};][p9={prompt9 file
path name};]
```

- scheme: Enter one of the following values: tftp, http, or https.
- port: The default ports are 69 for tftp, 80 for http, and 443 for https.
- root\_path can be empty.
- [] denotes an optional item.
- If the prompt file name is **none**, the corresponding prompt currently saved in the flash is erased.

### EXAMPLE:

```
serv=tftp://192.168.2.150/root/test/;pl=fr_1.wav;
p2=fr_2.wav;p3=fr_3.wav;p4=none;
```

STEP 4 Click Submit All Changes.

The prompts are downloaded when the SPA9000 boots up. If a prompt has already been downloaded from the given URL, the download is not performed.

STEP 5 To verify that the prompts are localized, make a call to the Auto Attendant. From an internal phone, you can press the Setup button, then press 1 - Directory, then 2 - Corporate Directory, and then scroll down to find and select the number for the Auto Attendant.

# **Local Time Configuration**

You will need to localize the date, time, and daylight saving time rule. See "Setting the Date and Time," on page 30 and "Configuring Daylight Saving Time," on page 31. Use the following table to find the correct Daylight Saving Time Rules for EMEA and Australia.

| Country          | Daylight Saving Time Rule            | Time Zone |
|------------------|--------------------------------------|-----------|
| Australia (ACST) | start=4/1/7/3;end=10/1/7/2;save=-1   | GMT+10:30 |
| Australia (AEST) | start=4/1/7/3;end=10/1/7/2;save=-1   | GMT+11    |
| Australia (AWST) | start=3/-1/7/3;end=10/-1/7/2;save=-1 | GMT+09:00 |
| France           | start=3/-1/7/2;end=10/-1/7/2;save=1  | GMT+1     |
| Germany          | start=3/-1/7/2;end=10/-1/7/2;save=1  | GMT+1     |
| Spain            | start=3/-1/7/2;end=10/-1/7/2;save=1  | GMT+1     |
| UK/Ireland       | start=3/-1/7/2;end=10/-1/7/2;save=1  | GMT       |

### Table 1 SPA9000 Daylight Saving Time Rules

# **Configuring the SPA9000 and SPA9xx Call Progress Tones**

Call progress tones, such as dial tone and reorder, indicate the call progress to the users. You can configure your SPA9000 and your SPA9xx phones to use the appropriate call progress tones for your region.

- **STEP 1** Localize the tones for the SPA9000:
  - a. Start Internet Explorer, and then enter the IP address of the SPA9000. Click **Admin Login** and then click **Advanced**.
  - b. Click Voice tab > Regional.
  - c. In the *Call Progress Tones* section, enter the values from Table 3-1 into the corresponding fields.
  - d. Click Submit All Changes.

**STEP 2** Localize the tones for the phones:

- a. Click the PBX Status link.
- b. Find the phone that you want to configure, and then click the hyperlink in the *IP Address* column.
- c. Click Regional.
- d. In the *Call Progress Tones* section, enter the values from Table 2, 'SPA9000 Call Progress Tones by Country," on page 121.
- e. Click Submit All Changes.
- f. Repeat this step as needed for each phone.

### Table 2 SPA9000 Call Progress Tones by Country

| Australia             |                                       |  |
|-----------------------|---------------------------------------|--|
| Dial Tone             | 400@-19,425@-19;10(*/0/1+2)           |  |
| Outside Dial Tone     | 420@-16;10(*/0/1)                     |  |
| Prompt Tone           | 520@-19,620@-19;10(*/0/1+ 2)          |  |
| Reorder Tone          | 425@-19;*(2.5/.5)                     |  |
| Off Hook Warning Tone | 480@-10,620@0;10(.125/.125/1+2)       |  |
| Ring Back Tone        | 400@-19,425@-19;*(.4/.2/1+2,.4/2/1+2) |  |
| Busy Tone             | 425@-16;10(.375/.375/1)               |  |
| Call Waiting Tone     | 400@-20;30(0.1/2/1)                   |  |
| Confirm Tone          | 600@-16;1(.25/.25/1)                  |  |
| Denmark               |                                       |  |
| Dial Tone             | 425@-10;*(*/0/1)                      |  |
| Outside Dial Tone     | 425@-16;10(*/0/1)                     |  |
| Prompt Tone           | 425@-19,620@-19;*(*/0/1+2)            |  |
| Reorder Tone          | 425@-10;*(0.25/0.25/1)                |  |
| Off Hook Warning Tone | 425@-10;*(.2/.2/1,.2/.6/1)            |  |

| Ring Back Tone        | 425@-10;*(1/4/1)                                  |
|-----------------------|---------------------------------------------------|
| Busy Tone             | 425@-10;10(0.25/0.25/1)                           |
| Call Waiting Tone     | 425@-20;30(0.2/0.2/1,0.2/3.6/1,0.2/0.2/1,0.2/0/1) |
| Confirm Tone          | 425@-16;1(.25/.25/1)                              |
| France                |                                                   |
| Dial Tone             | 440@-10;*(*/0/1)                                  |
| Outside Dial Tone     | 440@-16;10(*/0/1)                                 |
| Prompt Tone           | 440@-19,620@-19;*(*/0/1+2)                        |
| Reorder Tone          | 440@-10;*(.5/.5/1)                                |
| Off Hook Warning Tone | 425@-10;*(.2/.2/1,.2/.6/1)                        |
| Ring Back Tone        | 440@-10;*(1.5/3.5/1)                              |
| Busy Tone             | 440@-10;10(.5/.5/1)                               |
| Call Waiting Tone     | 440@-20;30(.175/.175/1,.175/3.5/1)                |
| Confirm Tone          | 440@-16;1(.25/.25/1)                              |
| Germany               |                                                   |
| Dial Tone             | 425@-10;10(*/0/1)                                 |
| Outside Dial Tone     | 425@-13,400@-13;10(*/0/1+2)                       |
| Prompt Tone           | 440@-19,620@-19;30(*/0/1+2)                       |
| Reorder Tone          | 440@-10;*(.5/.5/1)                                |
| Off Hook Warning Tone | 425@-10;*(.2/.2/1,.2/.6/1)                        |
| Ring Back Tone        | 440@-10;10(1.5/3.5/1)                             |
| Busy Tone             | 425@-10;10(0.48/0.48/1)                           |
| Call Waiting Tone     | 425@-20;30(0.2/0.2/1,0.2/5/1)                     |
| Confirm Tone          | 440@-16;1(.25/.25/1)                              |
| Ireland               |                                                   |
| Dial Tone             | 400@-10;*(*/0/1)                                  |
| Outside Dial Tone     | 425@-16;10(*/0/1)                                 |
|                       |                                                   |

| Prompt Tone           | 425@-19,620@-19;*(*/0/1+2)                 |
|-----------------------|--------------------------------------------|
| Reorder Tone          | 425@-10;*(0.25/0.25/1)                     |
| Off Hook Warning Tone | 425@-10;*(.2/.2/1,.2/.6/1)                 |
| Ring Back Tone        | 425@-10;(0.4/0.2/1,0.4/2/1)                |
| Busy Tone             | 425@-10;10(0.5/0.5/1)                      |
| Call Waiting Tone     | 425@-20;30(0.18/0.2/1,0.2/4.5/1)           |
| Confirm Tone          | 425@-16;1(.25/.25/1)                       |
| Italy                 |                                            |
| Dial Tone             | 425@-10;*(0.2/0.2/1,0.6/1/1)               |
| Outside Dial Tone     | 425@-16;10(0.2/0.2/1,0.6/1/1)              |
| Prompt Tone           | 425@-19,620@-19;*(*/0/1+2)                 |
| Reorder Tone          | 425@-10;*(0.2/0.2/1)                       |
| Off Hook Warning Tone | 425@-10;*(.2/.2/1,.2/.6/1)                 |
| Ring Back Tone        | 425@-10;*(1/4/1)                           |
| Busy Tone             | 425@-10;10(0.5/0.5/1)                      |
| Call Waiting Tone     | 425@-20;30(0.4/0.1/1,0.25/0.1/1,0.15/14/1) |
| Confirm Tone          | 425@-16;1(.25/.25/1)                       |
| Netherlands           |                                            |
| Dial Tone             | 425@-10;*(*/0/1)                           |
| Outside Dial Tone     | 425@-16;10(*/0/1)                          |
| Prompt Tone           | 425@-19,620@-19;*(*/0/1+2)                 |
| Reorder Tone          | 425@-10;*(0.25/0.25/1)                     |
| Off Hook Warning Tone | 425@-10;*(.2/.2/1,.2/.6/1)                 |
| Ring Back Tone        | 425@-10;*(1/4/1)                           |
| Busy Tone             | 425@-10;10(.5/.5/1)                        |
| Call Waiting Tone     | 425@-20;30(0.5/9.5/1)                      |
| Confirm Tone          | 425@-16;1(.25/.25/1)                       |
|                       |                                            |

| Norway                |                                    |
|-----------------------|------------------------------------|
| Dial Tone             | 425@-10;*(*/0/1)                   |
| Outside Dial Tone     | 425@-16;10(*/0/1)                  |
| Prompt Tone           | 425@-19,620@-19;*(*/0/1+2)         |
| Reorder Tone          | 425@-10;*(0.2/0.2/1)               |
| Off Hook Warning Tone | 1400@-10;*(0.4/15/1)               |
| Ring Back Tone        | 425@-10;(1/4/1)                    |
| Busy Tone             | 425@-10;10(.5/.5/1)                |
| Call Waiting Tone     | 425@-20;30(0.2/0.6/1,0.2/10/1)     |
| Confirm Tone          | 1400@-16;1(20/0/1)                 |
| Portugal              |                                    |
| Dial Tone             | 425@-10;*(*/0/1)                   |
| Outside Dial Tone     | 425@-16;10(*/0/1)                  |
| Prompt Tone           | 425@-19,620@-19;*(*/0/1+2)         |
| Reorder Tone          | 425@-10;*(.2/.2/1,.2/.2/1,.2/.6/1) |
| Off Hook Warning Tone | 425@-10;*(.2/.2/1,.2/.6/1)         |
| Ring Back Tone        | 425@-10;*(1/5/1)                   |
| Busy Tone             | 425@-10;10(.5/.5/1)                |
| Call Waiting Tone     | 425@-20;30(0.2/0.2/1,0.2/5/1)      |
| Confirm Tone          | 425@-16;1(.25/.25/1)               |
| Spain                 |                                    |
| Dial Tone             | 425@-10;*(*/0/1)                   |
| Outside Dial Tone     | 425@-16;10(*/0/1)                  |
| Prompt Tone           | 425@-19,620@-19;*(*/0/1+2)         |
| Reorder Tone          | 425@-10;*(.2/.2/1,.2/.2/1,.2/.6/1) |
| Off Hook Warning Tone | 425@-10;*(.2/.2/1,.2/.6/1)         |
| Ring Back Tone        | 425@-10;*(1.5/3/1)                 |
|                       |                                    |

| - |
|---|

# Localizing the SPA400 Voice Mail Prompts

By default, the voice mail system is configured for the English language. You can localize the system by downloading and installing the appropriate language files for your region.

- STEP 1 Download the necessary language files from Cisco Partner Central, Voice & Conferencing page, Technical Resources section, using the following URL: www.cisco.com/web/partners/sell/smb/products/voice\_and\_conferencing.html#~vc\_technical\_resources.
- **STEP 2** To extract the files, complete the following tasks:
  - a. Use WinZip to open the sounds.zip file.
  - b. Click Extract on WinZip toolbar.
  - c. Select the Desktop or other temporary destination, select the **Use folder names** check box, and then click **Extract**.

A progress bar appears as the files are extracted. The Sounds folder appears in the selected location.

- STEP 3 To move the files to the SPA400 USB drive, complete the following tasks:
  - a. Power off the SPA400 by removing the power cord, and then remove the USB drive.
  - b. Insert the SPA400 USB drive into a USB port on the PC where you extracted the files.
  - c. When the USB Disk window appears, click **Open folder to view files using Windows Explorer**, and then click **OK**. The USB drive contains the *spa400vm* folder.

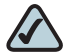

**NOTE** If the USB Disk window does not appear, use Windows Explorer to navigate to the USB disk drive (usually Drive E).

d. Open *spa400vm\var\lib*. The window displays the *lib* contents, including the *sounds* folder.

e. If desired, make a backup copy of the existing sounds folder.

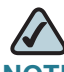

- NOTE You are not overwriting any user message files in this procedure. However, it is a good practice to make a backup copy of your files before doing any upgrades.
- f. Move the new *sounds* folder into *spa400vm\var\lib* on the USB drive. When the *Confirm Folder Replace* window appears, click **Yes to All**.
- g. Remove the USB drive from the PC and insert it into the SPA400.
- h. Power on the SPA400.
- **STEP 4** Place a test call to the voice mail system to confirm that the new language prompts are used.

# Localizing the SPA400 Call Disconnect Tones

One important aspect of VoIP-PSTN integration is the Call Disconnect operation. This operation allows the gateway to detect that the call has been terminated on the other end, so the local line hangs up automatically. Detecting the tone cadence of the Call Disconnect signal is a trigger for closing the loop.

Each country has its own Call Disconnect Signal tone which needs to be configured on the SPA400 *Tone* page. See Table 3, 'SPA400 Call Processing Tones," on page 127.

| Country   | First Tone |             | one 2nd<br>(optional) |             | 3rd<br>(optional) |             | 4th<br>(optional) |             | Repeat<br>Count |
|-----------|------------|-------------|-----------------------|-------------|-------------------|-------------|-------------------|-------------|-----------------|
|           | On<br>(ms) | Off<br>(ms) | On<br>(ms)            | Off<br>(ms) | On<br>(ms)        | Off<br>(ms) | On<br>(ms)        | Off<br>(ms) |                 |
| Australia | 360        | 385         | 360                   | 385         |                   |             |                   |             | 5               |
| Denmark   | 430        | 465         | 430                   | 270         |                   |             |                   |             | 1               |
| France    | 490        | 510         |                       |             |                   |             |                   |             | 1               |

#### Table 3 SPA400 Call Processing Tones

| Country     | First T    | First Tone  |            | 2nd<br>(optional) |            | 3rd<br>(optional) |            | 4th<br>(optional) |   |
|-------------|------------|-------------|------------|-------------------|------------|-------------------|------------|-------------------|---|
|             | On<br>(ms) | Off<br>(ms) | On<br>(ms) | Off<br>(ms)       | On<br>(ms) | Off<br>(ms)       | On<br>(ms) | Off<br>(ms)       |   |
| Germany     | 230        | 270         |            |                   |            |                   |            |                   | 1 |
| Ireland     | 490        | 510         |            |                   |            |                   |            |                   | 1 |
| Italy       | 190        | 210         |            |                   |            |                   |            |                   | 1 |
| Netherlands | 180        | 330         | 180        | 330               |            |                   |            |                   | 2 |
| Norway      | 190        | 210         |            |                   |            |                   |            |                   | 1 |
| Portugal    | 190        | 210         |            |                   |            |                   |            |                   | 1 |
| Spain       | 190        | 210         | 190        | 210               | 200        | 600               |            |                   | 2 |
| Sweden      | 250        | 750         |            |                   |            |                   |            |                   | 1 |
| UK          | 400        | 350         | 225        | 525               |            |                   |            |                   | 2 |

- STEP 1 Start Internet Explorer, enter the IP address of the SPA400, and log on.
- **STEP 2** Click the **Tone** tab.

| SPA400 Tone page                   |                               |                     |                     |                     |                     |  |  |
|------------------------------------|-------------------------------|---------------------|---------------------|---------------------|---------------------|--|--|
| Call process tone<br>configuration |                               |                     |                     |                     |                     |  |  |
|                                    | Tone on fractio               | on : 48             | 48 %                |                     |                     |  |  |
|                                    | High cutoff free              | quency: 550         | 550 Hz              |                     |                     |  |  |
|                                    | Low cutoff frequency : 260 Hz |                     |                     |                     |                     |  |  |
| Call process tone detection        | Call process tone detection   |                     |                     |                     |                     |  |  |
| Tone Setting                       |                               | First Tone          | 2nd (optional)      | 3rd (optional)      | 4th (optional)      |  |  |
|                                    |                               | On Off<br>(ms) (ms) | On Off<br>(ms) (ms) | On Off<br>(ms) (ms) | On Off<br>(ms) (ms) |  |  |
|                                    | Detection<br>time             | 500 500             |                     |                     |                     |  |  |
| Repeat                             | Repeat count :                | 2                   | 7                   |                     |                     |  |  |
|                                    | rtopoar count .               | 14                  |                     |                     |                     |  |  |
|                                    |                               |                     | Save Set            | tings Can           | icel Changes        |  |  |

STEP 3 Enter the appropriate settings for your country, as listed in Table 3, 'SPA400 Call Processing Tones.

- STEP 4 Click Save Settings.
- **STEP 5** On the menu, click **Setup > Voice**.
- **STEP 6** Scroll down to the *Tear Down FXO Port* field, and enter **0**. Refer to the following illustration.

SPA400 Setup tab > Voice page: Line Settings section Tear down FXO port when silence detected for : 120 sec

(0 ~ 3600, 0 means Turn Off)
Save Settings Cancel Changes

**STEP 7** Click Save Settings.

- **STEP 8** To restart the SPA400, complete the following steps:
  - a. Click Administration > Reboot.
  - b. Click the Restart System button.
  - c. When the confirmation message appears, click OK. The SPA400 reboots.
  - d. When the Reboot OK. Go to Setup page? message appears, click OK.

# Localizing the SPA400 Caller ID Method

You need to identify the caller ID method to use in your country.

- STEP 1 Click Setup tab > Voice.
- STEP 2 Scroll down to the *Line Settings* section.
- STEP 3 From the Caller Id and CP Tone Method drop-down list, choose your region.

| SPA400 Setup               | lab > voice page           |
|----------------------------|----------------------------|
| Caller Id & CP Tone Method | North American (default) 💌 |
|                            | North American (default) 🔺 |
|                            | Japanese                   |
|                            | European(FSK)              |
|                            | Chinese                    |
|                            | UKBT                       |
|                            | UKICCA                     |
|                            | Canadian                   |
|                            | Australian                 |
|                            | Singapore                  |
|                            | DTMF(Finland, Sweden)      |
|                            | DTMF(Denmark)              |

SPA400 Setup tab > Voice page

 $\bigtriangleup$ 

**NOTE** In the United Kingdom, choose UK BT or UK CCA. In the rest of Europe, choose European (FSK).

- **STEP 4** Click Save Settings.
- **STEP 5** To restart the SPA400, complete the following tasks:
  - a. Click Administration > Reboot.
  - b. Click the Restart button.
  - c. When the confirmation message appears, click **OK**. The SPA400 reboots.
  - d. When the *Reboot OK* message appears, click OK.
- **STEP 6** To verify your progress, make a call from outside to any of the PSTN lines connected to the SPA400 (make sure that CID is enable in your PSTN line). In the ringing SPA phone display you should now be able to see the number from the calling number.

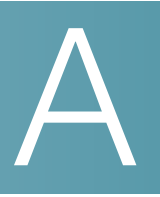

# **Installation Workbook**

This workbook is intended to help you to record information about the customer's network environment as well as the order and service information, before installing the SPA9000 Voice System. By using this workbook, you can minimize the installation time and ensure that all setup requirements are met.

This workbook is designed to help SPA9000 Voice System installation technicians and can be used as a training guide and checklist for VARs and Service Providers.

### **Customer Information**

| Company Name                              |  |
|-------------------------------------------|--|
| Contact Name – Commercial                 |  |
| Contact Phone Number –<br>Commercial      |  |
| Contact Email Address<br>- Commercial     |  |
| Alternate Contact Phone Number            |  |
| Contact Name – IT Responsible             |  |
| Contact Phone Number<br>– IT Responsible  |  |
| Contact email address<br>– IT Responsible |  |
| Installation Location                     |  |
|                                           |  |

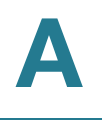

| City and Postal Code                        |                    |
|---------------------------------------------|--------------------|
| Site Survey Date and<br>Method (circle one) | Date:              |
|                                             | ON SITE / BY PHONE |
| Installation Schedule Date                  |                    |

### Site Survey

| Survey date |  |
|-------------|--|
| Survey by   |  |

### **Service Provider Information**

If you have multiple service providers, copy this page as needed. You can configure the four SPA9000 interfaces with different service providers.

| Service Provider Name                   |  |
|-----------------------------------------|--|
| Service Provider Contact<br>Information |  |
| Service Order Number                    |  |
| Service Activation Date                 |  |
| Service Order Type                      |  |

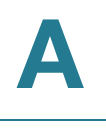

## **Provisioning Information**

| SIP Proxy                                                    |                                     |
|--------------------------------------------------------------|-------------------------------------|
| User Name                                                    |                                     |
| Password                                                     |                                     |
| Provisioning Method (Circle one.)                            | SPA9000 VOICE SYSTEM WIZARD VERSION |
|                                                              |                                     |
|                                                              | WEB OI                              |
|                                                              | REMOTE PROVISIONING                 |
| Service provider additional<br>parameters (e.g. DID numbers) |                                     |
|                                                              |                                     |
| Audio preferred codec (Circle one.)                          | G.711A G.711u G.729a G.726 G.723.1  |

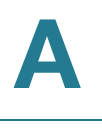

## **Telephony System Survey**

| Number of IP Phones to install                                                                |                                                                                                    |
|-----------------------------------------------------------------------------------------------|----------------------------------------------------------------------------------------------------|
| Is it there an existing KTS or PBX to replace (Circle one.)                                   | YES / NO                                                                                                    |
| If yes, please list the existing<br>features provided by the system                           |                                                                                                    |
| Is the customer setup requiring<br>any of the following features?<br>(Circle all that apply.) | Receptionist telephone<br>Automatic attendant<br>Direct Inward Dialing<br>Voice mail<br>Other (please specify): |

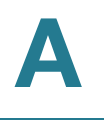

## Infrastructure Survey

| New Cable wiring required (Circle one.)                                             | YES | / | NO |
|-------------------------------------------------------------------------------------|-----|---|----|
| If yes, how many and where?                                                         |     |   |    |
| AC Outlet available for each<br>Cisco SPA device location (Circle<br>one.)          | YES | / | NO |
| If no, where are the missing locations?                                             |     |   |    |
| PSTN Line (Circle one.)                                                             | YES | / | NO |
| If yes, how many?                                                                   |     |   |    |
| ISDN BRI Line (Circle one.)                                                         | YES | / | NO |
| If yes, how many?                                                                   |     |   |    |
| Battery backup (Circle one.)                                                        | YES | / | NO |
| If yes, what devices are covered?                                                   |     |   |    |
| Fax Machine (Circle one.)                                                           | YES | / | NO |
| If yes, is there a telephone cable<br>available from SPA9000 to the<br>fax machine? | YES | / | NO |

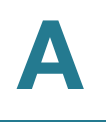

## **Broadband Type**

| Broadband connection type<br>(Circle one.) | T1 / ADSL / xDSL / FTTH / Other |
|--------------------------------------------|---------------------------------|
| IP addressing type (Circle one.)           | DYNAMIC / STATIC                |
| If static, IP address                      |                                 |
| If static, network mask                    |                                 |
| Primary DNS                                |                                 |
| Secondary DNS                              |                                 |
| Bandwidth                                  | Uplink (kbps):                  |
|                                            | Downlink (kbps):                |

## Bandwidth

| Codec Bandwidth per conversation                                                     | G.711 – 110 kbps, G.723 – 12.6 kbps, G.726 – 87 to 63 kpbs, G.729 –<br>55 kbps |
|--------------------------------------------------------------------------------------|--------------------------------------------------------------------------------|
| Minimum bandwidth requirement<br>(including Internet access and<br>VoIP) calculation |                                                                                |

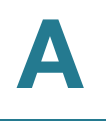

# LAN

| Gateway LAN IP Address                           |                           |
|--------------------------------------------------|---------------------------|
| Network Mask                                     |                           |
| DNS                                              |                           |
| DHCP Server                                      | YES / NO                  |
| NAT                                              | YES / NO                  |
| QoS Router (Circle one.)                         | YES / NO                  |
| If yes, Type of QoS enforcement<br>(Circle one.) | IP TOS / VLAN ID / 802.1p |
| QoS Switch                                       | YES / NO                  |
| If yes, Type of QoS enforcement<br>(Circle one.) | IP TOS / VLAN ID / 802.1p |
| VLAN tagging (Circle one.)                       | YES / NO                  |
| If yes, Voice VLAN ID                            |                           |
| If yes, Data VLAN ID                             |                           |
| Power over Ethernet                              | YES / NO                  |
| If yes, how many ports available                 |                           |
| Total number of ports on switch                  |                           |
| WiFi Network (Circle one.)                       | YES / NO                  |
| If yes, SSID                                     |                           |
| If yes, encryption type (Circle one.)            | WEP / WPA / WPA2          |

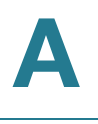

| New LAN Device(s) needed                                 | YES / NO              |
|----------------------------------------------------------|-----------------------|
| If yes, define the type                                  |                       |
| Sufficient Ethernet ports for each<br>IP phone location  | YES / NO              |
| lf no, what type of new device<br>added                  |                       |
| Firewall                                                 | YES / NO              |
| lf yes, Hardware or Software<br>based                    | Hardware / Software   |
| ls a specific port need to be opened                     | YES / NO Port Number: |
| If yes, does the customer have the administrative access | YES / NO              |
| AC Outlet availability for each<br>installing component  |                       |
| SPA9000                                                  | YES / NO              |
| SPA400 – 1                                               | YES / NO              |
| SPA400 – 2                                               | YES / NO              |
| SPA400 – 3                                               | YES / NO              |
| SPA400 – 4                                               | YES / NO              |
| IP Phone 1                                               | YES / NO              |
| IP Phone 2                                               | YES / NO              |
| IP Phone 3                                               | YES / NO              |
| IP Phone 4                                               | YES / NO              |

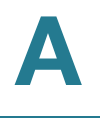

| IP Phone 5  | YES / NO |
|-------------|----------|
| IP Phone 6  | YES / NO |
| IP Phone 7  | YES / NO |
| IP Phone 8  | YES / NO |
| IP Phone 9  | YES / NO |
| IP Phone 10 | YES / NO |
| IP Phone 11 | YES / NO |
| IP Phone 12 | YES / NO |
| IP Phone 13 | YES / NO |
| IP Phone 14 | YES / NO |
| IP Phone 15 | YES / NO |
| IP Phone 16 | YES / NO |
| Component   | YES / NO |
| Component   | YES / NO |
| Component   | YES / NO |
| Component   | YES / NO |
| Component   | YES / NO |
| Component   | YES / NO |
| Component   | YES / NO |

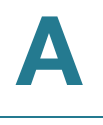

| Are office junction boxes<br>accurately labeled between the<br>telco closet and the installation<br>locations? | YES / NO |
|----------------------------------------------------------------------------------------------------|----------|
| Is there room in the existing<br>equipment rack for additional<br>equipment                                    | YES / NO |

## **Cisco SPA devices**

| SPA9000          |  |
|------------------|--|
| Firmware version |  |
| SPA901           |  |
| Number of phones |  |
| Firmware version |  |
| SPA921           |  |
| Number of phones |  |
| Firmware version |  |
| SPA941           |  |
| Number of phones |  |
| Firmware version |  |
| SPA922           |  |
| Number of phones |  |
| Firmware version |  |

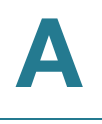

| SPA942                 |  |
|------------------------|--|
| Number of phones       |  |
| Firmware version       |  |
| SPA962                 |  |
| Number of phones       |  |
| Firmware version       |  |
| SPA932                 |  |
| Number of consoles     |  |
| SPA400                 |  |
| Number of gateways     |  |
| Firmware version       |  |
| POES5 Number of units  |  |
| WBP54G Number of units |  |
| MB100 Number of units  |  |

## SPA9000 Voice System Configuration

## SPA9000

| MAC ID | Key Upgrade (opt) | VM |
|--------|-------------------|----|
|        |                   |    |
| NOTES: |                   |    |

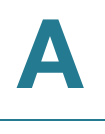

## SPA400 #1

| MAC ID | PSTN Phone Numbers | VM |
|--------|--------------------|----|
|        |                    |    |
| NOTES: |                    |    |

### SPA400 #2

| MAC ID | PSTN Phone Numbers | VM |
|--------|--------------------|----|
|        |                    |    |
| NOTES: |                    |    |

#### SPA400 #3

| MAC ID | PSTN Phone Numbers | VM |
|--------|--------------------|----|
|        |                    |    |
| NOTES: |                    |    |

### SPA400 #4

| MAC ID | PSTN Phone Numbers | VM       |
|--------|--------------------|----------|
|        |                    |          |
| NOTES: | <u>.</u>           | <u>.</u> |
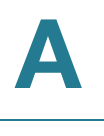

#### Phone : \_\_\_\_\_ (enter station number)

Copy and print this page as needed for each phone.

| Link        |  |
|-------------|--|
| Phone Model |  |
| MAC ID      |  |
| DID Numbers |  |
| WiFi / POE  |  |

| L1 | EXT | Share / Private | Hunt Group | Voice Mail |
|----|-----|-----------------|------------|------------|
|    |     |                 |            |            |
| L2 | EXT | Share / Private | Hunt Group | Voice Mail |
|    |     |                 |            |            |
| L3 | EXT | Share / Private | Hunt Group | Voice Mail |
|    |     |                 |            |            |
| L4 | EXT | Share / Private | Hunt Group | Voice Mail |
|    |     |                 |            |            |
| L5 | EXT | Share / Private | Hunt Group | Voice Mail |
|    |     |                 |            |            |
| L6 | EXT | Share / Private | Hunt Group | Voice Mail |
|    |     |                 |            |            |

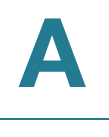

#### **Additional Equipment**

| Equipment Type |  |
|----------------|--|
| Model          |  |
| MAC Address    |  |
| Notes          |  |

| Equipment Type |  |
|----------------|--|
| Model          |  |
| MAC Address    |  |
| Notes          |  |

| Equipment Type |  |
|----------------|--|
| Model          |  |
| MAC Address    |  |
| Notes          |  |

| Equipment Type |  |
|----------------|--|
| Model          |  |
| MAC Address    |  |
| Notes          |  |

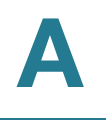

Additional Installation and Configuration Notes

# B

## Troubleshooting

This appendix provides solutions to problems that may occur during the installation and operation of the SPA9000 Voice System. If you can't find an answer here, visit www.cisco.com/web/partners/sell/smb/.

## Q. The SPA9000 did not automatically assign an extension number to the Cisco SPA IP Phone, and the phone Ext LED is yellow instead of green.

A. The yellow LED indicates that the phone and the SPA9000 are not in communication with each other, possibly due to an IP address change or physical network problems.

As a test, reboot the SPA9000, and observe the phone displays to determine if the phones are rebooting as expected. If a phone does not reboot, there is a network connectivity issue between the phone and the SPA9000.

Troubleshoot as follows:

- Network environment: Determine if there have been any changes in the network environment that would affect the LAN or VLAN on which the SPA9000 Voice System equipment resides. The SPA9000 Voice System is a LAN-based solution which requires all of the equipment to reside on the same VLAN. Changing the network environment may cause the phones to lose connectivity with the SPA9000.
- Multicast address settings: To determine if there is a problem with the multicast address on the phone configuration, complete the following tasks:
  - 1. To determine the correct multicast address of the SPA9000, connect an analog phone to the SPA9000. Lift the receiver and press \*\*\*\* to access the IVR. Then press **80#** to hear the SPA9000 multicast address and port.

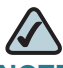

**NOTE** Alternatively, connect to the SPA9000 administration web server. Go to *Voice > SIP* page, *PBX Parameters* section, and find the address in the *Multicast Address* field.

- 2. Check the multicast address settings on the phone:
  - **SPA901:** Lift the receiver, and press \*\*\*\* to access the IVR. After the greeting plays, press **180#** to hear the multicast address.

If the announced address or port does not match that of the SPA9000, then press **181#**, and enter the correct address and port, as described below.

- Press the \* (star) key after each set of digits in the IP address and before the port number; for example, 224\*168\*168\*169\*8089.
- Press the # (pound) key to indicate that you have finished your input.
- Press 1 to save the setting. The settings take effect after you hang up the telephone. The phone may reboot at this time.
- Other SPA phones: Press the Setup button, scroll down to 9 Network and press select. Scroll down to view the Multicast Address.

If the address or port does not match that of the SPA9000, press **edit**, and enter the correct address and port. Then press **ok**. Restart the phone.

- Proxy address settings: To determine if there is a problem with proxy address settings, complete the following tasks.
  - To determine the correct proxy listen port of the SPA9000, start Internet Explorer, and then enter the IP address of the SPA9000. Click Admin Login and then click Advanced. View the Voice > SIP page, PBX Parameters section, Proxy List Port field.
  - 2. On the phone, press the **Setup** button, and scroll down to **9 Network**. Select **15 Multicast Address**.
  - 3. If the address is incorrect, press **edit**, enter the correct address, and then press **ok**.

## Q. When the phones boot up, the LEDs flash yellow for several seconds and then turn green.

A. This behavior indicates that the switch is performing spanning tree functions, which may interfere with VoIP performance. For proper performance, both spanning tree and Port Fast should be enabled on the switch. For instructions about configuring these settings on the SLM224P, see "Enabling Spanning Tree and Port Fast on the SLM224P Switch," on page 43. After you enable Port Fast, the phone LEDs should no longer flash yellow after a reboot.

Q. I am using the SPA400 for voice mail but am having trouble retrieving messages from a phone. When I press the Message button on the phone, I am prompted to enter a mailbox number, or I get a busy tone.

A. If the station is properly configured, you should be prompted for a password when you press the Message button. The other responses are caused by the following issues:

- Mailbox not assigned to the phone: If you are prompted to enter a mailbox number, a mailbox is not assigned to the phone. Review the settings on the SPA400 Voice mail User page to determine which mailboxes are configured. Next, check the *Telephone Configuration > Ext 1* page, *Call Feature Settings* section. Make sure that the *Mailbox ID* field displays the correct line interface number for the SPA400 as well as a valid mailbox number; for example, 2102 (line interface 2, mailbox number 102). For more information, see "Configuring the Voice Mail Server and Voice Mail Users," on page 82) and "Setting Up Each Station," on page 84, in this guide.
- USB drive issues or line interface issues: A busy tone indicates a problem with the configuration. Verify that the USB drive is properly inserted into the SPA400. Verify that the correct data was entered on the Line 2 configuration page (see ""Configuring SPA9000 Connectivity with the SPA400 for PSTN and Voice Mail Service," on page 70).

#### Q. When a call comes into a Shared Line Appearance, only one phone rings.

A. Make sure that the SLA is configured properly on each phone. You must configure the information the Ext N page and on the Phone page for each phone. Review the step-by-step instructions in "Managing Inbound Calls with Shared Line Appearances," on page 113.

## Q. I am trying to upgrade a phone with a PC that is connected to the PC port. The upgrade is not successful.

A. You cannot perform a firmware upgrade from a PC that is connected to the phone that you are upgrading. The phone reboots several times during the upgrade process, and as a result the firmware cannot be retrieved from the computer. Unplug the PC from the phone and instead connect it to an available port on the switch.

## Q. I manually entered the proxy address into my phone configuration but it doesn't register with the SPA9000.

A. Verify that you entered the correct SPA9000 IP address and the correct proxy listen port (default 6060). For example, enter 192.168.0.1:6060 in the Proxy location of the SPA941.

#### Q. Why can't I register the FXS ports to an outside proxy?

A. The FXS ports are registered directly with the SPA9000; no options exists for it to connect to another proxy.

#### Q. Why do only four SPA900 series clients register?

If you need to add more than four phones, install the SPA9000 firmware version 5.2.5, which supports up to 16 IP phones.

## Q. The IP phone can make internal calls to other IP phones and analog phones but it cannot make external calls.

- If this is a new installation with no successful outbound calls: Check to see whether the SPA9000 line interface is registered. Follow these steps:
  - a. Start Internet Explorer, and then enter the IP address of the SPA9000. Click **Admin Login** and then click **Advanced**.
  - b. Click Voice tab > Info.
  - c. Scroll down to the *Line N Status* section, where *N* is the number of the line interface.
  - d. Verify that the *Registration State* is Registered.
  - e. If the line interface is not registered, then click the **Line N** tab and enter the correct User ID, Proxy, and Password supplied by your Internet Telephony Service Provider (ITSP).
  - f. Click Submit All Changes.
- If outbound calls previously were placed successfully: First determine whether or not the dialed digits are accepted by the dial plan. If the problem is not with the dial plan, consider the following possible causes:
  - FXO lines: The PSTN central office connection might be disconnected or disabled on the PSTN side. Connect an analog phone or a test set directly to the FXO line to see if it can get dial tone.
  - ITSP service: The network connection could be down. See if you can browse to an external web site such as www.cisco.com/web/partners/sell/ smb/. The ITSP network (Softswitch or Gateway) could be out of service.

## Q. My SPA9000 is behind a NAT device or firewall and I'm unable to make a call or I'm only receiving a one-way connection. What should I do?

A. This problem is caused by problems with NAT mapping. There are various methods for resolving the problem. For a brief overview, see "NAT Mapping," on page 37. For instructions, see the *Cisco SPA9000 Voice System Administration Guide*.

## Q. When an outside line calls the SPA9000, it rings one time and then goes to the Auto Attendant.

A. By default, if no one answers the call after 12 seconds, then the call goes to the Auto Attendant. To change this setting, follow these steps:

- 1. Start Internet Explorer, and then enter the IP address of the SPA9000. Click Admin Login and then click Advanced.
- 2. Click Voice tab > SIP.
- 3. Scroll down to the Auto Attendant Parameters section.

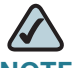

**NOTE** To allow more time for your staff to answer the phone, enter a higher number of seconds in the appropriate *Answer Delay* setting (DayTime, NightTime, or Weekends/Holidays).

Alternatively, change the Contact List to route the inbound calls to another number or group of numbers. See "Routing Calls to a Receptionist, Extension, or Hunt Group," on page 96.

#### 4. Click Submit All Changes.

#### Q. How can I change greetings for the Auto Attendant?

A. You can record greetings by using the SPA9000 IVR. You also can specify a TFTP server from which recordings can be downloaded by the SPA9000. For more information, see the *Cisco SPA9000 Voice System Administration Guide*.

## Q. When I try to connect to voice mail from an external phone, the call does not connect.

A. Make sure that you have properly configured your remote access settings (see "Enabling Remote Voice Mail Access (Optional)," on page 88). Also check the Bridge Mode settings. On the Voice > Line N page, Proxy and Registration section, make sure that the VMSP Bridge, XFER Bridge Mode, and CFWD Bridge Mode fields are set to all.

#### Q. I try to dial a number but I hear a reorder (fast busy) tone.

A. This behavior indicates that the dialed digits are not accepted by the dial plan. The *Cisco SPA9000 Voice System Administration Guide* includes instructions for modifying the default dial plan to accommodate various dialing scenarios. To better understand the problem, try dialing the number again, but press the digits somewhat more slowly than you would normally dial. With a slower input, you can determine at what point the tone occurs, and you can adjust the dial plan accordingly.

- If the reorder tone occurs immediately after the first digit, then the dial plan does not allow that digit in the first position.
- If the reorder tone occurs after you dial an extension number, your dial plan may not allow a number in that sequence, or may require a longer or shorter sequence.
- If the reorder tone occurs after you dial a 7-digit or 9-digit telephone number, check the display to see if you dialed the required steering digit before entering the number.
- If you dialed a long-distance number and you hear a recording such as "The number you dialed is incorrect, please try again," then the dialed sequence is not being accepted by the service provider. You need to check with the service provider to find out what digits are required for long-distance dialing. For example, is a 1 required at the beginning of the string or should the number 1 be omitted?

For detailed instructions, see the *Cisco SPA9000 Voice System Administration Guide*.

## Q. I placed a test call from an external number, and I heard a busy tone, or my call was connected to the wrong extension number.

There are three possible causes to consider:

Line Registration: Verify that the line is registered. On the SPA9000 Voice > Info page, scroll down to the Line N Status section, where N is the number of the line interface. Verify that the Status is Registered. If it is not, review your entries on the Voice > Line N page to ensure that the correct information is entered. After making a change, you may need to refresh your browser a few times before the new status appears, to allow time to receive a response from the service provider.

- Contact List: If the line is registered, then the described behavior suggests that the Contact List is not working as you expected. The busy tone occurs if the Contact List includes a number that is not configured on the system. The unexpected call routing typically is caused by an incorrect entry in the Contact List (for example, you entered 101 but intended the call to go to 111). You need to correct the Contact List to route the incoming calls as desired. For detailed instructions, see the *Cisco SPA9000 Voice System Administration Guide*.
- Connectivity: If the line is registered and the Contact List is correct, there may be a connectivity issue between the target phone and the SPA9000. Sometimes a phone will have green LEDs even after it has lost connectivity. As a test, reboot the SPA9000 and watch the phone display for the phone in question. If the phone does not reboot, then there is a connectivity issue, and you need to troubleshoot the network environment. If the phone does reboot, then double-check the dial plan.

#### Q. I want to use a different computer to access the administration web server. I entered http://SPA9000\_ipaddress, but this address did not work.

- A. Investigate the following possible causes:
- You may have entered an incorrect address for the SPA9000. To determine the correct address, complete the following tasks:
  - a. Connect an analog phone to an available Phone port on the SPA9000.
  - b. Press the star (\*) key four times: \*\*\*\*
  - c. Press **110#**. The IP address of the SPA9000 Internet (external) interface is announced.
  - d. If you had the wrong address before, enter the correct IP address in Internet Explorer, and proceed. If you had the correct address, then refer to the other possible causes in this section.
- WAN access may be disabled. To enable access to the administration web server, complete the following tasks:
  - a. Connect an analog one to an available Phone port on the SPA9000.
  - b. Press the star (\*) key four times: \*\*\*\*
  - c. Press 7932#.
  - d. Press 1# to enable WAN access to the administration web server.
  - e. Press 1 to save the setting.

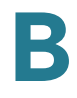

- The SPA900 may be unavailable.
  - a. Try pinging the IP address of the SPA9000.
  - b. If you don't get a reply, check the connections.
  - c. Remove the power cord from the SPA9000, wait a short time, and then reconnect the power supply to reboot the device.

## Q. I configured a SPA932 button to perform call pickup for an extension, but it is not working.

A. Call pickup can be used only in combination with Busy Lamp Field. Your syntax must include cp+blf. Review the instructions in "Configuring the SPA932 Sidecar to Work with the SPA9000," on page 103.

## Q. I'm trying to access the SPA9000 administration web server, but I do not see the login screen. Instead, I see a screen saying, "404 Forbidden."

Complete the following steps:

- 1. In Internet Explorer, press CTRL + F5 to perform a hard refresh, which forces the browser to load new web pages, not cached ones.
- 2. From the **Tools** menu, choose **Internet Options**. Click the **Security** tab. Click the **Default level** button. Make sure the security level is Medium or lower. Then click the **OK** button.

#### Q. How do I view the status of my VoIP devices when I can't access the administration web server on the network?

Complete the following steps:

- 1. Connect a PC directly to the SPA9000 by connecting a cable from the PC to the Ethernet (LAN) port of the SPA9000.
- 2. Direct your web browser to the following URL: 192.168.0.1/admin/router/status

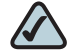

**NOTE** If you do not get a response, ping the interface to verify that it is working, or use IVR option #210 to verify the address on the LAN interface.

3. Click PBX Status to view the status of the devices.

#### Q. How do I save my current configuration?

Follow the appropriate procedure, below, for the device that you want to back up:

- SPA9000:
  - a. Start Internet Explorer, and then enter the IP address of the SPA9000. Click **Admin Login** and then click **Advanced**.
  - b. From the menu, choose File > Save As.
  - c. Save the configuration as **Web Page Complete**. You can use the saved file to review the saved settings in all pages of the administrative GUI.
- SPA900 Series Phones:
  - a. Start Internet Explorer, and then enter the IP address of the phone.
  - b. From the menu, choose File > Save As.
  - c. Save the configuration as **Web Page Complete**. You can use the saved file to review the saved settings in all pages of the telephone configuration.
- SPA400:
  - a. Start Internet Explorer, and then enter the IP address of the SPA400. Log on.
  - b. Navigate to the page that has the settings that you want to save.
  - c. From the menu, choose File > Save As.
  - d. Save the configuration as Web Page Complete.
  - e. Only the currently displayed page is saved. You can use this file to review the settings, as needed.
  - f. Repeat this procedure, as needed, for each page.

#### Q. How do I debug my SPA? Is there a syslog?

A. SPA sends out debug information via syslog to a syslog server. The ports can be configured (by default the port is 514). Make sure you do not have firewall running on your PC that could block port 514. For more information, see the *SPA9000 Voice System Administration Guide*.

## Where to Go From Here

This appendix describes additional resources that are available to help you and your customer obtain the full benefits of the SPA9000 Voice System.

- "Product Resources," on page 155
- "Related Documentation," on page 156

#### **Product Resources**

Website addresses in this document are listed without **http://** in front of the address because most current web browsers do not require it. If you use an older web browser, you may have to add **http://** in front of the web address.

| Resource                                                              | Link                                 |
|-----------------------------------------------------------------------|--------------------------------------|
| Cisco Partner Central<br>(requires partner<br>registration and login) | www.cisco.com/web/partners/sell/smb/ |
| Cisco Small Medium<br>Business Product<br>Information                 | www.cisco.com/go/smallbiz            |

#### **Related Documentation**

The following table describes the various documents that Cisco provides to help you to install, configure, and manage the SPA9000 Voice System and its components.

These documents and more are available at www.cisco.com/go/smallbiz.

| Document Title                                                                                                    | Description                                                                                                    | Intended Audience                         |
|----------------------------------------------------------------------------------------------------|----------------------------------------------------------------------------------------------------|-------------------------------------------|
| SPA9000 Voice System<br>Installation and<br>Configuration Guide<br>Using the Setup Wizard                           | Installation, configuration<br>and maintenance of the<br>SPA9000 Voice System<br>by using the Setup<br>Wizard.                                          | End Users, VARs, and<br>Service Providers |
| SPA9000 Voice System<br>Installation and<br>Configuration Guide -<br>Web-UI (Legacy) Based<br>Product Configuration | Manual installation of the<br>SPA9000 Voice System,<br>by using the Web User<br>Interface, instead of the<br>Cisco SPA900 Voice<br>System Setup Wizard. | End Users, VARs, and<br>Service Providers |
| SPA9000 Voice System<br>Administration Guide                                                                        | <ul> <li>Administration and<br/>configuration of system<br/>features using the<br/>SPA9000 and SPA400</li> <li>Deployment options for</li> </ul>        | VARs and Service<br>Providers             |
|                                                                                                    | ITSP, PSTN, and ISDN services                                                                                                    |                                           |
|                                                                                                    | <ul> <li>SPA9000, SPA400,<br/>SPA900 series phones</li> </ul>                                                                                           |                                           |
| SPA9x2 Phone<br>Administration Guide                                                                                | <ul> <li>Configuration and<br/>management of<br/>SPA9x2 series IP<br/>phones</li> </ul>                                                                 | VARs and Service<br>Providers             |
|                                                                                                    | <ul> <li>Deployment options<br/>with or without the<br/>SPA9000 IP PBX</li> </ul>                                                                       |                                           |
|                                                                                                    | <ul> <li>SPA9x2 series IP<br/>phones</li> </ul>                                                                                                    |                                           |

| Document Title                                      | Description                                                                                                    | Intended Audience                                        |
|-----------------------------------------------------|----------------------------------------------------------------------------------------------------|----------------------------------------------------------|
| SPA9x2 Phone User<br>Guide                          | <ul> <li>Phone setup</li> <li>Phone features</li> <li>SPA9x2 series IP phones</li> </ul>                                                                   | VARs and phone end-<br>users                             |
| Analog Telephone<br>Adapter Administration<br>Guide | <ul> <li>Administration and use<br/>of Cisco Small<br/>Business ATAs</li> <li>PAP2T, SPA2102,<br/>SPA3102, SPA8000,<br/>WRP400, and<br/>WRTP54G</li> </ul> | VARs, system<br>administrators, and<br>Service Providers |
| User Guide for switch                               |                                                                                                    |                                                          |
| User Guide for router                               |                                                                                                    |                                                          |

## **Additional Information**

This appendix provides links to resources that provide additional information about Cisco Small Business and Cisco Small Business Pro products and services.

| Resource                                         | Location                             |
|--------------------------------------------------|--------------------------------------|
| End User License Agreement                       | www.cisco.com/go/smallbiz            |
| Regulatory Compliance and<br>Safety Information  | www.cisco.com/go/smallbiz            |
| Warranty Information                             | www.cisco.com/go/smallbiz            |
| Cisco Partner Central site for<br>Small Business | www.cisco.com/web/partners/sell/smb/ |

## **Support Contacts**

To obtain current support contact information for Cisco Small Business and Small Business Pro products, visit the following URL:

www.cisco.com/go/smallbiz